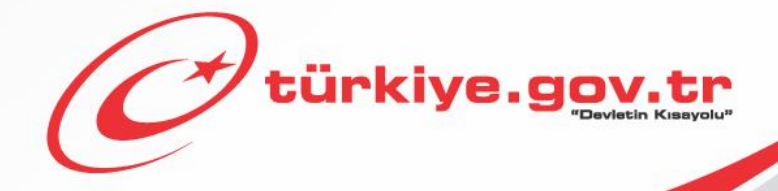

Sağlık Bakanlığı / Millî Savunma Bakanlığı Askerlik Yoklaması Sağlık Muayenesi İşlemleri AİLE HEKİMLERİ KULLANIM KILAVUZU

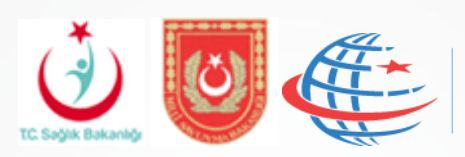

T.C. Ulaştırma Denizcilik ve Haberleşme Bakanlığı

# İÇİNDEKİLER

| 1 BAŞLAMADAN ÖNCE                                                                      | 3  |
|----------------------------------------------------------------------------------------|----|
| 2 AMAÇ                                                                                 | 4  |
| 3 SİSTEME GİRİŞ                                                                        | 5  |
| 4 HİZMETE ERİŞİM                                                                       | 6  |
| 5 HİZMET KULLANIMI                                                                     | 7  |
| 5.1. Muayene Başlama/TC Kimlik Numarası Sorgulama                                      | 7  |
| 5.2. Kişi Bilgileri                                                                    |    |
| 5.3. Genel Muayene Bilgileri – Hayati Ölçümleri                                        |    |
| 5.3.1.Boy/Kilo Uyumsuzluğu Dolayısıyla Geçici Sağlık Kuruluna Sevk İşlemi              |    |
| 5.3.2.Boy/Kilo Uyumsuzluğu Dolayısıyla Hastaneye Sevk İşlemi                           |    |
| 5.4. Boy/Kilo Uyumsuzluğu Bulunmayan Yükümlüler için Tek Tabip Değerlendirmesi         |    |
| 5.4.1. Uzuv Kaybı/Ortopedik Rahatsızlık Değerlendirmesi                                | 23 |
| 5.4.1.1. Uzuv Kaybı/Ortopedik Rahatsızlık Dolayısıyla Geçici Sağlık Kurulu Sevk İşlemi |    |
| 5.4.1.2. Uzuv Kaybı/Ortopedik Rahatsızlık Dolayısıyla Hastaneye Sevk İşlemi            |    |
| 5.4.2. Uzuv Kaybı/Ortopedik Rahatsızlık Bulunmaması                                    |    |
| 5.6. TSK Sağlık Yeteneği Yönetmeliği Yükümlü A Grubu Arıza Bilgileri                   | 40 |
| 5.7. Yükümlü ICD10 Kodları Rahatsızlık Bilgileri                                       | 45 |
| 5.8. Yükümlü Muayene Sonucuna İtiraz Ediyor/İtiraz Etmiyor                             |    |
| 5.8.1. Yükümlünün Muayene Sonucu İtirazı                                               |    |
| 5.8.2. Yükümlünün Muayene Sonucuna İtiraz Etmemesi                                     |    |

# **RESİMLER**

| Nesim                                                                                                    | 1: Sisteme Giriş                                                                                                    | 5                                                                                                    |
|----------------------------------------------------------------------------------------------------|----------------------------------------------------------------------------------------------------|----------------------------------------------------------------------------------------------------|
| Resim                                                                                                    | 2: Sağlık Muayenesi İşlemleri Başlangıç                                                                                                    | 6                                                                                                    |
| Resim                                                                                                    | 3: T.C. Kimlik Numarası Sorgulama                                                                                                    | 7                                                                                                    |
| Resim                                                                                                    | 4: Muayene İşlemleri Uyarı-1                                                                                                    | 7                                                                                                    |
| Resim                                                                                                    | 5: Muayene İşlemleri Uyarı-2                                                                                                    | 8                                                                                                    |
| Resim                                                                                                    | 6: Askerlik Yoklaması Sağlık Muayene Belgesi                                                                                                    | 9                                                                                                    |
| Resim                                                                                                    | 7: Kişi Bilgileri                                                                                                    | .10                                                                                                    |
| Resim                                                                                                    | 8: Genel Muayene Bilgileri-Hayati Ölçümleri                                                                                                    | .11                                                                                                    |
| Resim                                                                                                    | 9: Boy/Kilo Uyumsuzluğu /Geçici Sağlık Kurulu/Hastane Sevk                                                                                                    | .12                                                                                                    |
| Resim                                                                                                    | 10: Boy/Kilo Uyumsuzluğu/Geçici Sağlık Kurulu Sevki Önizleme Ekranı                                                                                                    | .13                                                                                                    |
| Resim                                                                                                    | 11: Boy/Kilo Uyumsuzluğu/Geçici Sağlık Kuruluna Sevk E-İmzalama                                                                                                    | .14                                                                                                    |
| Resim                                                                                                    | 12: Boy/Kilo Uyumsuzluğu/Geçici Sağlık Kurulu İşlem Sonucu Ekranı                                                                                                    | .15                                                                                                    |
| Resim                                                                                                    | 13: Boy/Kilo Uyumsuzluğu/Hastaneye Sevk Poliklinik Seçimi                                                                                                    | .16                                                                                                    |
| Resim                                                                                                    | 14: Boy/Kilo Uyumsuzluğu/Hastane Seçimi                                                                                                    | .17                                                                                                    |
| Resim                                                                                                    | 15: Boy/Kilo Uyumsuzluğu/Hastaneye Sevk Önizleme Ekranı                                                                                                    | .18                                                                                                    |
| Resim                                                                                                    | 16: Boy/Kilo Uyumsuzluğu/Hastaneye Sevk E-İmzalama Ekranı                                                                                                    | .20                                                                                                    |
| Resim                                                                                                    | 17: Boy/Kilo Uyumsuzluğu/Hastaneye Sevk Sonuç Ekranı                                                                                                    | .22                                                                                                    |
| Resim                                                                                                    | 18: Uzuv Kaybı/Ortopedik Rahatsızlık Durumu                                                                                                    | .23                                                                                                    |
| Resim                                                                                                    | 19 Uzuv Kaybı/Ortp.Rahatsızlık/Sağlık Durumu Hakkında Bilgi Formu                                                                                                    | .25                                                                                                    |
| Resim                                                                                                    | 20: Uzuv Kaybı/Ortopedik Rahatsızlık /Geçici Sağlık Kurulu Hastane Seçimi                                                                                                    | .26                                                                                                    |
| Resim                                                                                                    | 21: Uzuv Kaybı/Ortopedik Rahatsızlık Geçici Sağlık Kurulu Sevk Ekranı                                                                                                    | .27                                                                                                    |
| Resim                                                                                                    | 22: Uzuv Kaybı/Ortopedik Rahatsızlık Geçici Sağlık Kurulu E-İmzalama Ekranı                                                                                                    | .28                                                                                                    |
| Resim                                                                                                    | 23: Uzuv Kaybı/Ortopedik Rahatsızlık Geçici Sağlık Kurulu Sonuç Ekranı                                                                                                    | .29                                                                                                    |
| Resim                                                                                                    | 24: Uzuv Kaybı/Ortopedik Rahatsızlık Hastaneye Sevk Ekranı                                                                                                    | .30                                                                                                    |
|                                                                                                    |                                                                                                    |                                                                                                    |
| Resim                                                                                                    | 25: Uzuv Kaybı/Ortopedik Rahatsızlık Hastane Seçimi                                                                                                    | .31                                                                                                    |
| Resim<br>Resim                                                                                                    | 25: Uzuv Kaybı/Ortopedik Rahatsızlık Hastane Seçimi<br>26: Uzuv Kaybı/Ortopedik Rahatsızlık Hastane Sevk Önizleme                                                                                                    | .31<br>.32                                                                                                    |
| Resim<br>Resim<br>Resim                                                                                                    | <ul> <li>25: Uzuv Kaybı/Ortopedik Rahatsızlık Hastane Seçimi</li> <li>26: Uzuv Kaybı/Ortopedik Rahatsızlık Hastane Sevk Önizleme</li> <li>27: Uzuv Kaybı/Ortopedik Rahatsızlık Hastane E-İmzalama</li> </ul>                                                                                                    | .31<br>.32<br>.34                                                                                                    |
| Resim<br>Resim<br>Resim<br>Resim                                                                                                    | <ul> <li>25: Uzuv Kaybı/Ortopedik Rahatsızlık Hastane Seçimi</li> <li>26: Uzuv Kaybı/Ortopedik Rahatsızlık Hastane Sevk Önizleme</li> <li>27: Uzuv Kaybı/Ortopedik Rahatsızlık Hastane E-İmzalama</li> <li>28: Uzuv Kaybı/Ortopedik Rahatsızlık Hastaneye Sevk Sonuç</li> </ul>                                                                                                    | .31<br>.32<br>.34<br>.36                                                                                                    |
| Resim<br>Resim<br>Resim<br>Resim<br>Resim                                                                                                    | <ul> <li>25: Uzuv Kaybı/Ortopedik Rahatsızlık Hastane Seçimi</li></ul>                                                                                                    | .31<br>.32<br>.34<br>.36<br>.37                                                                                                    |
| Resim<br>Resim<br>Resim<br>Resim<br>Resim                                                                                                    | <ul> <li>25: Uzuv Kaybı/Ortopedik Rahatsızlık Hastane Seçimi</li> <li>26: Uzuv Kaybı/Ortopedik Rahatsızlık Hastane Sevk Önizleme</li> <li>27: Uzuv Kaybı/Ortopedik Rahatsızlık Hastane E-İmzalama</li> <li>28: Uzuv Kaybı/Ortopedik Rahatsızlık Hastaneye Sevk Sonuç</li> <li>29: Aile Hekimi/Tek Tabip Değerlendirmesi</li> <li>30: Aile Hekimi/Tek Tabip Değerlendirme Poliklinik Seçimi</li> </ul>                                                                                                    | .31<br>.32<br>.34<br>.36<br>.37<br>.38                                                                                                   |
| Resim<br>Resim<br>Resim<br>Resim<br>Resim<br>Resim                                                                                                    | <ul> <li>25: Uzuv Kaybı/Ortopedik Rahatsızlık Hastane Seçimi</li> <li>26: Uzuv Kaybı/Ortopedik Rahatsızlık Hastane Sevk Önizleme</li> <li>27: Uzuv Kaybı/Ortopedik Rahatsızlık Hastane E-İmzalama</li> <li>28: Uzuv Kaybı/Ortopedik Rahatsızlık Hastaneye Sevk Sonuç</li> <li>29: Aile Hekimi/Tek Tabip Değerlendirmesi</li> <li>30: Aile Hekimi/Tek Tabip Değerlendirme Poliklinik Seçimi</li> <li>31: Tek Tabip Değerlendirme/Sağlık Durumu Hakkında Bilgi Formu</li> </ul>                                                                                                    | .31<br>.32<br>.34<br>.36<br>.37<br>.38<br>.40                                                                                            |
| Resim<br>Resim<br>Resim<br>Resim<br>Resim<br>Resim<br>Resim                                                                                                    | <ul> <li>25: Uzuv Kaybı/Ortopedik Rahatsızlık Hastane Seçimi</li> <li>26: Uzuv Kaybı/Ortopedik Rahatsızlık Hastane Sevk Önizleme</li> <li>27: Uzuv Kaybı/Ortopedik Rahatsızlık Hastane E-İmzalama</li> <li>28: Uzuv Kaybı/Ortopedik Rahatsızlık Hastaneye Sevk Sonuç</li> <li>29: Aile Hekimi/Tek Tabip Değerlendirmesi</li> <li>30: Aile Hekimi/Tek Tabip Değerlendirme Poliklinik Seçimi</li> <li>31: Tek Tabip Değerlendirme/Sağlık Durumu Hakkında Bilgi Formu</li> <li>32: A Grubu Arıza Bilgileri Seçimi</li> </ul>                                                                                                    | .31<br>.32<br>.34<br>.36<br>.37<br>.38<br>.40<br>.41                                                                                     |
| Resim<br>Resim<br>Resim<br>Resim<br>Resim<br>Resim<br>Resim                                                                                                    | <ul> <li>25: Uzuv Kaybi/Ortopedik Rahatsızlık Hastane Seçimi</li> <li>26: Uzuv Kaybi/Ortopedik Rahatsızlık Hastane Sevk Önizleme</li> <li>27: Uzuv Kaybi/Ortopedik Rahatsızlık Hastane E-İmzalama</li> <li>28: Uzuv Kaybi/Ortopedik Rahatsızlık Hastaneye Sevk Sonuç</li> <li>29: Aile Hekimi/Tek Tabip Değerlendirmesi</li> <li>30: Aile Hekimi/Tek Tabip Değerlendirme Poliklinik Seçimi</li> <li>31: Tek Tabip Değerlendirme/Sağlık Durumu Hakkında Bilgi Formu</li> <li>33: A Grubu Arıza Bilgileri/Sağlık Durumu Hakkında Bilgi Formu</li> </ul>                                                                                                    | .31<br>.32<br>.34<br>.36<br>.37<br>.38<br>.40<br>.41<br>.43                                                                              |
| Resim<br>Resim<br>Resim<br>Resim<br>Resim<br>Resim<br>Resim<br>Resim                                                                                           | <ul> <li>25: Uzuv Kaybı/Ortopedik Rahatsızlık Hastane Seçimi</li> <li>26: Uzuv Kaybı/Ortopedik Rahatsızlık Hastane Sevk Önizleme</li> <li>27: Uzuv Kaybı/Ortopedik Rahatsızlık Hastane E-İmzalama</li> <li>28: Uzuv Kaybı/Ortopedik Rahatsızlık Hastaneye Sevk Sonuç</li> <li>29: Aile Hekimi/Tek Tabip Değerlendirmesi</li> <li>30: Aile Hekimi/Tek Tabip Değerlendirme Poliklinik Seçimi</li> <li>31: Tek Tabip Değerlendirme/Sağlık Durumu Hakkında Bilgi Formu</li> <li>32: A Grubu Arıza Bilgileri Seçimi</li> <li>33: A Grubu Arıza Bilgileri Hastalık Seçimi</li> </ul>                                                                                                    | .31<br>.32<br>.34<br>.36<br>.37<br>.38<br>.40<br>.41<br>.43<br>.44                                                                       |
| Resim<br>Resim<br>Resim<br>Resim<br>Resim<br>Resim<br>Resim<br>Resim                                                                                           | <ul> <li>25: Uzuv Kaybı/Ortopedik Rahatsızlık Hastane Seçimi</li> <li>26: Uzuv Kaybı/Ortopedik Rahatsızlık Hastane Sevk Önizleme</li> <li>27: Uzuv Kaybı/Ortopedik Rahatsızlık Hastane E-İmzalama</li> <li>28: Uzuv Kaybı/Ortopedik Rahatsızlık Hastaneye Sevk Sonuç</li> <li>29: Aile Hekimi/Tek Tabip Değerlendirmesi</li> <li>30: Aile Hekimi/Tek Tabip Değerlendirme Poliklinik Seçimi</li> <li>31: Tek Tabip Değerlendirme/Sağlık Durumu Hakkında Bilgi Formu</li> <li>32: A Grubu Arıza Bilgileri Seçimi</li> <li>33: A Grubu Arıza Bilgileri Hastalık Seçimi</li> <li>35: A Grubu Arıza Bilgileri Hastalık Sil</li> </ul>                                                                                                    | .31<br>.32<br>.34<br>.36<br>.37<br>.38<br>.40<br>.41<br>.43<br>.44                                                                       |
| Resim<br>Resim<br>Resim<br>Resim<br>Resim<br>Resim<br>Resim<br>Resim<br>Resim                                                                                  | <ul> <li>25: Uzuv Kaybı/Ortopedik Rahatsızlık Hastane Seçimi</li> <li>26: Uzuv Kaybı/Ortopedik Rahatsızlık Hastane Sevk Önizleme</li> <li>27: Uzuv Kaybı/Ortopedik Rahatsızlık Hastane E-İmzalama</li> <li>28: Uzuv Kaybı/Ortopedik Rahatsızlık Hastaneye Sevk Sonuç</li> <li>29: Aile Hekimi/Tek Tabip Değerlendirmesi</li> <li>30: Aile Hekimi/Tek Tabip Değerlendirme Poliklinik Seçimi</li> <li>31: Tek Tabip Değerlendirme/Sağlık Durumu Hakkında Bilgi Formu</li> <li>32: A Grubu Arıza Bilgileri Seçimi</li> <li>33: A Grubu Arıza Bilgileri Hastalık Seçimi</li> <li>35: A Grubu Arıza Bilgileri Hastalık Sil</li> <li>36: ICD10 Kodları Rahatsızlık Bilgileri-1</li> </ul>                                                                                                    | .31<br>.32<br>.34<br>.36<br>.37<br>.38<br>.40<br>.41<br>.43<br>.44<br>.44                                                                |
| Resim<br>Resim<br>Resim<br>Resim<br>Resim<br>Resim<br>Resim<br>Resim<br>Resim                                                                                  | <ul> <li>25: Uzuv Kaybı/Ortopedik Rahatsızlık Hastane Seçimi</li> <li>26: Uzuv Kaybı/Ortopedik Rahatsızlık Hastane Sevk Önizleme</li> <li>27: Uzuv Kaybı/Ortopedik Rahatsızlık Hastane E-İmzalama</li> <li>28: Uzuv Kaybı/Ortopedik Rahatsızlık Hastaneye Sevk Sonuç</li> <li>29: Aile Hekimi/Tek Tabip Değerlendirmesi</li> <li>30: Aile Hekimi/Tek Tabip Değerlendirme Poliklinik Seçimi</li> <li>31: Tek Tabip Değerlendirme/Sağlık Durumu Hakkında Bilgi Formu</li> <li>32: A Grubu Arıza Bilgileri Seçimi</li> <li>33: A Grubu Arıza Bilgileri Hastalık Seçimi</li> <li>34: A grubu Arıza Bilgileri Hastalık Seçimi</li> <li>35: A Grubu Arıza Bilgileri Hastalık Seçimi</li> <li>36: ICD10 Kodları Rahatsızlık Bilgileri-1</li> </ul>                                                                                                    | .31<br>.32<br>.34<br>.36<br>.37<br>.38<br>.40<br>.41<br>.43<br>.44<br>.44<br>.45<br>.45                                                  |
| Resim<br>Resim<br>Resim<br>Resim<br>Resim<br>Resim<br>Resim<br>Resim<br>Resim<br>Resim                                                                         | <ul> <li>25: Uzuv Kaybi/Ortopedik Rahatsızlık Hastane Seçimi</li> <li>26: Uzuv Kaybi/Ortopedik Rahatsızlık Hastane Sevk Önizleme</li> <li>27: Uzuv Kaybi/Ortopedik Rahatsızlık Hastane E-İmzalama</li> <li>28: Uzuv Kaybi/Ortopedik Rahatsızlık Hastaneye Sevk Sonuç</li> <li>29: Aile Hekimi/Tek Tabip Değerlendirmesi.</li> <li>30: Aile Hekimi/Tek Tabip Değerlendirme Poliklinik Seçimi</li> <li>31: Tek Tabip Değerlendirme/Sağlık Durumu Hakkında Bilgi Formu</li> <li>32: A Grubu Arıza Bilgileri Seçimi</li> <li>33: A Grubu Arıza Bilgileri Hastalık Seçimi</li> <li>35: A Grubu Arıza Bilgileri Hastalık Seçimi</li> <li>35: A Grubu Arıza Bilgileri Hastalık Sil</li> <li>36: ICD10 Kodları Rahatsızlık Bilgileri-1</li> <li>37: ICD10 Rahatsızlık Bilgileri-2</li> <li>38: Yükümlünün Muayene Sonucu Onayı/İtirazı</li> </ul>                                                                                                    | .31<br>.32<br>.34<br>.36<br>.37<br>.38<br>.40<br>.41<br>.43<br>.44<br>.45<br>.45<br>.46                                                  |
| Resim<br>Resim<br>Resim<br>Resim<br>Resim<br>Resim<br>Resim<br>Resim<br>Resim<br>Resim<br>Resim                                                                | <ul> <li>25: Uzuv Kaybi/Ortopedik Rahatsızlık Hastane Seçimi</li> <li>26: Uzuv Kaybi/Ortopedik Rahatsızlık Hastane Sevk Önizleme</li> <li>27: Uzuv Kaybi/Ortopedik Rahatsızlık Hastane E-İmzalama</li> <li>28: Uzuv Kaybi/Ortopedik Rahatsızlık Hastane ye Sevk Sonuç</li> <li>29: Aile Hekimi/Tek Tabip Değerlendirmesi</li> <li>30: Aile Hekimi/Tek Tabip Değerlendirme Poliklinik Seçimi</li> <li>31: Tek Tabip Değerlendirme/Sağlık Durumu Hakkında Bilgi Formu</li> <li>32: A Grubu Arıza Bilgileri Seçimi</li> <li>33: A Grubu Arıza Bilgileri Hastalık Seçimi</li> <li>35: A Grubu Arıza Bilgileri Hastalık Seçimi</li> <li>35: A Grubu Arıza Bilgileri Hastalık Sil</li> <li>36: ICD10 Kodları Rahatsızlık Bilgileri-1</li> <li>37: ICD10 Rahatsızlık Bilgileri-2</li> <li>38: Yükümlünün Muayene Sonucu Onayı/İtirazı</li> <li>39: İtiraz İşlemi Hastane Seçimi</li> </ul>                                                                                                    | .31<br>.32<br>.34<br>.36<br>.37<br>.38<br>.40<br>.41<br>.43<br>.44<br>.44<br>.45<br>.45<br>.45<br>.46<br>.47                             |
| Resim<br>Resim<br>Resim<br>Resim<br>Resim<br>Resim<br>Resim<br>Resim<br>Resim<br>Resim<br>Resim<br>Resim                                                       | <ul> <li>25: Uzuv Kaybı/Ortopedik Rahatsızlık Hastane Seçimi</li></ul>                                                                                                    | .31<br>.32<br>.34<br>.36<br>.37<br>.38<br>.40<br>.41<br>.43<br>.44<br>.44<br>.45<br>.45<br>.46<br>.47<br>.48                             |
| Resim<br>Resim<br>Resim<br>Resim<br>Resim<br>Resim<br>Resim<br>Resim<br>Resim<br>Resim<br>Resim<br>Resim<br>Resim                                              | <ul> <li>25: Uzuv Kaybı/Ortopedik Rahatsızlık Hastane Seçimi</li> <li>26: Uzuv Kaybı/Ortopedik Rahatsızlık Hastane Sevk Önizleme</li> <li>27: Uzuv Kaybı/Ortopedik Rahatsızlık Hastane E-İmzalama</li> <li>28: Uzuv Kaybı/Ortopedik Rahatsızlık Hastaneye Sevk Sonuç</li> <li>29: Aile Hekimi/Tek Tabip Değerlendirmesi</li> <li>30: Aile Hekimi/Tek Tabip Değerlendirme Poliklinik Seçimi</li> <li>31: Tek Tabip Değerlendirme/Sağlık Durumu Hakkında Bilgi Formu</li> <li>32: A Grubu Arıza Bilgileri Seçimi</li> <li>33: A Grubu Arıza Bilgileri Hastalık Seçimi</li> <li>35: A Grubu Arıza Bilgileri Hastalık Seçimi</li> <li>36: ICD10 Kodları Rahatsızlık Bilgileri-1</li> <li>37: ICD10 Rahatsızlık Bilgileri-2</li> <li>38: Yükümlünün Muayene Sonucu Onayı/İtirazı</li> <li>39: İtiraz İşlemi Hastane Seçimi</li> <li>40: İtiraz /Hastaneye Sevk /E-İmzalama</li> </ul>                                                                                                    | .31<br>.32<br>.34<br>.36<br>.37<br>.38<br>.40<br>.41<br>.43<br>.44<br>.45<br>.45<br>.45<br>.46<br>.47<br>.48                             |
| Resim<br>Resim<br>Resim<br>Resim<br>Resim<br>Resim<br>Resim<br>Resim<br>Resim<br>Resim<br>Resim<br>Resim<br>Resim                                              | <ul> <li>25: Uzuv Kaybı/Ortopedik Rahatsızlık Hastane Seçimi</li> <li>26: Uzuv Kaybı/Ortopedik Rahatsızlık Hastane Sevk Önizleme</li> <li>27: Uzuv Kaybı/Ortopedik Rahatsızlık Hastane E-İmzalama</li> <li>28: Uzuv Kaybı/Ortopedik Rahatsızlık Hastaneye Sevk Sonuç</li> <li>29: Aile Hekimi/Tek Tabip Değerlendirmesi</li> <li>30: Aile Hekimi/Tek Tabip Değerlendirme Poliklinik Seçimi</li> <li>31: Tek Tabip Değerlendirme/Sağlık Durumu Hakkında Bilgi Formu</li> <li>32: A Grubu Arıza Bilgileri Seçimi</li> <li>33: A Grubu Arıza Bilgileri Hastalık Seçimi</li> <li>35: A Grubu Arıza Bilgileri Hastalık Seçimi</li> <li>35: A Grubu Arıza Bilgileri Hastalık Seçimi</li> <li>36: ICD10 Kodları Rahatsızlık Bilgileri-1</li> <li>37: ICD10 Rahatsızlık Bilgileri-2</li> <li>38: Yükümlünün Muayene Sonucu Onayı/İtirazı</li> <li>39: İtiraz İşlemi Hastane Seçimi</li> <li>40: İtiraz /Hastaneye Sevk Önizleme</li> <li>41: İtiraz/Hastaneye Sevk/İşlem Sonucu.</li> </ul>                                           | .31<br>.32<br>.34<br>.36<br>.37<br>.38<br>.40<br>.41<br>.43<br>.44<br>.45<br>.45<br>.45<br>.45<br>.45<br>.46<br>.47<br>.48<br>.50        |
| Resim<br>Resim<br>Resim<br>Resim<br>Resim<br>Resim<br>Resim<br>Resim<br>Resim<br>Resim<br>Resim<br>Resim<br>Resim<br>Resim                                     | <ul> <li>25: Uzuv Kaybi/Ortopedik Rahatsızlık Hastane Seçimi</li> <li>26: Uzuv Kaybi/Ortopedik Rahatsızlık Hastane Sevk Önizleme</li> <li>27: Uzuv Kaybi/Ortopedik Rahatsızlık Hastane E-İmzalama</li> <li>28: Uzuv Kaybi/Ortopedik Rahatsızlık Hastaneye Sevk Sonuç</li> <li>29: Aile Hekimi/Tek Tabip Değerlendirmesi.</li> <li>30: Aile Hekimi/Tek Tabip Değerlendirme Poliklinik Seçimi</li> <li>31: Tek Tabip Değerlendirme/Sağlık Durumu Hakkında Bilgi Formu.</li> <li>32: A Grubu Arıza Bilgileri Seçimi</li> <li>33: A Grubu Arıza Bilgileri Hastalık Seçimi</li> <li>35: A Grubu Arıza Bilgileri Hastalık Seçimi</li> <li>36: ICD10 Kodları Rahatsızlık Bilgileri-1.</li> <li>37: ICD10 Rahatsızlık Bilgileri-2.</li> <li>38: Yükümlünün Muayene Sonucu Onayı/İtirazı</li> <li>39: İtiraz İşlemi Hastane Seçimi.</li> <li>40: İtiraz/Hastaneye Sevk Önizleme.</li> <li>41: İtiraz/Hastaneye Sevk /E-İmzalama</li> <li>42: İtiraz/Hastaneye Sevk/İşlem Sonucu.</li> <li>43: Askerliğe Elverişli Önizleme.</li> </ul> | .31<br>.32<br>.34<br>.36<br>.37<br>.38<br>.40<br>.41<br>.43<br>.44<br>.45<br>.46<br>.45<br>.46<br>.47<br>.48<br>.50<br>.52               |
| Resim<br>Resim<br>Resim<br>Resim<br>Resim<br>Resim<br>Resim<br>Resim<br>Resim<br>Resim<br>Resim<br>Resim<br>Resim<br>Resim<br>Resim<br>Resim<br>Resim<br>Resim | <ul> <li>25: Uzuv Kaybi/Ortopedik Rahatsızlık Hastane Seçimi</li> <li>26: Uzuv Kaybi/Ortopedik Rahatsızlık Hastane Sevk Önizleme</li> <li>27: Uzuv Kaybi/Ortopedik Rahatsızlık Hastane E-İmzalama</li> <li>28: Uzuv Kaybi/Ortopedik Rahatsızlık Hastaneye Sevk Sonuç</li> <li>29: Aile Hekimi/Tek Tabip Değerlendirmesi</li> <li>30: Aile Hekimi/Tek Tabip Değerlendirme Poliklinik Seçimi</li> <li>31: Tek Tabip Değerlendirme/Sağlık Durumu Hakkında Bilgi Formu</li> <li>32: A Grubu Arıza Bilgileri Seçimi</li> <li>33: A Grubu Arıza Bilgileri Hastalık Seçimi</li> <li>35: A Grubu Arıza Bilgileri Hastalık Seçimi</li> <li>36: ICD10 Kodları Rahatsızlık Bilgileri-1</li> <li>37: ICD10 Rahatsızlık Bilgileri-2</li> <li>38: Yükümlünün Muayene Sonucu Onayı/İtirazı</li> <li>39: İtiraz İşlemi Hastane Seçimi</li> <li>40: İtiraz/Hastaneye Sevk Önizleme</li> <li>41: İtiraz/Hastaneye Sevk /E-İmzalama</li> <li>42: İtiraz/Hastaneye Sevk/İşlem Sonucu</li> <li>43: Askerliğe Elverişli Önizleme</li> </ul>         | .31<br>.32<br>.34<br>.36<br>.37<br>.40<br>.41<br>.43<br>.44<br>.45<br>.45<br>.45<br>.45<br>.45<br>.46<br>.47<br>.48<br>.50<br>.52<br>.53 |

Yükümlülerin sağlık muayeneleri ile ilgili hususlar 1111 sayılı Askerlik Kanununun 14'üncü maddesinde düzenlenmiştir.

1111 sayılı Askerlik Kanununun 14'üncü maddesi 1'inci fıkrası "Yükümlülerin sağlık muayenelerinin yapılarak askerliğe elverişli olup olmadıkları, öğrenim durumları, meslekleri ve niteliklerinin belirlenmesi işlemine yoklama denir.",

4'üncü fıkrası "Yükümlülerin sağlık muayeneleri Türk Silahlı Kuvvetleri sağlık yeteneğine ilişkin yönetmelikte belirtilen usul ve esaslara göre yapılır. Bu muayeneler, askerlik şubesinin bulunduğu yerde öncelikle varsa kayıtlı olduğu aile hekimi tarafından, yoksa en yakın resmi sivil sağlık kuruluşlarında tek tabip tarafından yapılır. Aile hekimlerince veya resmi sağlık kuruluşunca hakkında karar verilemeyenler Sağlık Bakanlığınca belirlenen en yakın yetkili sağlık kurullarına sevk edilir.",

5'inci fıkrası "Yükümlüler hakkında ertesi yıla bırakma, sevk geciktirmesi veya askerliğe elverişli değildir kararlı sağlık raporlarının tanzim etmeye yetkili makam, Sağlık Bakanlığınca belirlenen yetkili sağlık kuruluşu sağlık kuruludur. Ancak yatalaklar ile gözle görülür rahatsızlığı bulunanlar hakkında ertesi yıla bırakma, sevk geciktirmesi veya askerliğe elverişli değildir kararlı sağlık raporları, askerlik şubesi başkanı veya vekili ile mülki amirliklerce görevlendirilen resmi iki sivil (varsa biri aile hekimi) tabipten teşkil edilecek geçici sağlık kurullarınca verilebilir. Geçici sağlık kurulunca karar verilmeyen yükümlüler askerlik şubelerince Sağlık Bakanlığınca belirlenen en yakın yetkili sağlık kurullarına sevk edilirler."

6'ncı fıkrası "Yoklama döneminde düzenlenen her türlü sağlık kurulu raporu, Millî Savunma Bakanlığının onayını müteakip kesinleşir."

7'nci fıkrası "Bu madde kapsamında yapılacak sağlık muayenelerinden herhangi bir ücret veya katkı payı alınmaz." hükümlerini amirdir.

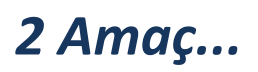

Sağlık muayenesi yapılacak yükümlülerin askerlik şubelerine gitmeden kayıtlı oldukları aile hekimlerine müracaat ederek sağlık muayenelerini başlatabilmeleri ile yükümlülerin geçmiş sağlık safahatları dikkate alınarak muayene edilmeleri sağlanması,

**e-Devlet** üzerinde geliştirilen **"Askerlik Yoklaması Sağlık Muayene İşlemleri"** modülü ile Aile hekimlerimizin yükümlülerin sağlık muayenelerini Sağlık Yeteneği Yönetmeliği esasları kapsamında standart bir yöntem ve uygulama ile icra etmeleri,

Aile Hekimlerimizin muayene sırasında tespit edilen hastalık ve arızalarda yönetmelik esaslarını araştırmalarına gerek duyulmadan gerekli kod ve kararların verilmesini sağlamak suretiyle raporlarının tanzim edilmesi ve hastaneye sevklerde gerekli sevk yazılarının yazılmasını sağlamaktır.

Aile hekimleri bu hizmeti kullanarak, Kamu Uygulamaları Merkezi (<u>https://kamu.turkiye.gov.tr</u>) üzerinden askerlik yoklaması sağlık muayenesi işlemlerini gerçekleştirir.

#### Sahip Olmanız Gerekenler

Bu hizmetten faydalanmak için Elektronik İmza yöntemi ile e-Devlet Kapısı sistemine giriş yapabiliyor olmalısınız. İşleminize başlamadan önce gerekli Elektronik İmzanızı temin etmelisiniz. Elektronik İmza temin etmek için ilgili hizmet sağlayıcılardan veya operatörlerden bu hizmeti satın almalısınız.

### Vergiler, Harçlar ve İşlem Ücretleri

• Bu işlem için herhangi bir ek ücret, vergi vb. alınmamaktadır.

# 3 Sisteme Giriş

#### Kamu Uygulamaları Merkezi'nin adresi kamu.turkiye.gov.tr'dir.

#### Adresi Kendiniz Yazın

Daha güvenli kullanım için adresi kendiniz yazmayı tercih ediniz. Size e-Posta ile gelen, başka web sayfaları üzerinde bulunan veya arama motorları üzerinde bulunan bağlantılara tıklamayınız.

#### Güvenli Bağlantı Simgesi

e-Devlet Kapısı dahilinde veri güvenliğinin sağlanması amacı ile, gönderilen ve alınan tüm bilgiler şifreli olarak taşınmaktadır. Bunun göstergesi olarak tarayıcınızda güvenli bağlantı (kilit) simgesi görünür. Güvenli bağlantı simgesinin şekli ve yeri kullandığınız tarayıcı programı ve işletim sistemine göre farklılık gösterebilir.

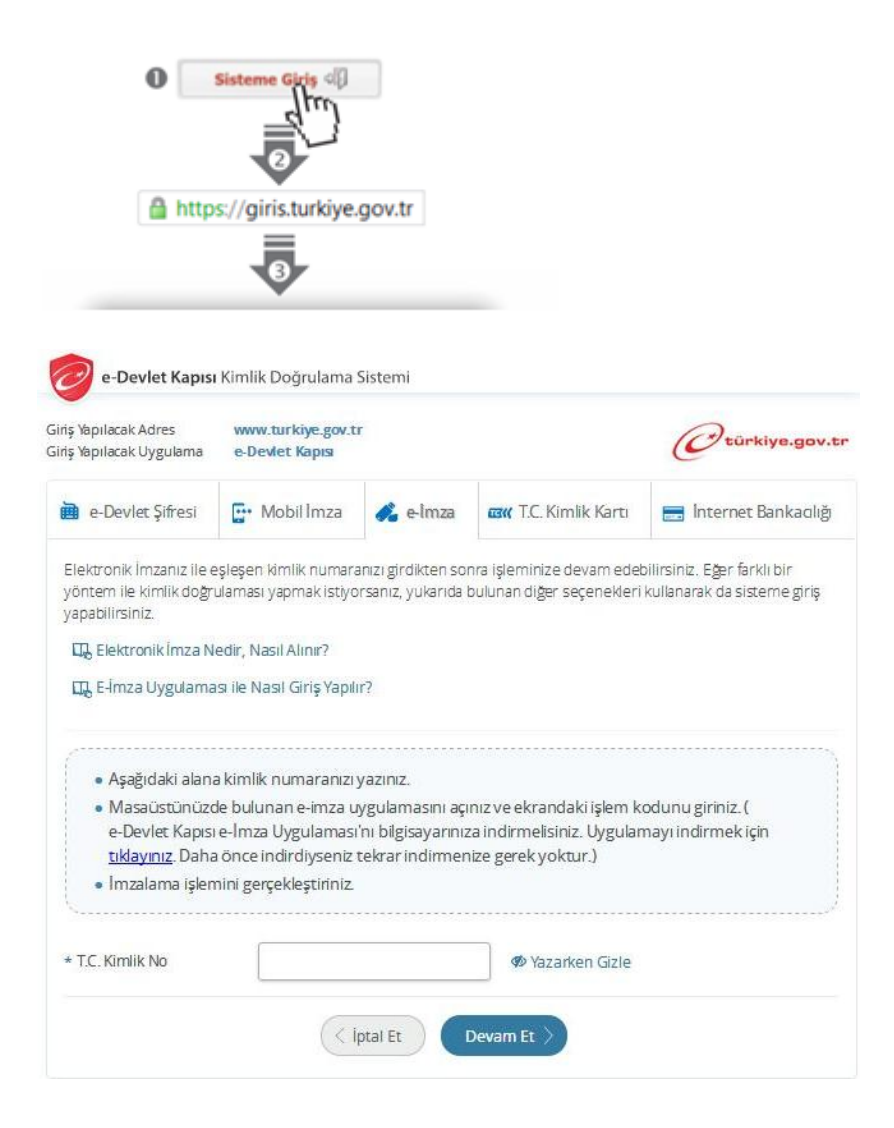

Resim 1: Sisteme Giriş

#### 1) Kamu Uygulamaları Merkezi

https://kamu.turkiye.gov.tr adresine girerek, sayfanın üst kısmında bulunan "Sisteme Giriş" bağlantısına tıklayınız.

#### 2) Kimlik Doğrulama Sistemi

Bağlantı sizi T.C. Kimlik Doğrulama Sistemi sayfasına yönlendirecektir. Bu aşamada adres satırında https://giris.turkiye.gov.tr yazdığından ve güvenli bağlantı simgesinin aktif olduğundan emin olunuz.

#### 3) Kimlik Doğrulama Yöntemi

Elektronik İmza kimlik doğrulama yöntemi ile sisteme giriş yapmalısınız.

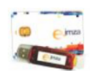

Elektronik İmza

Elektronik imza, Bilgi Teknolojileri ve İletişim Kurumu tarafından onaylı Elektronik Sertifika Hizmet Sağlayıcılar tarafından sunulmaktadır. Bu firmaların listesi ve diğer faydalı bilgilere www.tk.gov.tr adresinden ulaşabilirsiniz.

## 4 Hizmete Erişim

Kamu Uygulamaları Merkezi web sayfasında sisteme giriş yaparak, sol menüdeki "e-Hizmetler" bağlantısına tıkladıktan sonra gelen listede "Sağlık Bakanlığı" altında bulunan "Askerlik Yoklaması Sağlık Muayenesi İşlemleri" bağlantısına tıklayarak hizmete erişebilirsiniz.

| e-Devlet Kapısı       |                                                             | l Çıl                                                            |
|-----------------------|-------------------------------------------------------------|------------------------------------------------------------------|
| Kamu Uygulamalari Me  | rkezi                                                       |                                                                  |
| 🟠 Ana Sayfa           | Yetkim Olan Hizmetler Tüm Hizmetler                         |                                                                  |
| 숪 e-Devlet Kapısı     | * CACHIV                                                    | Duran fada Killindara ana kas                                    |
| 🗀 e-Hizmetler         | Askerlik İslemleri                                          | yetkili olduğunuz hizmetler bilgi                                |
| 😡 Servis Paylaşımları | to begin Billion Markenilik Yoklaması Sağlık Muayenesi İşli | uygulamaya erişim izniniz yok<br>ise. ilgili kurum ile iletisime |
| 🖞 Kurum Uygulamaları  | <i>(iii</i> )                                               | geçerek izin almanız<br>gerekmektedir.                           |
|                       |                                                             | · · · · · · · · · · · · · · · · · · ·                            |
|                       |                                                             |                                                                  |
|                       | ×                                                           |                                                                  |
|                       | ARADIĞINIZ HİZMFT                                           |                                                                  |
|                       |                                                             |                                                                  |
|                       |                                                             |                                                                  |
|                       |                                                             |                                                                  |
|                       |                                                             |                                                                  |
|                       |                                                             |                                                                  |
|                       |                                                             |                                                                  |
|                       |                                                             |                                                                  |
|                       |                                                             |                                                                  |

Resim 2: Sağlık Muayenesi İşlemleri Başlangıç

# 5 Hizmet Kullanımı

## 5.1. Muayene Başlama/TC Kimlik Numarası Sorgulama

Aile hekimi değilseniz bu hizmeti kullanamazsınız. Aile hekimi iseniz hizmet bağlantısına tıkladığınızda, ilk aşama olan T.C. Kimlik Numarası Sorgulama ekranı açılır. Bu aşamada, muayene olmak için gelen yükümlünün T.C. Kimlik Numarasını girip "Sorgula" butonunu tıklayınız.

| Askerlik Yoklaması Sağlık Muayenesi İşlemleri                                                              |  |  |  |  |
|----------------------------------------------------------------------------------------------------|--|--|--|--|
| 1/10) T.C. Kimlik Numarası Sorgulama                                                                       |  |  |  |  |
| Bu hizmeti kullanarak, askerlik yoklaması sağlık muayenesi işlemlerini 10 aşamada gerçekleştirebilirsiniz. |  |  |  |  |
| T.C. Kimlik Numarası *                                                                                     |  |  |  |  |
| Sorgula                                                                                                    |  |  |  |  |

Resim 3: T.C. Kimlik Numarası Sorgulama

Sorgulanan T.C. Kimlik Numarasına ait askerlik yoklaması yapılır, kaydı bulunmadığı durumda ekranda aşağıdaki uyarı görüntülenir.

| Askerlik Yoklaması Sa      | ğlık Muayenesi İşlemleri                                                                               |
|----------------------------|----------------------------------------------------------------------------------------------------|
| 1/10) T.C. Kimlik Nur      | narası Sorgulama                                                                                       |
| Sorguladığınız kiml        | ik numarasına ait askerlik yoklaması kaydı bulunmamaktadır.                                            |
| Bu hizmeti kullanarak, ask | erlik yoklaması sağlık muayenesi işlemlerini 9 aşamada gerçekleştirebilirsiniz.                        |
| T.C. Kimlik Numarası       | <ul> <li>12345678901</li> <li>Lütfen muayene olacak kişinin T.C. Kimlik Numarasını giriniz.</li> </ul> |

Resim 4: Muayene İşlemleri Uyarı-1

Bu durumda yükümlüye e-devlet üzerinden Askerlik Yoklama İşlemlerini başlatması gerektiğini söyleyiniz.

• Sorgulanan T.C. Kimlik Numarasına ait askerlik yoklaması yapılır kaydı var, henüz askerlik yoklaması muayenesi olmamış fakat başka bir aile hekimine kayıtlı ise ekranda aşağıdaki uyarı görüntülenir.

| Askerlik Yoklaması Sa                                                                                                    | ğlık Muayenesi İşlemleri                                                                                  |  |  |  |  |  |
|----------------------------------------------------------------------------------------------------|----------------------------------------------------------------------------------------------------|--|--|--|--|--|
| 1/10) T.C. Kimlik Nu                                                                                                    | narası Sorgulama                                                                                          |  |  |  |  |  |
| Sorguladığınız kişinin aile hekimi olmadığınız için muayene işlemini gerçekleştiremezsiniz. Lütfen kişiyi kendi aile hekimine yönlendiriniz. |                                                                                                    |  |  |  |  |  |
| Bu hizmeti kullanarak, asl                                                                                                    | Bu hizmeti kullanarak, askerlik yoklaması sağlık muayenesi işlemlerini 9 aşamada gerçekleştirebilirsiniz. |  |  |  |  |  |
| T.C. Kimlik Numarası                                                                                                    | <ul> <li>12345678901</li> <li>Lütfen muayene olacak kişinin T.C. Kimlik Numarasını giriniz.</li> </ul>    |  |  |  |  |  |

Resim 5: Muayene İşlemleri Uyarı-2

• Sorgulanan T.C. Kimlik Numarasına ait askerlik yoklaması yapılır kaydı var ve yükümlü daha önce muayene olmuşsa, "Askerlik Yoklaması Sağlık Muayene Belgesi" görüntülenir.

| ekmektedir.                                                      | e degişiklik yapılılak ister                                             | INVUISE .                 | vükün                 | uliivii en vakın Askerlik Subesine vänler             |
|------------------------------------------------------------------|--------------------------------------------------------------------------|---------------------------|-----------------------|-------------------------------------------------------|
|                                                                  |                                                                          |                           | , yukun               | nuyu cii yakii Askeriik şabesine yonici               |
|                                                                  |                                                                          |                           |                       |                                                       |
|                                                                  | ASKERI (K YOKI AMA                                                       | a si sači i               |                       |                                                       |
|                                                                  |                                                                          | T.C.                      |                       |                                                       |
|                                                                  | SAC                                                                      | LIK BAKA                  | NLIĞI<br>.E HEKİM     | LIĞI BİRİMİ                                           |
|                                                                  |                                                                          | IL / ILÇE                 |                       |                                                       |
| SAYI                                                             | : 1234567890                                                             |                           |                       |                                                       |
| ISLEM ZAMANI                                                     | : Sagiik Muayene Sonucu<br>: 01/01/2017 12:34:56                         |                           |                       |                                                       |
| ipeen erningi                                                    |                                                                          |                           |                       |                                                       |
|                                                                  |                                                                          |                           | <b>SKANI I</b> Å      | NA                                                    |
| Asağıda kimlik bilaileri v                                       | azılı yükümlünün TSK Sadlık Yeter                                        | nedi Yönet                | melidi es             | aslarına göre sağlık muayenesi yapılarak sonucu       |
| aşağıda belirtilmiştir.                                          |                                                                          |                           |                       |                                                       |
| T.C. KIMLIK NUMARASI                                             | : 12345678910                                                            |                           |                       |                                                       |
| ADI SOYADI                                                       |                                                                          |                           |                       |                                                       |
| KAN GRUBU                                                        | : A+                                                                     |                           |                       |                                                       |
| BOY (cm)                                                         | : 175                                                                    |                           |                       |                                                       |
| N.50 (Q)                                                         | : /V                                                                     |                           |                       |                                                       |
| DEĞERLENDIRINIZ                                                  |                                                                          | EVET                      | HAYIR                 | AÇIKLAMA (EVET CEVAPLARI İÇİN MUTLAKA<br>DOLDURUNUZ.) |
| 1. Özellikle yükümlü tara                                        | findan beyan edilen sağlık sorunu                                        |                           |                       |                                                       |
| (organ veva uzuv kavbi)                                          | ngi oʻr tedavi, rapor, ameliyat<br>bulasi ci hastalik hüberküloz, viral  | 1                         | x                     |                                                       |
| hepatit, HIV, vb.) veya sú                                       | irekil kullanması gereken ilaç                                           | 1                         |                       |                                                       |
| durumuna alt kavit var m                                         | 117<br>(b) (m) 7                                                         | -                         | -                     |                                                       |
| Come veya işime ka     Musvecesi ceticesice                      | ie tespit edilen alkol veva matria                                       | -                         | ^                     |                                                       |
| bağımlılığına ilişkin ka                                         | yıt veya bilgi var mı?                                                   |                           | ×                     |                                                       |
| 4. Kayıtlarına geçmiş, k                                         | endisinde veya yakın alle                                                |                           | ×                     |                                                       |
| 5. Simdiki muayene buk                                           | aisiibiik oykusu varimii?<br>gularina göre bedensel veva Ruhsa           |                           |                       |                                                       |
| açıdan ileri tetkiki gerek                                       | frecek bir bulgunuz var mı?                                              |                           | ×                     |                                                       |
| SAČUK KODU                                                       |                                                                          |                           |                       |                                                       |
| SAGLIK KARARI                                                    | : ASKERLIGE ELVERISLI                                                    |                           |                       |                                                       |
|                                                                  |                                                                          |                           |                       | (F-IMZALIDIR)                                         |
|                                                                  |                                                                          |                           |                       | TABLE                                                 |
|                                                                  |                                                                          |                           |                       | Adı Soyedi :                                          |
|                                                                  |                                                                          |                           |                       | Diploma Tescil No:                                    |
|                                                                  |                                                                          |                           |                       |                                                       |
| Vikimin babineta naria                                           | a Asberlik Voltaman Cadick House                                         | oesi karen                | na liter              |                                                       |
| Yükümlü, hakkında verile<br>Etmiyor.                             | n Askerlik Yoklaması Sağlık Muaye                                        | nesi karari               | ina İtiraz            |                                                       |
| Yükümlü, hakkında verile<br>Etmiyor.<br>* Alle Hekiminizce hakkı | ın Askerlik Yoklaması Sağlık Muaye<br>nızda verilecek Askerlik Yoklaması | nesi karari<br>Sagirk Mus | ina İtiraz<br>ayenesi |                                                       |

Resim 6: Askerlik Yoklaması Sağlık Muayene Belgesi

Bu aşamada, sorgulanan T.C. Kimlik Numarasına ait askerlik yoklaması kaydı varsa "Askerlik Yoklaması Sağlık Muayene Belgesi" görüntülenir.

İsteği halinde veya hastaneye sevk belgesinin yenilenmesi gereken durumlarda, yukarıdaki ekranın üst köşesindeki "**Dosyayı İndir**" butonunu kullanarak belge bilgisayara indirilerek çıktı yazdırılıp bir nüshasını yükümlüye veriniz.

Bu aşamadan sonra başka bir yükümlünün askerlik yoklaması sağlık muayenesi işlemine geçmek isterseniz "*Yeni İşlem*" butonunu kullanabilirsiniz.

## 5.2. Kişi Bilgileri

Sorgulanan T.C. Kimlik Numarasına ait askerlik yoklaması yapılır kaydı var, henüz askerlik yoklaması muayenesi olmamış ve yükümlünün aile hekimi sizseniz Kişi Bilgileri ekranı açılır. Bu aşamada, ekranda görüntülenen bilgileri kontrol ettikten sonra "Devam Et" butonuna tıkladığınızda bir sonraki aşamaya geçebilirsiniz.

|                          |                     | 🗘 Geri   |
|--------------------------|---------------------|----------|
| Askerlik Yoklaması Sağlı | k Muayenesi İşlemle | ri       |
| 2/10) Kişi Bilgileri     |                     |          |
| T.C. Kimlik Numarası     | 12345678910         |          |
| Adı Soyadı               |                     |          |
| Anne Adı                 |                     |          |
| Baba Adı                 |                     |          |
| Doğum Tarihii            |                     |          |
| Adresi                   |                     |          |
| Fotoğraf                 |                     |          |
|                          |                     | Devam Et |

Resim 7: Kişi Bilgileri

Müracaat eden yükümlünün kimlik kartındaki bilgileri, fotoğrafı ile sistemde yüklenilen fotoğrafın muayene için gelen yükümlüye ait olduğu kanaati oluşursa muayene işlemine devam ediniz. Fotoğrafı **yüklenmemiş veya kendisine ait fotoğrafını yüklememiş** yükümlülerin **muayenesini yapmayınız.** Bu durumda gelen yükümlülere fotoğrafını talimata uygun şekilde yüklemesi gerektiğini söyleyiniz.

## 5.3. Genel Muayene Bilgileri – Hayati Ölçümleri

Bu aşamada yükümlüye ait hayati ölçümleri ve bilgilerini (\* işaretli alanlar zorunludur) giriniz.

| 3/10) Genel Muaye         | ne Bilgileri - Hayati Ölç | çümleri |  |
|---------------------------|---------------------------|---------|--|
| Ağırlık (kg)              | *                         |         |  |
| Boy (cm)                  | *                         |         |  |
| Kan Grubu                 | * A+                      | •       |  |
| Sistolik Kan Basıncı (mmł | 4g)                       |         |  |
| Diastolik Kan Basıncı (mm | 1Hg)                      |         |  |
| Vücut Sıcaklığı (*C)      |                           |         |  |

Resim 8: Genel Muayene Bilgileri-Hayati Ölçümleri

Bilgileri girdikten sonra "Devam Et" butonuna tıkladığınızda, yükümlünün "Beden Kitle İndeksi" Geçici Sağlık Kurulu'na veya yetkili hastaneye sevkini gerektiriyorsa sonraki aşama olan Ön İzleme ekranı açılır. Yükümlünün "Beden Kitle İndeksi" Askerliğe elverişli sınırlarında ise "Aile Hekimi / Tek Tabip Değerlendirmesi" ekranı açılır.

Sağlık Yeteneği Yönetmeliği esaslarına uygun olarak boy ve kiloları aşırı uç değerlerde bulunan yükümlüler için aşağıdaki ekran açılacak ve seçim yapmanız gerekecektir.

Geçici Sağlık Kurulu özellikle hastaneye gidemeyecek/yatalak durumundaki yükümlüler için kolaylık sağlamak maksatlı istisnai bir kuruldur. İşlemler 1 ile 3 ay arasında bir sürede tamamlanabilir. Yükümlü ile bu bilginin paylaşılması sonrasında Geçici Sağlık Kurulu ya da Hastane sevk kararı vermeniz önerilir.

|                                                                                    |                                                                                                    | <b>(</b> ) G                                                                                                    |
|------------------------------------------------------------------------------------|----------------------------------------------------------------------------------------------------|----------------------------------------------------------------------------------------------------|
| skerlik Yoklaması Sağlık Muay                                                      | enesi İşlemleri                                                                                              |                                                                                                    |
| Sevk Onayı                                                                         |                                                                                                    |                                                                                                    |
| Doldurduğunuz bilgilere göre<br>yükümlünün sevk edileceği ye                       | yükümlü Geçici Sağlık Kurulu'na veya uy<br>ri seçiniz.                                                       | /gun gördüğünüz bir hastaneye sevk edilecektir. Aşağıdaki alanda                                                                                |
| Geçici Sağlık Kurulu özel<br>maksatlı istisnai bir kuru<br>paylaşılması sonrasında | likle hastaneye gidemeyecek/yata<br>uldur. İşlemler 1 ile 3 ay arasında<br>Geçici Sağlık Kurulu ya da Hastaı | ılak durumundaki yükümlüler için kolaylık sağlamak<br>ı bir sürede tamamlanabilir. Yükümlü ile bu bilginin<br>ne sevk kararı vermeniz önerilir. |
| ükümlünün Sevk Edileceği Yer                                                       | *○ GEÇİCİ SAĞLIK KURULU                                                                                      | O HASTANE                                                                                                    |
|                                                                                    |                                                                                                    |                                                                                                    |

Resim 9: Boy/Kilo Uyumsuzluğu /Geçici Sağlık Kurulu/Hastane Sevk

### 5.3.1.Boy/Kilo Uyumsuzluğu Dolayısıyla Geçici Sağlık Kuruluna Sevk İşlemi

1111 sayılı Askerlik Kanununun 14'üncü maddesi 5'inci fıkrası "Yükümlüler hakkında ertesi yıla bırakma, sevk geciktirmesi veya askerliğe elverişli değildir kararlı sağlık raporlarının tanzim etmeye yetkili makam, Sağlık Bakanlığınca belirlenen yetkili sağlık kuruluşu sağlık kuruludur. Ancak yatalaklar ile gözle görülür rahatsızlığı bulunanlar hakkında ertesi yıla bırakma, sevk geciktirmesi veya askerliğe elverişli değildir kararlı sağlık kuruludur. Ancak yatalaklar ile gözle görülür rahatsızlığı bulunanlar hakkında ertesi yıla bırakma, sevk geciktirmesi veya askerliğe elverişli değildir kararlı sağlık raporları, askerlik şubesi başkanı veya vekili ile mülki amirliklerce görevlendirilen resmi iki sivil (varsa biri aile hekimi) tabipten teşkil edilecek geçici sağlık kurullarınca verilebilir." hükmüne amirdir. Bu doğrultuda yatalaklar, %60 ve daha fazla engelli raporu olanlar vs. yükümlüler geçici sağlık kuruluna sevk edilecektir.

Geçici Sağlık Kurulu özellikle hastaneye gidemeyecek/yatalak durumundaki yükümlüler için kolaylık sağlamak maksatlı istisnai bir kuruldur. İşlemler 1 ile 3 ay arasında bir sürede tamamlanabilir. Yükümlü ile bu bilginin paylaşılması sonrasında Geçici Sağlık Kurulu ya da Hastane sevk kararı vermeniz önerilir.

Sağlık Yeteneği Yönetmeliği esaslarına uygun olarak boy ve kiloları aşırı uç değerlerde bulunan yükümlüler için Geçici Sağlık Kurulu seçeneğini seçmeniz halinde aşağıdaki önizleme ekranı açılacaktır.

#### Askerlik Yoklaması Sağlık Muayenesi İşlemleri

#### 8/10) Ön İzleme

Doldurduğunuz hayati ölçüm bilgilerine göre e-imza işlemini yapmanız sonrası ilgili kişinin Geçici Sağlık Kuruluna sevkine ilişkin Sağlık Muayenesi Belgesi oluşturulacaktır.

Bu sayfada, önceki aşamalarda doldurduğunuz bilgiler görüntülenir. Bilgileri kontrol ettikten sonra işlemi kaydetmek için sayfa sonunda yer alan "Kaydet" düğmesine tıklayınız. Bilgilerde değişiklik yapmak istiyorsanız "Düzenle" düğmesine tıklayınız.

| Kişi Bilgileri                   |             |          |  |
|----------------------------------|-------------|----------|--|
| T.C. Kimlik Numarası             | 12345678910 |          |  |
| Adı Soyadı                       |             |          |  |
| Anne Adı                         |             |          |  |
| Baba Adı                         |             |          |  |
| Doğum Tarihi                     |             |          |  |
| Adresi                           |             |          |  |
| Fotoğraf                         |             |          |  |
| Genel Muayene Bilgileri - Hayati | Ölçümleri   |          |  |
| Ağırlık (kg)                     |             |          |  |
| Boy (cm)                         |             |          |  |
| Kan Grubu                        |             |          |  |
| Sistolik Kan Basıncı (mmHg)      |             |          |  |
| Diastolik Kan Basıncı (mmHg)     |             |          |  |
| Vücut Sıcaklığı (°C)             |             |          |  |
|                                  |             |          |  |
|                                  | < Düzenle   | Kaydet > |  |

Resim 10: Boy/Kilo Uyumsuzluğu/Geçici Sağlık Kurulu Sevki Önizleme Ekranı

Girilen bilgilerde değiştirilecek kısımlar bulunmuyor ise kaydet butonunu tıklanarak aşağıda görülen eimza aşamasına geçilmesi gereken ekrana ulaşılacaktır.

|                         |                                                                                                    |                                                                          |                          |                        |                                                                            | 🖃 Düzenle                      |  |  |
|-------------------------|----------------------------------------------------------------------------------------------------|--------------------------------------------------------------------------|--------------------------|------------------------|----------------------------------------------------------------------------|--------------------------------|--|--|
| Askerlik Yok            | daması Sağlık Muayene                                                                                                    | si İşlemleri                                                             |                          |                        |                                                                            |                                |  |  |
| 9/10) imza              | alama İşlemi                                                                                                    |                                                                          |                          |                        |                                                                            |                                |  |  |
| işler<br>işler<br>indir | mi tamamlamak için e-İmza k<br>m kodunu, bilgisayarınıza ind<br>rmediyseniz indirmek için tıkla                                                                                                    | ullanarak aşağıda görüntül<br>irdiğiniz E-Devlet E-İmza uş<br>ayınız.    | enen belg<br>/gulamas    | eyi imzal<br>ına girme | lamanız gerekmektedir. İmzalama iş<br>elisiniz. Eğer E-Devlet E-İmza Uygul | lemi için aşağıdaki<br>amasını |  |  |
| İşlem Kodu              |                                                                                                    |                                                                          |                          |                        |                                                                            |                                |  |  |
|                         |                                                                                                    | 63                                                                       | 393                      | 2                      |                                                                            |                                |  |  |
|                         | E-İmza işleminizi tamamlamanız bekleniyor                                                                                                    |                                                                          |                          |                        |                                                                            |                                |  |  |
|                         |                                                                                                    |                                                                          |                          |                        |                                                                            |                                |  |  |
|                         |                                                                                                    | ASKERLÍK YOKLAMA                                                         | SI SAĞLI                 | IK MUAY                | ENE BELGESI                                                                |                                |  |  |
|                         |                                                                                                    | SAG                                                                      | T.C.<br>ELIK BAKAN<br>   | nliği<br>E hekîmlî     | Ğİ BİRİMİ                                                                  |                                |  |  |
|                         | SAYI                                                                                                    | : 1234567890                                                             |                          |                        |                                                                            |                                |  |  |
|                         | KONU                                                                                                    | : Sağlık Muayene Sonucu                                                  |                          |                        |                                                                            |                                |  |  |
|                         | İŞLEM ZAMANI                                                                                                    | : 01/01/2017 12:34:56                                                    |                          |                        |                                                                            |                                |  |  |
|                         |                                                                                                    |                                                                          |                          |                        |                                                                            |                                |  |  |
|                         | Aşağıda kimlik bilgileri yazılı y                                                                                                    | A SKERLIK ŞU<br>ükümlünün TSK Sağlık Yeten                               | eği Yönetn               | şKANLIG<br>neliği esas | ama<br>slarına göre sağlık muayenesi yapılarak                             | sonucu                         |  |  |
|                         | aşağıda belirtilmiştir.                                                                                                    |                                                                          |                          |                        | , , , , , , , , , , , , , , , , , , ,                                      |                                |  |  |
|                         | T.C. KÍMLÍK NUMARASI<br>ADI SOYADI                                                                                                    | : 12345678910                                                            |                          |                        |                                                                            |                                |  |  |
|                         | KAN GRUBU                                                                                                    | : A+                                                                     |                          |                        |                                                                            |                                |  |  |
|                         | BOY (cm)                                                                                                    | : 175                                                                    |                          |                        |                                                                            |                                |  |  |
|                         | KÍLO (kg)                                                                                                    | : 105                                                                    |                          |                        |                                                                            |                                |  |  |
|                         | DEĞERLENDİRİNİZ                                                                                                    |                                                                          | EVET                     | HAYIR                  | AÇIKLAMA (EVET CEVAPLARI İÇİN<br>DOLDURUNUZ.)                              | MUTLAKA                        |  |  |
|                         | <ol> <li>Özellikle yükümlü tarafından beyan edilen sağlık soruni<br/>başta olmak üzere herhangi bir tedavi, rapor, ameliyat<br/>(organ veya uzuv kaybi), bulaşıcı hastalık (tüberküloz, vira<br/>hepatit, HIV, vb.) veya sürekli kullanması gereken ilaç<br/>durumuna alt kavıt var mı?</li> </ol> |                                                                          |                          |                        |                                                                            |                                |  |  |
|                         | 2. Görme veya işitme kaybı m                                                                                                    | 1?                                                                       |                          |                        |                                                                            |                                |  |  |
|                         | <ol> <li>Muayenesi neticesinde tesi<br/>bağımlılığına ilişkin kayıt veya</li> </ol>                                                                                                    | olt edilen alkol veya madde<br>bligi var mi?                             |                          |                        |                                                                            |                                |  |  |
|                         | <ol> <li>Kayıtlarına geçmiş, kendisir<br/>fertlerinde psikiyatrik rahatsızl</li> </ol>                                                                                                    | nde veya yakın alle<br>ik öyküsü var mı?                                 |                          |                        |                                                                            |                                |  |  |
|                         | 5. Şimdiki muayene bulgularır<br>Ruhsal açıdan ileri tetkiki gere<br>mi?                                                                                                    | ta göre bedensel veya<br>ektirecek bir bulgunuz var                      |                          |                        |                                                                            |                                |  |  |
|                         | SAĞLIK KODU : -<br>SAĞLIK KARARI : GE(                                                                                                    | ÇÍCÍ SAĞLIK KURULUNA SE                                                  | VK                       |                        |                                                                            |                                |  |  |
|                         | AÇIKLAMA : BO'                                                                                                    | Y/KÍLO UYUMSUZLUĞU BUL                                                   | UNMAKT/                  | ADIR.                  | (E-İMZALIDIR.)<br>TABİP                                                    |                                |  |  |
|                         |                                                                                                    |                                                                          |                          |                        | Adı Soyadı : 5<br>Diploma Tescil No:                                       |                                |  |  |
|                         | * Alle Hekiminizce hakkınızda<br>kararına, 30 işgünü içerisinde<br>İtiraz etme hakkınız bulunmak                                                                                                    | verilecek Askerlik Yoklaması :<br>en yakın Askerlik şubesine m<br>ladır. | Sağlık Mua<br>üracaat ed | ayenesi<br>lerek       |                                                                            |                                |  |  |
|                         |                                                                                                    |                                                                          |                          |                        |                                                                            |                                |  |  |

Resim 11: Boy/Kilo Uyumsuzluğu/Geçici Sağlık Kuruluna Sevk E-İmzalama

E-İmzalama İşlemini yapmanız sonrası aşağıdaki, işlemin sonuçlandığına ilişkin ekran görüntülenecektir.

|          |                                                                                                    |                                                                                                    |                        |                        | 🖏 Dosyayı İndir                         | 🗘 Yeni İşlem                   |
|----------|----------------------------------------------------------------------------------------------------|----------------------------------------------------------------------------------------------------|------------------------|------------------------|-----------------------------------------|--------------------------------|
| Askerlik | k Yoklaması Sağlık Muay                                                                                                    | enesi İşlemleri                                                                                                    |                        |                        |                                         |                                |
| 10/10    | )) İşlem Sonucu                                                                                                    |                                                                                                    |                        |                        |                                         |                                |
|          | Muayene işleminiz başarıyla k<br>muayene olan kisiye veriniz. D                                                                                                 | aydedilmiştir. Yukarıda yer alan '<br>ider sureti de ildili dosvada muh                                                                                | 'Dosyay<br>afaza ed    | ı İndir" düğ<br>liniz. | ģmesi ile dosyayı indirip 2 adet        | çıktı alınız. Suretin birisini |
|          |                                                                                                    | ·o                                                                                                    |                        |                        |                                         |                                |
| !        | Yükümlünün bilgilerinde<br>gerekmektedir.                                                                                                    | değişiklik yapılmak isteni                                                                                                    | yorsa ,                | yüküm                  | lüyü en yakın Askerlik Şu               | besine yönlendirmeniz          |
| Г        |                                                                                                    | A SKERLÍK YOKLAMA                                                                                                    | si sağı                | LIK MUAY               | 'ENE BELGESI                            |                                |
|          |                                                                                                    |                                                                                                    | T.C.                   |                        |                                         |                                |
|          |                                                                                                    | SAG                                                                                                    | LIK BAKA               | NLIGI<br>E HEKİMLİ     | ĞI BIRIMI                               |                                |
|          |                                                                                                    |                                                                                                    | ie / ie și             | -                      |                                         |                                |
|          | SAYI                                                                                                    | : 1234567890                                                                                                    |                        |                        |                                         |                                |
|          | KONU<br>(SLEM ZAMANI                                                                                                    | : Sağlık Muayene Sonucu                                                                                                    |                        |                        |                                         |                                |
|          | IŞLEM ZAMANI                                                                                                    | . 01/01/2017 12.34.56                                                                                                    |                        |                        |                                         |                                |
|          |                                                                                                    | A SKERLÍK SU                                                                                                    | JBE \$1 B              | ASKANLIČ               | ŚINA                                    |                                |
|          | Aşağıda kimlik bilgileri ya                                                                                                    | zılı yükümlünün TSK Sağlık Yeten                                                                                                    | eği Yöne               | tmeliği esa            | slarına göre sağlık muayenesi yaş       | olarak sonucu                  |
|          | aşağıda belirtilmiştir.                                                                                                    |                                                                                                    | -                      | -                      |                                         |                                |
|          | T.C. KÍMLÍK NUMARASI                                                                                                    | : 12345678910                                                                                                    |                        |                        |                                         |                                |
|          | KAN GRUBU                                                                                                    |                                                                                                    |                        |                        |                                         |                                |
|          | BOY (cm)                                                                                                    | : 175                                                                                                    |                        |                        |                                         |                                |
|          | KILO (kg)                                                                                                    | : 105                                                                                                    |                        |                        |                                         |                                |
|          | DEĞERLENDİRİNİZ                                                                                                    |                                                                                                    | EVET                   | HAYIR                  | AÇIKLAMA (EVET CEVAPLAR<br>DOLDURUNUZ.) | I İÇİN MUTLAKA                 |
| L        | <ol> <li>Özellikle yükümlü tara<br/>başta olmak üzere herha<br/>(organ veya uzuv kaybı),<br/>hepatit, HIV, vb.) veya sü<br/>durumuna alt kayıt var m</li> </ol> | fından beyan edilen sağlık sorunu<br>ıngi bir tedavi, rapor, ameliyat<br>bulaşıcı hastalık (tüberküloz, viral<br>ırekli kullanması gereken ilaç<br>ıı? |                        |                        |                                         |                                |
|          | 2. Görme veya lşitme ka                                                                                                    | ybi mi?                                                                                                    |                        |                        |                                         |                                |
|          | <ol> <li>Muayenesi neticesind<br/>bağımlılığına ilişkin kayıt</li> </ol>                                                                                        | e tespit edilen alkol veya madde<br>veya bligi var mi?                                                                                                 |                        |                        |                                         |                                |
|          | <ol> <li>Kayıtlarına geçmiş, ke<br/>fertlerinde psikiyatrik rah</li> </ol>                                                                                      | ndisinde veya yakın alle<br>atsızlık öyküsü var mı?                                                                                                    |                        |                        |                                         |                                |
|          | <ol> <li>Şimdiki muayene bulg<br/>Ruhsal açıdan ileri tetkik<br/>mı?</li> </ol>                                                                                 | ularına göre bedensel veya<br>I gerektirecek bir bulgunuz var                                                                                          |                        |                        |                                         |                                |
|          | SAĞLIK KODU                                                                                                    | -                                                                                                    |                        |                        |                                         |                                |
|          | SAĞLIK KARARI                                                                                                    | : GEÇÍCÍ SAĞLIK KURULUNA SE                                                                                                    | VK                     |                        |                                         |                                |
|          | AÇIKLAMA                                                                                                    | : BOY/KÍLO UYUMSUZLUĞU BUL                                                                                                    | UNMAK                  | TADIR.                 | (5 1474) (5(5)                          |                                |
|          |                                                                                                    |                                                                                                    |                        |                        | (E-IMZALIDIK.)                          |                                |
|          |                                                                                                    |                                                                                                    |                        |                        | Adı Soyadı :<br>Diploma Tescil          | No:                            |
|          | * Alle Hekiminizce hakkın<br>kararına, 30 işgünü içerle<br>itiraz etme hakkınız bulur                                                                           | ızda verilecek Askerlik Yoklaması :<br>inde en yakın Askerlik şubesine m<br>imaktadır.                                                                 | Sağlık Mı<br>Dracaat e | uayenesi<br>ederek     |                                         |                                |

Resim 12: Boy/Kilo Uyumsuzluğu/Geçici Sağlık Kurulu İşlem Sonucu Ekranı

### 5.3.2.Boy/Kilo Uyumsuzluğu Dolayısıyla Hastaneye Sevk İşlemi

1111 sayılı Askerlik Kanununun 14'üncü maddesi 5'inci fıkrası "Yükümlüler hakkında ertesi yıla bırakma, sevk geciktirmesi veya askerliğe elverişli değildir kararlı sağlık raporlarının tanzim etmeye yetkili makam, Sağlık Bakanlığınca belirlenen yetkili sağlık kuruluşu sağlık kuruludur. Ancak yatalaklar ile gözle görülür rahatsızlığı bulunanlar hakkında ertesi yıla bırakma, sevk geciktirmesi veya askerliğe elverişli değildir kararlı sağlık raporlarının tanzim etmeye görevlendirilen resmi iki sivil (varsa biri aile hekimi) tabipten teşkil edilecek geçici sağlık kurullarınca verilebilir." hükmüne amirdir. Bu doğrultuda yatalaklar, %60 ve daha fazla engelli raporu olanlar vs. yükümlüler Geçici Sağlık Kuruluna, bu kapsamın dışında olup boy ve kiloları aşırı uç değerlerde bulunan yükümlüler, ileri tetkik için Sağlık Bakanlığınca yetkilendirilmiş varsa bulundukları ilçede yoksa bulundukları ildeki en yakın yetkili hastaneye sevk edileceklerdir.

Sağlık Yeteneği Yönetmeliği esaslarına uygun olarak boy ve kiloları aşırı uç değerlerde bulunan yükümlüler için Hastane seçeneğini seçmeniz halinde poliklinik seçebilmeniz için aşağıdaki önizleme ekranı açılacaktır.

| Sevk Onayı                                                                       |                                                                                                    |
|----------------------------------------------------------------------------------|----------------------------------------------------------------------------------------------------|
| Doldurduğunuz bilgilere göre<br>yükümlünün sevk edileceği y                      | e yükümlü Geçici Sağlık Kurulu'na veya uygun gördüğünüz bir hastaneye sevk edilecektir. Aşağıdaki alanda<br>eri seçiniz.                                                                                                    |
| Geçici Sağlık Kurulu öze<br>maksatlı istisnai bir kur<br>paylaşılması sonrasında | ıllikle hastaneye gidemeyecek/yatalak durumundaki yükümlüler için kolaylık sağlamak<br>ruldur. İşlemler 1 ile 3 ay arasında bir sürede tamamlanabilir. Yükümlü ile bu bilginin<br>a Geçici Sağlık Kurulu ya da Hastane sevk kararı vermeniz önerilir. |
| 'ükümlünün Sevk Edileceği Yer                                                    | *O GEÇİCİ SAĞLIK KURULU O HASTANE                                                                                                    |
|                                                                                  | *                                                                                                    |

#### Resim 13: Boy/Kilo Uyumsuzluğu/Hastaneye Sevk Poliklinik Seçimi

"Devam Et" butonuna tıkladığınızda yükümlünün sevk edileceği hastanenin seçileceği aşağıdaki ekran açılır. Bu sayfada; görev yaptığınız il/ilçe sınırları içerisindeki hastanelerin listelendiği alanda, yükümlünün sevk edileceği hastaneyi seçiniz. Daha sonra "Devam Et" butonunu tıkladığınızda Ön İzleme ekranı açılacaktır.

| ¢                                                                                                    | Geri |
|----------------------------------------------------------------------------------------------------|------|
| Askerlik Yoklaması Sağlık Muayenesi İşlemleri                                                                                                    |      |
| Doldurduğunuz muayene sonucu bilgilerine göre ilgili kişinin hastaneye sevki gerekiyor. Görev yaptığınız ilçe veya il sınırları içerisinde hastanelerin listelendiği aşağıdaki alanda, yükümlünün sevk edileceği hastaneyi seçiniz. | leki |
| Yükümlünün Sevk Edileceği Hastane * Seçiniz 🗸                                                                                                    |      |
| Devam Et                                                                                                    |      |

#### Resim 14: Boy/Kilo Uyumsuzluğu/Hastane Seçimi

Bu aşamada, aşağıdaki ekranda, önceki aşamalarda doldurduğunuz bilgiler görüntülenir. Bilgileri kontrol ettikten sonra işlemi kaydetmek için sayfa sonunda yer alan "Kaydet" butonuna tıklayınız. Bilgilerde değişiklik yapmak istiyorsanız "Düzenle" butonuna tıklayınız. "Düzenle" butonuna tıklayınız. "Düzenle" butonuna tıklayınız.

| Askerlik Yoklaması Sağlık Muaye                                                                                                    | nesi İşlemleri                                                                                                    |
|----------------------------------------------------------------------------------------------------|----------------------------------------------------------------------------------------------------|
| 8/10) Ön İzleme                                                                                                    |                                                                                                    |
| Doldurduğunuz muayene sonuc:<br>Muayenesi Belgesi oluşturulacal<br>Yükümlünün Sevk Edileceği Has<br>Yükümlünün Sevk Edileceği Poli | u bilgilerine göre e-İmza işlemini yapmanız sonrasında ilgili kişinin hastaneye sevkine ilişkin Sağlık<br>tır.<br>tane: "AILE HEKİMİNİN SEÇTİĞİ HASTANE"<br>klinik(ler): "AILE HEKİMİNİN SEÇTİĞİ POLIKLİNİKLER" |
| Bu sayfada, önceki aşamalarda doldurdu<br>"Kaydet" düğmesine tıklayınız. Bilgilerde                                                | ğunuz bilgiler görüntülenir. Bilgileri kontrol ettikten sonra işlemi kaydetmek için sayfa sonunda yer alan<br>değişiklik yapmak istiyorsanız "Düzenle" düğmesine tıklayınız.                                    |
| Kişi Bilgileri                                                                                                    |                                                                                                    |
| F.C. Kimlik Numarası                                                                                                    | 12345678910                                                                                                    |
| Adı Soyadı                                                                                                    |                                                                                                    |
| Anne Adı                                                                                                    |                                                                                                    |
| Baba Adı                                                                                                    |                                                                                                    |
| Doğum Tarihi                                                                                                    |                                                                                                    |
| Adresi                                                                                                    |                                                                                                    |
| Fotoğraf                                                                                                    |                                                                                                    |
| Genel Muayene Bilgileri - Hayati Ölçün                                                                                             | nleri                                                                                                    |
| Ağırlık (kg)                                                                                                    |                                                                                                    |
| Boy (cm)                                                                                                    |                                                                                                    |
| Kan Grubu                                                                                                    |                                                                                                    |
| Sistolik Kan Basıncı (mmHg)                                                                                                    |                                                                                                    |
| Diastolik Kan Basıncı (mmHg)                                                                                                    |                                                                                                    |
| Vücut Sıcaklığı (°C)                                                                                                    | 38                                                                                                    |
| Genel Muayene Bilgileri - Muayene So                                                                                               | nucu                                                                                                    |
| Boy/Kilo Uyumsuzluğu                                                                                                    | VAR                                                                                                    |
|                                                                                                    | C Düzenle Kaydet                                                                                                    |

Resim 15: Boy/Kilo Uyumsuzluğu/Hastaneye Sevk Önizleme Ekranı

Girilen bilgilerde değiştirilecek kısımlar bulunmuyor ise kaydet butonu tıklanarak aşağıda görülen eimza aşamasına geçilmesi gereken ekrana ulaşılacaktır.

|                                                                                                    |                                                                                                    |                              |                          |                                           |                                                         | 🕀 Düzenle        |
|----------------------------------------------------------------------------------------------------|----------------------------------------------------------------------------------------------------|------------------------------|--------------------------|-------------------------------------------|---------------------------------------------------------|------------------|
| erlik Yoklaması Sağlık M                                                                                                    | uayenesi İşlemleri                                                                                                    |                              |                          |                                           |                                                         |                  |
| 10) İmzalama İşlemi                                                                                                    |                                                                                                    |                              |                          |                                           |                                                         |                  |
| Işlemi tamamlamak için<br>işlem kodunu, bilgisayar<br>indirmediyseniz indirmel                                                                      | e-İmza kullanarak aşağıda görünt<br>ınıza indirdiğiniz E-Devlet E-İmza<br>k için tıklayınız.                                                                     | ülenen t<br>uygulan          | elgeyi im<br>nasına gir  | zalamanız gerekme<br>melisiniz. Eğer E-De | ktedir. İmzalama işlemi içi<br>evlet E-İmza Uygulamasın | n aşağıdaki<br>I |
| Kodu                                                                                                    |                                                                                                    |                              |                          |                                           |                                                         |                  |
|                                                                                                    | 6                                                                                                    | 39                           | 32                       |                                           |                                                         |                  |
|                                                                                                    | E-imza işlem                                                                                                    | inizi tam                    | amlamanı                 | z bekleniyor                              |                                                         |                  |
|                                                                                                    |                                                                                                    | CL C.A.C                     |                          |                                           |                                                         |                  |
|                                                                                                    | A SKERLIK YOKLAMA                                                                                                    | SI SAG                       |                          | YENE BELGESI                              |                                                         |                  |
|                                                                                                    | SAG                                                                                                    | LIK BAK/<br>Alı<br>IL / ILÇE | nligi<br>.e hekimli<br>: | ĞÍ BÍRİMÍ                                 |                                                         |                  |
| SAYI                                                                                                    | : 1234567890                                                                                                    |                              |                          |                                           |                                                         |                  |
| KONU                                                                                                    | : Sağlık Muayene Sonucu                                                                                                    |                              |                          |                                           |                                                         | _                |
| İŞLEM ZAMANI                                                                                                    | : 01/01/2017 12:34:56                                                                                                    |                              |                          |                                           |                                                         | 1                |
|                                                                                                    |                                                                                                    |                              | ARKANIJÁ                 | SINA                                      |                                                         | _                |
| Aşağıda kimlik bilgileri<br>aşağıda belirtilmiştir.                                                                                                 | yazılı yükümlünün TSK Sağlık Yeten                                                                                                    | eği Yöne                     | tmeliği esa              | slarına göre sağlık m                     | uayenesi yapılarak sonucu                               |                  |
| T.C. KÍMLÍK NUMARAS                                                                                                    | SI : 12345678910                                                                                                    |                              |                          |                                           |                                                         |                  |
| ADI SOYADI                                                                                                    |                                                                                                    |                              |                          |                                           |                                                         |                  |
| RAN GRUBU                                                                                                    |                                                                                                    |                              |                          |                                           |                                                         |                  |
| KILO (kg)                                                                                                    | :                                                                                                    |                              |                          |                                           |                                                         |                  |
| DEĞERLENDİRİNİZ                                                                                                    |                                                                                                    | EVET                         | HAYIR                    | AÇIKLAMA (EVET                            | CEVAPLARI İÇİN MUTLAK                                   | A                |
| <ol> <li>Özellikle yükümlü ta<br/>başta olmak üzere her<br/>(organ veya uzuv kayb<br/>hepatit, HIV, vb.) veya<br/>durumuna alt kayıt var</li> </ol> | ırafından beyan edilen sağlık sorunu<br>hangi bir tedavi, rapor, ameliyat<br>Jı), bulaşıcı hastalık (tüberkülöz, viral<br>sürekli kullanması gereken ilaç<br>mı? |                              |                          | 000000000000000000000000000000000000000   |                                                         |                  |
| 2. Görme veya işitme i                                                                                                    | kaybi mi?                                                                                                    |                              |                          |                                           |                                                         |                  |
| <ol> <li>Muayenesi neticesir<br/>bağımlılığına ilişkin kar</li> </ol>                                                                               | nde tespit edilen alkol veya madde<br>yıt veya bilgi var mı?                                                                                                    |                              |                          |                                           |                                                         |                  |
| <ol> <li>Kayıtlarına geçmiş,<br/>fertlerinde psikiyatrik ra</li> </ol>                                                                              | kendisinde veya yakın alle<br>ahatsızlık öyküsü var mı?                                                                                                    |                              |                          |                                           |                                                         |                  |
| 5. Şimdiki muayene bu<br>Ruhsal açıdan ileri teti                                                                                                   | ulgularına göre bedensel veya<br>kiki gerektirecek bir bulgunuz var                                                                                              |                              |                          |                                           |                                                         |                  |
| SAĞLIK KODU                                                                                                    | :-                                                                                                    |                              |                          |                                           |                                                         |                  |
| SAĞLIK KARARI                                                                                                    | : HASTANEYE (                                                                                                    |                              | POLÍKLÍ                  | NIĜI) SEVKI UYGUN                         | IDUR                                                    |                  |
| AÇIKLAMA:                                                                                                    | : BOY/KÎLO UYUMSUZLUĞI                                                                                                    | BULUN                        | IMAKTAD                  | IR.                                       |                                                         |                  |
|                                                                                                    |                                                                                                    |                              |                          |                                           | (E-ÎMZALIDIR.)                                          |                  |
|                                                                                                    |                                                                                                    |                              |                          |                                           | TABIP<br>Adu Sovadu :                                   |                  |
|                                                                                                    |                                                                                                    |                              |                          |                                           | Diploma Tescil No:                                      |                  |
| * Alle Hekiminizoe hak)<br>kararına, 30 işgünü içe<br>Itiraz etme hakkınız bul                                                                      | kınızda verilecek Askerlik Yoklaması S<br>risinde en yakın Askerlik şubesine mi<br>lunmaktadır.                                                                  | Sağlık Mi<br>Dracaat e       | Jayenesi<br>derek        |                                           |                                                         |                  |
|                                                                                                    |                                                                                                    |                              |                          |                                           |                                                         |                  |

| SAYI<br>KONU                         | HA STANEYE SEVK BELGES<br>T.C.<br>SAĞLIK BAKANLIĞI<br>ALE HEKİMLIĞI E<br>IL / İLÇE<br>: 1234567890<br>: Hastaneye Sevk | i<br>Birimí                                      |
|--------------------------------------|----------------------------------------------------------------------------------------------------|--------------------------------------------------|
| IŞLEM ZAMANI                         | : 01/01/2017 12:34:56                                                                                                  |                                                  |
|                                      |                                                                                                    |                                                  |
|                                      |                                                                                                    |                                                  |
|                                      | "AİLE HEKİMİNİN SEÇTİĞİ YÜKÜMLÜNÜN SEVKEDİLECEĞİ                                                                       | Î HA STANE" BA ŞTABÎPLÎĞÎNE                      |
| 1. Yoklama esnas                     | ında rahatsızlığını belirten aşağıda kimliği yazılı yükümlü "Alle He                                                   | ekiminin Seçtiği Poliklinikler' sevk edilmiştir. |
| 2. Yükümlünün Tş                     | SK Saðlík Yeteneði Yönetmeliði esaslarina göre saðlík muavenes                                                         | inin yapılarak sonucun "Alle Hekimi İlçe Adı"    |
| Askerlik Şubesi B                    | aşkanlığına bildirilmesini arz ederim.                                                                                 | ,                                                |
|                                      |                                                                                                    |                                                  |
|                                      |                                                                                                    |                                                  |
|                                      |                                                                                                    |                                                  |
|                                      |                                                                                                    | (E-İMZALIDIR.)                                   |
|                                      |                                                                                                    | TABIP                                            |
|                                      |                                                                                                    | Adı Soyadı :                                     |
|                                      |                                                                                                    | Diploma Tescil No:                               |
| and the state                        |                                                                                                    |                                                  |
| T.C. Kimik No : 12                   | 2345678910                                                                                                    |                                                  |
| Adi Soyadi :                         | - Deviet Manualada karvik 88 é Adadi                                                                                   |                                                  |
| Abinks Adresi :<br>Askerlik Şubesi : | e-Devlet Kapısı'nda kayldı NVI Adesi''<br>"Alle Hekimi İlçe Adı" Askerlik Şubesi                                       |                                                  |
|                                      |                                                                                                    |                                                  |
|                                      |                                                                                                    |                                                  |
|                                      |                                                                                                    |                                                  |
|                                      |                                                                                                    |                                                  |
|                                      |                                                                                                    |                                                  |
|                                      |                                                                                                    |                                                  |
|                                      |                                                                                                    |                                                  |
|                                      |                                                                                                    |                                                  |
|                                      |                                                                                                    |                                                  |
|                                      |                                                                                                    |                                                  |
|                                      |                                                                                                    |                                                  |
|                                      |                                                                                                    | ×                                                |
|                                      |                                                                                                    |                                                  |
|                                      |                                                                                                    |                                                  |

Resim 16: Boy/Kilo Uyumsuzluğu/Hastaneye Sevk E-İmzalama Ekranı

E-İmzalama İşlemini yapmanız sonrası aşağıdaki, işlemin sonuçlandığına ilişkin ekran görüntülenecektir.

|                   |                                                                                                    |                                                                                                    |                    |                         | 🔁 Dosyayı İndir                                           | <> Yeni İşler                    |
|-------------------|----------------------------------------------------------------------------------------------------|----------------------------------------------------------------------------------------------------|--------------------|-------------------------|-----------------------------------------------------------|----------------------------------|
| skerlik Y         | oklaması Sağlık Muay                                                                                                    | enesi İşlemleri                                                                                                    |                    |                         |                                                           |                                  |
| 10/10) İ          | slem Sonucu                                                                                                    |                                                                                                    |                    |                         |                                                           |                                  |
|                   | 3                                                                                                    |                                                                                                    |                    |                         |                                                           |                                  |
| Mu:<br>mu:        | ayene işleminiz başarıyla ka<br>ayene olan kişiye veriniz. Di                                                                                                    | aydedilmiştir. Yukarıda yer alaı<br>iğer sureti de ilgili dosyada mı                                                                           | n "Dosy<br>Ihafaza | ayı İndir" d<br>ediniz. | lüğmesi ile dosyayı indirip 2 adet                        | t çıktı alınız. Suretin birisini |
| 💡 Aşağı<br>unutri | ıdaki dosyanın 2. sayfasınd<br>nayınız!                                                                                                    | a Hastaneye Sevk Belgesi bu                                                                                                    | lunmakt            | adır. Hasta             | aneye Sevk Belgesini de muayer                            | ne olan kişiye vermeyi           |
| yük               | kümlünün bilgilerinde o<br>rekmektedir.                                                                                                    | değişiklik yapılmak ister                                                                                                    | niyorsa            | ı, yükün                | nlüyü en yakın Askerlik Şu                                | besine yönlendirmeni:            |
| - 8               |                                                                                                    |                                                                                                    |                    |                         |                                                           |                                  |
|                   |                                                                                                    |                                                                                                    |                    |                         |                                                           |                                  |
|                   |                                                                                                    | A SKERLÍK YOKLAMA                                                                                                    | SI SAC             | LIK MUA                 | YENE BELGESI                                              |                                  |
|                   |                                                                                                    | SAG                                                                                                    | T.C.<br>SLIK BAK   | ANLIĞI                  |                                                           |                                  |
|                   |                                                                                                    |                                                                                                    | íl / ílç           | E HEKIML                | GI BIRIMI                                                 |                                  |
|                   | SAYI                                                                                                    | : 1234567890                                                                                                    |                    |                         |                                                           |                                  |
|                   | KONU                                                                                                    | : Sağlık Muayene Sonucu                                                                                                    |                    |                         |                                                           |                                  |
|                   | İŞLEM ZAMANI                                                                                                    | : 01/01/2017 12:34:56                                                                                                    |                    |                         |                                                           |                                  |
|                   |                                                                                                    |                                                                                                    |                    |                         |                                                           |                                  |
|                   |                                                                                                    | ASKERLÍK ŞI                                                                                                    | UBE SÍ B           | AŞKANLI                 | ŚINA                                                      |                                  |
|                   | Aşağıda kimlik bilgileri yazı<br>aşağıda belirtilmiştir.                                                                                                    | ılı yükümlünün TSK Sağlık Yeten                                                                                                    | eği Yöne           | stmeliği esa            | slarına göre sağlık muayenesi yapıl                       | larak sonucu                     |
|                   | T.C. KÍMLÍK NUMARASI                                                                                                    | : 12345678910                                                                                                    |                    |                         |                                                           |                                  |
|                   | ADI SOYADI                                                                                                    | :                                                                                                    |                    |                         |                                                           |                                  |
|                   | KAN GRUBU                                                                                                    | :                                                                                                    |                    |                         |                                                           |                                  |
|                   | BOY (cm)                                                                                                    |                                                                                                    |                    |                         |                                                           |                                  |
|                   | KILO (kg)                                                                                                    | -                                                                                                    |                    |                         |                                                           |                                  |
|                   | DEĞERLENDİRİNİZ                                                                                                    |                                                                                                    | EVET               | HAYIR                   | AÇIKLAMA (EVET CEVAPLARI<br>DOLDURUNUZ.)                  | ÍÇÍN MUTLAKA                     |
|                   | <ol> <li>Özellikle yükümlü tarafır<br/>başta olmak üzere herhan<br/>(organ veya uzuv kaybı), b<br/>hepatit, HIV, vb.) veya süre<br/>durumuna alt kayıt var mı?</li> </ol> | ndan beyan edilen sağlık sorunu<br>gi bir tedavi, rapor, ameliyat<br>vulaşıcı hastalık (tüberküloz, viral<br>ekli kullanması gereken ilaç<br>? |                    |                         |                                                           |                                  |
|                   | 2. Görme veya lşitme kayb                                                                                                    | oi mi?                                                                                                    |                    |                         |                                                           |                                  |
|                   | <ol> <li>Muayenesi neticesinde t<br/>bağımlılığına ilişkin kayıt v</li> </ol>                                                                                             | tespit edilen alkol veya madde<br>eya bilgi var mi?                                                                                            |                    |                         |                                                           |                                  |
|                   | <ol> <li>Kayıtlarına geçmiş, kend<br/>fertlerinde psikiyatrik rahat</li> </ol>                                                                                            | disinde veya yakın alle<br>sızlık öyküsü var mı?                                                                                               |                    |                         |                                                           |                                  |
|                   | <ol> <li>Şimdiki muayene bulgul<br/>Ruhsal açıdan ileri tetkiki g<br/>mi?</li> </ol>                                                                                      | arına göre bedensel veya<br>gerektirecek bir bulgunuz var                                                                                      |                    |                         |                                                           |                                  |
|                   | SAĞLIK KODU                                                                                                    | 1-                                                                                                    |                    |                         |                                                           |                                  |
|                   | SAĞLIK KARARI                                                                                                    | : HASTANEYE (                                                                                                    |                    | POLÍKL                  | NÍĞÍ) SEVKÍ UYGUNDUR                                      |                                  |
|                   | AÇIKLAMA                                                                                                    | ( BOY/KİLO UYUMSUZLUĞ                                                                                                    | U BULU             | NMAKTAI                 | DIR.                                                      |                                  |
|                   | * Alle Hekiminizce hakkınız                                                                                                    | rda verliecek Askerlik Ynklaması                                                                                                    | Saðlik M           | uavenesi                | (E-İMZALIDIR.)<br>TABİP<br>Adı Soyadı :<br>Dislama Tərril | Ner                              |
|                   | karanna, 30 işgünü içerisin<br>Miraz etme hakkınız bulunm                                                                                                    | ide en yakın Askerlik şübesine m<br>naktadır.                                                                                                  | Oracaat            | ederek                  | Diploma fescil                                            | no.                              |
|                   |                                                                                                    |                                                                                                    |                    |                         |                                                           |                                  |
|                   |                                                                                                    |                                                                                                    |                    |                         |                                                           |                                  |

|                           | HASTANEYE SEVK BE                                     | ELGESI                                                  |
|---------------------------|-------------------------------------------------------|---------------------------------------------------------|
|                           | T.C.<br>SAĞLIK BAKANLIĞI<br>AİLE HEK<br>İL / İLÇE     | IMLIĞI BIRIMI                                           |
| SAVI                      | - 123/667800                                          |                                                         |
| KONU                      | : Hastaneve Sevk                                      |                                                         |
| İŞLEM ZAMANI              | : 01/01/2017 12:34:56                                 |                                                         |
| -AIL                      | E HEKİMİNİN SEÇTIĞİ YÜKÜMLÜNÜN SEVKEDİ                | LECEĞİ HASTANE" BAŞTABİPLİĞİNE                          |
| 1. Yoklama esnasında r    | ahatsızlığını belirten aşağıda kimilği yazılı yükümlü | 'Alle Hekiminin Seçtiği Poliklinikler' sevk edilmiştir. |
| 2. Yükümlünün TSK Saj     | ğlık Yeteneği Yönetmeliği esaslarına göre sağlık mu   | ayenesinin yapılarak sonucun "Alle Hekimi İlçe Adı"     |
| Askerlik Şubesi Başkan    | lığına bildirilmesini arz ederim.                     |                                                         |
|                           |                                                       |                                                         |
|                           |                                                       |                                                         |
|                           |                                                       | (E-IMZALIDIR.)                                          |
|                           |                                                       | TABÍP                                                   |
|                           |                                                       | Adı Soyadı :                                            |
|                           |                                                       | Diploma Tescil No:                                      |
| KİMLİĞİ                   |                                                       |                                                         |
| T.C. Kimilk No : 123456   | 78910                                                 |                                                         |
| ADNKS Adresi : "e-Devi    | et Kapisi'nda kayitli NVİ Adesi"                      |                                                         |
| Askerlik Şubesi : "Alle H | lekimi İlçe Adı" Askerlik Şubesi                      |                                                         |
|                           |                                                       |                                                         |
|                           |                                                       |                                                         |
|                           |                                                       |                                                         |
|                           |                                                       |                                                         |
|                           |                                                       |                                                         |
|                           |                                                       |                                                         |
|                           |                                                       |                                                         |
|                           |                                                       |                                                         |
|                           |                                                       |                                                         |
|                           |                                                       |                                                         |
|                           |                                                       |                                                         |
|                           |                                                       |                                                         |

Resim 17: Boy/Kilo Uyumsuzluğu/Hastaneye Sevk Sonuç Ekranı

## 5.4. Boy/Kilo Uyumsuzluğu Bulunmayan Yükümlüler için Tek Tabip Değerlendirmesi

Bu aşamada, yükümlü tarafından askerlik yoklaması başvurusu esnasında doldurulan "Sağlık Durumu Hakkında Bilgi Formu"nu indirebilirsiniz. Sağlık Durumu Hakkında Bilgi Formu, yükümlünün kendisi tarafından beyan edilen sağlık bilgilerini içerir. Muayene işlemini gerçekleştirirken bu dokümandan ve yükümlünün sisteminizde kayıtlı sağlık safahatından faydalanınız.

### 5.4.1. Uzuv Kaybı/Ortopedik Rahatsızlık Değerlendirmesi

Yükümlünün gözle görülür uzuv kaybı veya görünümü bozan ortopedik rahatsızlığı varsa "Uzuv Kaybı / Ortopedik Rahatsızlık" alanında "VAR" seçeneğini işaretleyip "Devam Et" butonuna tıklayınız.

|                                                                                                    | 🗘 Geri |
|----------------------------------------------------------------------------------------------------|--------|
| Askerlik Yoklaması Sağlık Muayenesi İşlemleri                                                                                        |        |
| 4/10) Aile Hekimi / Tek Tabip Değerlendirmesi                                                                                        |        |
| Vükümlü tarafından askerlik yoklaması başvurusu esnasında doldurulan Sağlık Durumu Hakkında Bilgi Formu'nu indirmek için tıklayınız. |        |
| Uzuv Kaybı / Ortopedik Rahatsızlık * YOK  VAR                                                                                        |        |
| Devam Et >                                                                                                    |        |

Resim 18: Uzuv Kaybı/Ortopedik Rahatsızlık Durumu

Uyarı kısmında yer alan ifade tıklandığında yükümlü tarafından e-devlet ekranlarından doldurulan, örneği aşağıdaki resimde gösterilen "Sağlık Durumu Hakkında Bilgi Formu" muayene için değerlendirilecektir.

| a + >> 8                                                                                                    |                                                          | ElosadateScolado                                            |  |
|----------------------------------------------------------------------------------------------------|----------------------------------------------------------|-------------------------------------------------------------|--|
|                                                                                                    | MİLLİ S                                                  | T.C.<br>AVUNNA BAKANLIĞI<br>ANKARA                          |  |
| SAYI                                                                                                    | : 1110-                                                  | 2015-15104102386120417/ 12:00                               |  |
| YER/TARİH<br>KONU                                                                                                    | : İNTER<br>: ASKERL                                      | NET (www.turkiye.gov.tr) 14.04.2015<br>LİKYOKLAMA BAŞVURUSU |  |
| SAĞLIK DU                                                                                                    | RUMU H/                                                  | AKKINDA BİLGİ FORMU                                         |  |
| T.C. Kimlik Numarası 1234567891                                                                                                    | 0                                                        |                                                             |  |
| Adı                                                                                                    |                                                          | Fotograf                                                    |  |
| Soyadı                                                                                                    |                                                          |                                                             |  |
| E-Posta Adresi                                                                                                    |                                                          |                                                             |  |
| Ev Telefonu                                                                                                    |                                                          |                                                             |  |
|                                                                                                    |                                                          |                                                             |  |
|                                                                                                    |                                                          |                                                             |  |
| TIBBİ SORUNLAR:                                                                                                    | CEVAP                                                    | AÇIKLAMA                                                    |  |
| TIBBİ SORUNLAR:<br>SORU<br>Genel olarak sağlığınız ne durumdadır?                                                                                                    | CEVAP                                                    | AÇIKLAMA                                                    |  |
| TIBBİ SORUNLAR:<br>SORU<br>Genel olarak sağlığınız ne durumdadır?<br>Geçmişte veya halen devam eden<br>bedensel veya psikolojik bir sağlık<br>sorununuz var mı?                                                                                                    | CEVAP<br>MI<br>HAYIR                                     | AÇIKLAMA<br>-<br>-                                          |  |
| TIBBİ SORUNLAR:<br>SORU<br>Genel olarak sağlığınız ne durumdadır?<br>Geçmişte veya halen devam eden<br>bedensel veya psikolojik bir sağlık<br>sorununuz var mı?<br>Devamlı kullanmanız gereken ilaç var<br>mı?                                                                                                    | CEVAP<br>M<br>HAYIR<br>EVET                              | AÇIKLAMA<br>-<br>-<br>GAVISCON                              |  |
| TIBBİ SORUNLAR:<br>SORU<br>Genel olarak sağlığınız ne durumdadır?<br>Geçmişte veya halen devam eden<br>bedensel veya psikolojik bir sağlık<br>sorununuz var mı?<br>Devamlı kullanmanız gereken ilaç var<br>mı?<br>Geçmişte veya halen devam eden<br>görme veya işitme sorununuz var mı?                                                                                                    | CEVAP<br>MI<br>HAYIR<br>EVET<br>HAYIR                    | AÇIKLAMA<br>-<br>-<br>GAVISCON<br>-                         |  |
| TIBBİ SORUNLAR:<br>SORU<br>Genel olarak sağlığınız ne durumdadır?<br>Geçmişte veya halen devam eden<br>bedensel veya psikolojik bir sağlık<br>sorununuz var mı?<br>Devamlı kullanmanız gereken ilaç var<br>mı?<br>Geçmişte veya halen devam eden<br>görme veya işitme sorununuz var mı?<br>Bugüne kadar herhangi bir ameliyat<br>geçirdiniz mi?                                                                                                    | CEVAP<br>IYI<br>HAYIR<br>EVET<br>HAYIR<br>HAYIR          | AÇIKLAMA<br>-<br>-<br>-<br>-<br>GAVISCON<br>-<br>-          |  |
| TIBBİ SORUNLAR:<br>SORU<br>Genel olarak sağlığınız ne durumdadır?<br>Geçmişte veya halen devam eden<br>bedensel veya psikolojik bir sağlık<br>sorununuz var mı?<br>Devamlı kullanmanız gereken ilaç var<br>mı?<br>Geçmişte veya halen devam eden<br>görme veya işitme sorununuz var mı?<br>Bugüne kadar herhangi bir ameliyat<br>geçirdiniz mı?<br>Geçmişte veya halen devam eden<br>bulaşıcı bir hastalığınız var mı (verem,<br>sarılık, AIDS gibi)? | CEVAP<br>MÍ<br>HAYIR<br>EVET<br>HAYIR<br>HAYIR           | AÇIKLAMA GAVISCON                                           |  |
| TIBBİ SORUNLAR:<br>SORU<br>Genel olarak sağlığınız ne durumdadır?<br>Geçmişte veya halen devam eden<br>bedensel veya psikolojik bir sağlık<br>sorununuz var mı?<br>Devamlı kullanmanız gereken ilaç var<br>mı?<br>Geçmişte veya halen devam eden<br>görme veya işitme sorununuz var mı?<br>Bugüne kadar herhangi bir ameliyat<br>geçirdiniz mi?<br>Geçmişte veya halen devam eden<br>bulaşıcı bir hastalığınız var mı (verem,<br>sarılık, AIDS gibi)? | CEVAP<br>Mí<br>HAYIR<br>EVET<br>HAYIR<br>HAYIR           | AÇIKLAMA GAVISCON                                           |  |
| TIBBİ SORUNLAR:<br>SORU<br>Genel olarak sağlığınız ne durumdadır?<br>Geçmişte veya halen devam eden<br>bedensel veya psikolojik bir sağlık<br>sorununuz var mı?<br>Devamlı kullanmanız gereken llaç var<br>mı?<br>Geçmişte veya halen devam eden<br>görme veya işitme sorununuz var mı?<br>Bugüne kadar herhangi bir ameilyat<br>geçirdiniz mi?<br>Geçmişte veya halen devam eden<br>bulaşıcı bir hastalığınız var mı (verem,<br>sarılık, AIDS gibi)? | CEVAP<br>MI<br>HAYIR<br>EVET<br>HAYIR<br>HAYIR           | AÇIKLAMA                                                    |  |
| TIBBİ SORUNLAR:<br>SORU<br>Genel olarak sağlığınız ne durumdadır?<br>Geçmişte veya halen devam eden<br>bedensel veya psikolojik bir sağlık<br>sorununuz var mı?<br>Devamlı kullanmanız gereken llaç var<br>mı?<br>Geçmişte veya halen devam eden<br>görme veya işitme sorununuz var mı?<br>Bugüne kadar herhangi bir ameilyat<br>geçirdiniz mi?<br>Geçmişte veya halen devam eden<br>bulaşıcı bir hastalığınız var mı (verem,<br>sarılık, AIDS gibi)? | CEVAP<br>IYI<br>HAYIR<br>EVET<br>HAYIR<br>HAYIR<br>HAYIR | AÇIKLAMA                                                    |  |

1

| -                                                                                            |                 | 1.1110                                             |                  |  |
|----------------------------------------------------------------------------------------------|-----------------|----------------------------------------------------|------------------|--|
|                                                                                              |                 |                                                    | B35A3A4E5203AD2  |  |
| Herhangi bir kırık çıkık vakası geçirdiniz<br>mi?                                            | HAYIR           | -                                                  |                  |  |
| Sigara kullanıyor musunuz?<br>Kullanıyorsaniz günlük ortalama miktar<br>nedir?               | EVET            | 10 ADET                                            |                  |  |
| Fobiniz (yükseklik korkusu, karanlık ve<br>kapalı ortam korkusu vs.) veya tikiniz var<br>mı? | HAYIR           | -                                                  |                  |  |
| Son 3 yıl içerisinde hastanede yattınız<br>mı?                                               | HAYIR           | -                                                  |                  |  |
| Herhangi bir sağlık raporunuz var mı?                                                        | HAYIR           | -                                                  |                  |  |
| gösterilemeyen hastalık ve durumlar için i                                                   | leride hak iddi | ene muayeneue saptanamayann<br>asında bulunulamaz. | reinumeyen ya da |  |
| gösterilemeyen hastalık ve durumlar için i                                                   | leride hak iddi | ene muayeneue sapiananayanu<br>asinda bulunulamaz. | eiruimeyen ya da |  |
| gösterîlemeyen hastalık ve durumlar için i                                                   | leride hak iddi | ene muayeneue sapiananayanu<br>asinda bulunulamaz. | eiruimeyen ya da |  |
| gösterîlemeyen hastalık ve durumlar için i                                                   | leride hak iddi | ene muayeneue sapiananayanu                        | eiruimeyen ya da |  |
| gösterîlemeyen hastalık ve durumlar için i                                                   | leride hak iddi | ene muayeneue sapiananayanu<br>asinda bulunulamaz. | eiruimeyen ya da |  |

Resim 19: Uzuv Kaybı/Ortp.Rahatsızlık/Sağlık Durumu Hakkında Bilgi Formu

Bu durumda yükümlü "Askerliğe Elverişli Değildir" (AED) işlemleri için Geçici Sağlık Kuruluna veya Hastaneye sevk edilecektir.

|          |                                                                                    |                                                                                                    |                                                                                                    | 🗘 Ger          |
|----------|------------------------------------------------------------------------------------|----------------------------------------------------------------------------------------------------|----------------------------------------------------------------------------------------------------|----------------|
| Askerlik | Yoklaması Sağlık Muayo                                                             | enesi İşlemleri                                                                                            |                                                                                                    |                |
| Sevk     | Onayı                                                                              |                                                                                                    |                                                                                                    |                |
| •        | Doldurduğunuz bilgilere göre y<br>yükümlünün sevk edileceği ye                     | rükümlü Geçici Sağlık Kurulu'na veya u<br>ri seçiniz.                                                      | ygun gördüğünüz bir hastaneye sevk edilecektir. Aşağıda                                                                               | ki alanda      |
| •        | Geçici Sağlık Kurulu özel<br>maksatlı istisnai bir kuru<br>paylaşılması sonrasında | ikle hastaneye gidemeyecek/yatı<br>ıldur. İşlemler 1 ile 3 ay arasındı<br>Geçici Sağlık Kurulu ya da Hasta | alak durumundaki yükümlüler için kolaylık sağ<br>a bir sürede tamamlanabilir. Yükümlü ile bu bil<br>ne sevk kararı vermeniz önerilir. | lamak<br>ginin |
| Yükümlür | nün Sevk Edileceği Yer                                                             | * GEÇİCİ SAĞLIK KURULU                                                                                     | O HASTANE                                                                                                    |                |
|          |                                                                                    | Devam Et                                                                                                   |                                                                                                    |                |

Resim 20: Uzuv Kaybı/Ortopedik Rahatsızlık /Geçici Sağlık Kurulu Hastane Seçimi

#### 5.4.1.1. Uzuv Kaybı/Ortopedik Rahatsızlık Dolayısıyla Geçici Sağlık Kurulu Sevk İşlemi

1111 sayılı Askerlik Kanununun 14'üncü maddesi 5'inci fıkrası "Yükümlüler hakkında ertesi yıla bırakma, sevk geciktirmesi veya askerliğe elverişli değildir kararlı sağlık raporlarının tanzim etmeye yetkili makam, Sağlık Bakanlığınca belirlenen yetkili sağlık kuruluşu sağlık kuruludur. Ancak yatalaklar ile gözle görülür rahatsızlığı bulunanlar hakkında ertesi yıla bırakma, sevk geciktirmesi veya askerliğe elverişli değildir kararlı sağlık kuruluşu sağlık kuruludur. Ancak yatalaklar ile gözle görülür rahatsızlığı bulunanlar hakkında ertesi yıla bırakma, sevk geciktirmesi veya askerliğe elverişli değildir kararlı sağlık raporları, askerlik şubesi başkanı veya vekili ile mülki amirliklerce görevlendirilen resmi iki sivil (varsa biri aile hekimi) tabipten teşkil edilecek geçici sağlık kurullarınca verilebilir." hükmüne amirdir. Bu doğrultuda yatalaklar, %60 ve daha fazla engelli raporu olanlar vs. yükümlüler Geçici Sağlık Kuruluna sevk edileceklerdir.

Geçici Sağlık Kurulu özellikle hastaneye gidemeyecek/yatalak durumundaki yükümlüler için kolaylık sağlamak maksatlı istisnai bir kuruldur. İşlemler 1 ile 3 ay arasında bir sürede tamamlanabilir. Yükümlü ile bu bilginin paylaşılması sonrasında Geçici Sağlık Kurulu ya da Hastane sevk kararı vermeniz önerilir.

Sağlık Yeteneği Yönetmeliği esaslarına uygun olarak gözle görülür uzuv kaybı veya görünümü bozan ortopedik rahatsızlığı bulunan yükümlüler için Geçici Sağlık Kurulu seçeneğini seçmeniz halinde aşağıdaki önizleme ekranı açılacaktır.

| Askerlik Yoklaması Sağlık Muayene                                                                    | si İşlemleri                                                                                                    |
|----------------------------------------------------------------------------------------------------|----------------------------------------------------------------------------------------------------|
| 8/10) Ön İzleme                                                                                      |                                                                                                    |
| Doldurduğunuz muayene so<br>Kuruluna sevkine ilişkin Saj<br>Bu sayfada, önceki aşamalarda doldurduğu | onuç bilgilerine göre göre e-imza işlemini yapmanız sonrası ilgili kişinin Geçici Sağlık<br>ğlık Muayenesi Belgesi oluşturulacaktır.<br>unuz bilgiler görüntülenir. Bilgileri kontrol ettikten sonra işlemi kaydetmek için sayfa sonunda yer alan |
| "Kaydet" düğmesine tıklayınız. Bilgilerde de                                                         | ağışıklık yapmak istiyorsanız "Düzenle" düğmesine tıklayınız.                                                                                                    |
| Kişi Bilgileri                                                                                       |                                                                                                    |
| T.C. Kimlik Numarası                                                                                 | 12345678910                                                                                                    |
| Adı Soyadı                                                                                           |                                                                                                    |
| Anne Adı                                                                                             |                                                                                                    |
| Baba Adı                                                                                             |                                                                                                    |
| Doğum Tarihi                                                                                         |                                                                                                    |
| Adresi                                                                                               |                                                                                                    |
| Fotoğraf                                                                                             |                                                                                                    |
| Genel Muayene Bilgileri - Hayati Ölçüml                                                              | eri                                                                                                    |
| Ağırlık (kg)                                                                                         |                                                                                                    |
| Boy (cm)                                                                                             |                                                                                                    |
| Kan Grubu                                                                                            |                                                                                                    |
| Sistolik Kan Basıncı (mmHg)                                                                          |                                                                                                    |
| Diastolik Kan Basıncı (mmHg)                                                                         |                                                                                                    |
| Vücut Sıcaklığı (°C)                                                                                 | 38                                                                                                    |
| Genel Muayene Bilgileri - Muayene Sonu                                                               | JCU                                                                                                    |
| Uzuv Kaybı / Ortopedik Rahatsızlık                                                                   | VAR                                                                                                    |
|                                                                                                    | C Düzenle Kaydet                                                                                                    |

#### Resim 21: Uzuv Kaybı/Ortopedik Rahatsızlık Geçici Sağlık Kurulu Sevk Ekranı

Girilen bilgilerde değiştirilecek kısımlar bulunmuyor ise "Kaydet" butonunu tıklanarak aşağıda görülen e-imza aşamasına geçilmesi gereken ekrana ulaşılacaktır.

|                                                                                        |                                                                                                    |                      |                         | 🚍 Dü:                                                                                                   | zenle  |
|----------------------------------------------------------------------------------------|----------------------------------------------------------------------------------------------------|----------------------|-------------------------|----------------------------------------------------------------------------------------------------|--------|
| skerlik Yoklaması Sağlıl                                                               | k Muayenesi İşlemleri                                                                                                    |                      |                         |                                                                                                    |        |
| 9/10) İmzalama İslemi                                                                  |                                                                                                    |                      |                         |                                                                                                    |        |
|                                                                                        |                                                                                                    |                      |                         |                                                                                                    |        |
| İşlemi tamamlamak<br>işlem kodunu, bilgisi<br>indirmediyseniz indi                     | için e-İmza kullanarak aşağıda görür<br>ayarınıza indirdiğiniz E-Devlet E-İmzi<br>rmek için tıklayınız.                                 | ntülenen<br>a uygula | belgeyi in<br>masına gi | ızalamanız gerekmektedir. İmzalama işlemi için aşağıda<br>rmelisiniz. Eğer E-Devlet E-İmza Uygulamasını | iki    |
| şlem Kodu                                                                              |                                                                                                    |                      |                         |                                                                                                    |        |
|                                                                                        | 6                                                                                                    | 539                  | 32                      |                                                                                                    |        |
|                                                                                        | E-İmza işle                                                                                                    | minizi tar           | mamlaman                | ız bekleniyor                                                                                           |        |
|                                                                                        | A SKERLÍK YOKLAM                                                                                                    | A SI SAG             | LIK MUA                 | YENE BELGESI                                                                                            | 1.     |
|                                                                                        | SA                                                                                                    | T.C.                 | ANLIG                   |                                                                                                    | $\sim$ |
|                                                                                        |                                                                                                    | Al<br>IL / ILÇI      | LE HEKIML<br>E          | IĞI BIRIMI                                                                                              |        |
| SAYI                                                                                   | : 1234567890                                                                                                    |                      |                         |                                                                                                    |        |
| KONU                                                                                   | : Sağlık Muayene Sonucu                                                                                                    |                      |                         |                                                                                                    |        |
| İŞLEM ZAMANI                                                                           | : 01/01/2017 12:34:56                                                                                                    |                      |                         |                                                                                                    |        |
|                                                                                        | A SKERLÍK S                                                                                                    | UBE SÍ B             |                         | ŠINA                                                                                                    |        |
| Aşağıda kimlik bilgi                                                                   | lleri yazılı yükümlünün TSK Sağlık Yeten                                                                                                | eği Yöne             | tmeliği esa             | islarına göre sağlık muayenesi yapılarak sonucu                                                         |        |
| aşağıda belirtilmişti<br>T.C. KİMLİK NUMA                                              | Ir.<br>IRASI 12345678910                                                                                                    |                      |                         |                                                                                                    |        |
| ADI SOYADI                                                                             | :                                                                                                    |                      |                         |                                                                                                    |        |
| KAN GRUBU                                                                              | :                                                                                                    |                      |                         |                                                                                                    |        |
| BOY (cm)<br>KILO (kg)                                                                  |                                                                                                    |                      |                         |                                                                                                    |        |
|                                                                                        | 17                                                                                                    | EVET                 | HAYIR                   | AÇIKLAMA (EVET CEVAPLARI İÇİN MUTLAKA                                                                   |        |
| 1. Özellikle yükümi                                                                    | lü tarafından beyan edilen sağlık sorunu                                                                                                |                      |                         | DOLDURUNUZ.)                                                                                            |        |
| organ veya uzuv k<br>(organ veya uzuv k<br>hepatit, HIV, vb.) vo<br>durumuna alt kayıt | nernangi bir tedavi, rapor, ameliyat<br>kaybi), bulaşıcı hastalık (tüberküloz, vira<br>eya sürekli kullanması gereken ilaç<br>t var mı? |                      |                         |                                                                                                    | н      |
| 2. Görme veya lşitr                                                                    | me kaybi mi?                                                                                                    |                      |                         |                                                                                                    |        |
| <ol> <li>Muayenesi netic<br/>bağımlılığına Ilşkin</li> </ol>                           | esinde tespit edilen alkol veya madde<br>n kayıt veya bilgi var mı?                                                                     |                      |                         |                                                                                                    |        |
| <ol> <li>Kayıtlarına geçn<br/>fertlerinde psikiyatı</li> </ol>                         | niş, kendisinde veya yakın alle<br>rik rahatsızlık öyküsü var mı?                                                                       |                      |                         |                                                                                                    |        |
| 5. Şimdiki muayen<br>Ruhsal açıdan ileri<br>mı?                                        | e bulgularına göre bedensel veya<br>tetkiki gerektirecek bir bulgunuz var                                                               |                      |                         |                                                                                                    |        |
| SAĞLIK KODU                                                                            | 1-                                                                                                    |                      |                         |                                                                                                    |        |
| SAĞLIK KARARI                                                                          | : HASTANEYE (                                                                                                    |                      | POLÍKL                  | ÍNÍĞÍ) SEVKÍ UYGUNDUR                                                                                   |        |
| AÇIKLAMA: I                                                                            | UZUV KAYBI/ORTOPEDİK                                                                                                    | RAHATSIZ             | LIĞI BULU               | NMAKTADIR.                                                                                              |        |
|                                                                                        |                                                                                                    |                      |                         | (E-ÎMZALIDIR.)                                                                                          |        |
|                                                                                        |                                                                                                    |                      |                         | TABIP                                                                                                   |        |
| * Alle Hekiminizoe I<br>kararına, 30 kordon                                            | hakkınızda verilecek Askerlik Yoklaması<br>) icerisinde en yakın Askerlik subesine m                                                    | Sağlık M             | uayenesi<br>ederek      | Adi Soyadi :<br>Diploma Tescil No:                                                                      |        |
| Itiraz etme hakkınız                                                                   | z bulunmaktadır.                                                                                                    |                      | - aren en               | ograme resci no.                                                                                        |        |
|                                                                                        |                                                                                                    |                      |                         |                                                                                                    |        |
|                                                                                        |                                                                                                    |                      |                         |                                                                                                    |        |
|                                                                                        |                                                                                                    |                      |                         |                                                                                                    | $\sim$ |
|                                                                                        |                                                                                                    |                      |                         |                                                                                                    |        |
|                                                                                        |                                                                                                    |                      |                         |                                                                                                    |        |

Resim 22: Uzuv Kaybı/Ortopedik Rahatsızlık Geçici Sağlık Kurulu E-İmzalama Ekranı

E-İmzalama İşlemini yapmanız sonrası aşağıdaki, işlemin sonuçlandığına ilişkin ekran görüntülenecektir.

|            |                                                                                                    |                                                                                                    |                        |                           | 🖏 Dosyayı İndir                                                     | 🗘 Yeni İşlem             |
|------------|----------------------------------------------------------------------------------------------------|----------------------------------------------------------------------------------------------------|------------------------|---------------------------|---------------------------------------------------------------------|--------------------------|
| Askerlik \ | /oklaması Sağlık Mu                                                                                                    | ayenesi İşlemleri                                                                                                    |                        |                           |                                                                     |                          |
| 10/10)     | İşlem Sonucu                                                                                                    |                                                                                                    |                        |                           |                                                                     |                          |
| Mu mu      | uayene işleminiz başarıyl<br>uayene olan kişiye veriniz                                                                                             | a kaydedilmiştir. Yukarıda yer alan<br>z. Diğer sureti de ilgili dosyada mul                                                                                        | ''Dosya<br>hafaza e    | yı İndir" di<br>diniz.    | iğmesi ile dosyayı indirip 2 adet çıkt                              | alınız. Suretin birisini |
| ! Yi<br>ge | ikümlünün bilgilerin<br>erekmektedir.                                                                                                    | de değişiklik yapılmak isten                                                                                                    | iiyorsa                | , yüküm                   | ılüyü en yakın Askerlik Şubes                                       | ine yönlendirmeniz       |
|            |                                                                                                    | A SKERLÍK YOKLAMA                                                                                                    | SI SAĞ                 | LIK MUAY                  | 'ENE BELGESI                                                        |                          |
|            |                                                                                                    | SAG                                                                                                    | T.C.<br>SLIK BAK<br>Al | ANLIĜI<br>LE HEKÍMLI<br>E | Gi birimi                                                           |                          |
| L          | SAYI<br>KONU<br>İŞLEM ZAMANI                                                                                                    | : 1234567890<br>: Sağlık Muayene Sonucu<br>: 01/01/2017 12:34:56                                                                                                    |                        |                           |                                                                     | 2                        |
|            |                                                                                                    | ASKERI ÍK SI                                                                                                    | UBESÍB                 | ΔSKANLIČ                  | SINA                                                                |                          |
|            | Aşağıda kimlik bilgileri                                                                                                    | yazılı yükümlünün TSK Sağlık Yeten                                                                                                    | eği Yöne               | tmeliği esa               | slarına göre sağlık muayenesi yapılaral                             | k sonucu                 |
|            | aşağıda belirtilmiştir.                                                                                                    |                                                                                                    |                        |                           |                                                                     |                          |
|            | ADI SOYADI                                                                                                    | SI : 123456/8910                                                                                                    |                        |                           |                                                                     |                          |
|            | KAN GRUBU                                                                                                    | : A+                                                                                                    |                        |                           |                                                                     |                          |
|            | BOY (cm)                                                                                                    | : 175                                                                                                    |                        |                           |                                                                     |                          |
|            | KÍLO (kg)                                                                                                    | : 105                                                                                                    |                        |                           |                                                                     |                          |
|            | DEĞERLENDİRİNİZ                                                                                                    |                                                                                                    | EVET                   | HAYIR                     | AÇIKLAMA (EVET CEVAPLARI İÇİN<br>DOLDURUNUZ.)                       | MUTLAKA                  |
|            | <ol> <li>Özellikle yükümlü ta<br/>başta olmak üzere hei<br/>(organ veya uzuv kayl<br/>hepatit, HIV, vb.) veya<br/>durumuna alt kayıt var</li> </ol> | arafından beyan edilen sağlık sorunu<br>rhangi bir tedavi, rapor, ameliyat<br>bi), bulaşıcı hastalık (tüberküloz, viral<br>sürekli kullanması gereken ilaç<br>r mi? |                        |                           |                                                                     |                          |
|            | 2. Görme veya lşitme                                                                                                    | kaybi mi?                                                                                                    |                        | _                         |                                                                     |                          |
|            | <ol> <li>Muayenesi neticesi<br/>bağımlılığına ilişkin ka</li> </ol>                                                                                 | nde tespit edilen alkol veya madde<br>iyit veya bilgi var mi?                                                                                                    |                        |                           |                                                                     |                          |
|            | <ol> <li>Kayıtlarına geçmiş,<br/>fertlerinde psikiyatrik r</li> </ol>                                                                               | kendisinde veya yakın alle<br>ahatsızlık öyküsü var mı?                                                                                                    |                        |                           |                                                                     |                          |
|            | <ol> <li>Şimdiki muayene bi<br/>Ruhsal açıdan ileri tet<br/>mı?</li> </ol>                                                                          | ulgularına göre bedensel veya<br>kiki gerektirecek bir bulgunuz var                                                                                                 |                        |                           |                                                                     |                          |
|            | SAĞLIK KODU                                                                                                    | 14                                                                                                    |                        |                           |                                                                     |                          |
|            | SAĞLIK KARARI                                                                                                    | : GEÇÍCÍ SAĞLIK KURULUNA SE                                                                                                    | VK                     |                           |                                                                     |                          |
| L          | AÇIKLAMA                                                                                                    | UZUV KAYBI/ORTOPEDİK RAHAT                                                                                                    | SIZLIĞI BU             | JLUNMAKT                  | ADIR. (E-IMZALIDIR.)<br>TABIP<br>Adi Soyadi :<br>Diploma Tescil No: |                          |
|            | * Alle Hekiminizce hak<br>kararına, 30 işgünü içe<br>İtiraz etme hakkınız bu                                                                        | kınızda verilecek Askerlik Yoklaması :<br>erisinde en yakın Askerlik şubesine m<br>lunmaktadır.                                                                     | Sağlık M<br>Oracaat (  | uayenesi<br>aderek        | -                                                                   |                          |

Resim 23: Uzuv Kaybı/Ortopedik Rahatsızlık Geçici Sağlık Kurulu Sonuç Ekranı

### 5.4.1.2. Uzuv Kaybı/Ortopedik Rahatsızlık Dolayısıyla Hastaneye Sevk İşlemi

1111 sayılı Askerlik Kanununun 14'üncü maddesi 5'inci fıkrası "Yükümlüler hakkında ertesi yıla bırakma, sevk geciktirmesi veya askerliğe elverişli değildir kararlı sağlık raporlarının tanzim etmeye yetkili makam, Sağlık Bakanlığınca belirlenen yetkili sağlık kuruluşu sağlık kuruludur. Ancak yatalaklar ile gözle görülür rahatsızlığı bulunanlar hakkında ertesi yıla bırakma, sevk geciktirmesi veya askerliğe elverişli değildir kararlı sağlık raporlarının tanzim etmeye görevlendirilen resmi iki sivil (varsa biri aile hekimi) tabipten teşkil edilecek geçici sağlık kurullarınca verilebilir." hükmüne amirdir. Bu doğrultuda yatalaklar, %60 ve daha fazla engelli raporu olanlar vs. yükümlüler Geçici Sağlık Kuruluna, bu kapsamın dışında olup gözle görülür uzuv kaybı veya görünümü bozan ortopedik rahatsızlığı olan yükümlüler, ileri tetkik için Sağlık Bakanlığınca yetkilendirilmiş varsa bulundukları ilçede yoksa bulundukları ildeki en yakın yetkili hastaneye sevk edileceklerdir.

Gözle görülür uzuv kaybı veya görünümü bozan ortopedik rahatsızlığı olan yükümlüler için Hastane seçeneğini seçmeniz halinde poliklinik seçebilmeniz için aşağıdaki önizleme ekranı açılacaktır.

| Sevk Onayı                                                                       |                                                                                                    |
|----------------------------------------------------------------------------------|----------------------------------------------------------------------------------------------------|
| Doldurduğunuz bilgilere göre<br>yükümlünün sevk edileceği y                      | yükümlü Geçici Sağlık Kurulu'na veya uygun gördüğünüz bir hastaneye sevk edilecektir. Aşağıdaki alanda<br>eri seçiniz.                                                                                                    |
| Geçici Sağlık Kurulu öze<br>maksatlı istisnai bir kur<br>paylaşılması sonrasında | llikle hastaneye gidemeyecek/yatalak durumundaki yükümlüler için kolaylık sağlamak<br>ruldur. İşlemler 1 ile 3 ay arasında bir sürede tamamlanabilir. Yükümlü ile bu bilginin<br>a Geçici Sağlık Kurulu ya da Hastane sevk kararı vermeniz önerilir. |
| 'ükümlünün Sevk Edileceği Yer                                                    | *O GEÇÎCÎ SAĞLIK KURULU O HASTANE                                                                                                    |
|                                                                                  | 1.0.2-1-1                                                                                                    |

Resim 24: Uzuv Kaybı/Ortopedik Rahatsızlık Hastaneye Sevk Ekranı

Poliklinik seçiminin ardından seçenekleriniz arasından en yakın resmi hastane seçeceğiniz ekran açılacaktır. Varsa bulunduğunuz ilçedeki bir hastane, yoksa aynı il sınırlarındaki bir hastaneyi seçmeniz gerekmektedir.

| Geri                                                                                                    |
|----------------------------------------------------------------------------------------------------|
| Askerlik Yoklaması Sağlık Muayenesi İşlemleri                                                                                                    |
| Doldurduğunuz muayene sonucu bilgilerine göre ilgili kişinin hastaneye sevki gerekiyor. Görev yaptığınız ilçe veya il sınırları içerisindeki hastanelerin listelendiği aşağıdaki alanda, yükümlünün sevk edileceği hastaneyi seçiniz. |
| Yükümlünün Sevk Edileceği Hastane 🔹<br>* Seçiniz 🗸                                                                                                    |
| Devam Et >                                                                                                    |

#### Resim 25: Uzuv Kaybı/Ortopedik Rahatsızlık Hastane Seçimi

Bu aşamada, önceki aşamalarda doldurduğunuz bilgiler görüntülenir. Bilgileri kontrol ettikten sonra işlemi kaydetmek için sayfa sonunda yer alan "Kaydet" butonuna tıklayınız. Bilgilerde değişiklik yapmak istiyorsanız "Düzenle" butonuna tıklayınız. "Düzenle" butonuna tıkladığınızda 2. aşamaya geri döneceksiniz.

| Askerlik Yoklaması Sağlık Muayen                                                                                                    | esi İşlemleri                                                                                                    |
|----------------------------------------------------------------------------------------------------|----------------------------------------------------------------------------------------------------|
| 8/10) Ön İzleme                                                                                                    |                                                                                                    |
| Doldurduğunuz muayene sonucu b<br>Muayenesi Belgesi oluşturulacaktı<br>Yükümlünün Sevk Edileceği Hasta<br>Yükümlünün Sevk Edileceği Polikli | bilgilerine göre e-İmza işlemini yapmanız sonrasında ilgili kişinin hastaneye sevkine ilişkin Sağlık<br>r.<br>ıne: "AİLE HEKİMİNİN SEÇTİĞİ HASTANE"<br>inik(ler): "AİLE HEKİMİNİN SEÇTİĞİ POLİKLİNİKLER" |
| Bu sayfada, önceki aşamalarda doldurduğı<br>"Kaydet" düğmesine tıklayınız. Bilgilerde d                                                     | unuz bilgiler görüntülenir. Bilgileri kontrol ettikten sonra işlemi kaydetmek için sayfa sonunda yer alan<br>eğişiklik yapmak istiyorsanız "Düzenle" düğmesine tıklayınız.                               |
| Kişi Bilgileri                                                                                                    |                                                                                                    |
| T.C. Kimlik Numarası                                                                                                    | 12345678910                                                                                                    |
| Adı Soyadı                                                                                                    | 1                                                                                                    |
| Anne Adı                                                                                                    |                                                                                                    |
| Baba Adı                                                                                                    |                                                                                                    |
| Doğum Tarihi                                                                                                    |                                                                                                    |
| Adresi                                                                                                    |                                                                                                    |
| Fotoğraf                                                                                                    |                                                                                                    |
| Genel Muayene Bilgileri - Hayati Ölçüml                                                                                                    | leri                                                                                                    |
| Ağırlık (kg)                                                                                                    |                                                                                                    |
| Boy (cm)                                                                                                    |                                                                                                    |
| Kan Grubu                                                                                                    |                                                                                                    |
| Sistolik Kan Basıncı (mmHg)                                                                                                    |                                                                                                    |
| Diastolik Kan Basıncı (mmHg)                                                                                                    |                                                                                                    |
| Vücut Sıcaklığı (°C)                                                                                                    | 38                                                                                                    |
| Genel Muayene Bilgileri - Muayene Son                                                                                                    | ucu                                                                                                    |
| Uzuv Kaybı / Ortopedik Rahatsızlık                                                                                                    | VAR                                                                                                    |
|                                                                                                    |                                                                                                    |
|                                                                                                    | C Düzenle Kaydet                                                                                                    |
|                                                                                                    |                                                                                                    |

Resim 26: Uzuv Kaybı/Ortopedik Rahatsızlık Hastane Sevk Önizleme

Girilen bilgilerde değiştirilecek kısımlar bulunmuyor ise kaydet butonunu tıklanarak aşağıda görülen eimza aşamasına geçilmesi gereken ekrana ulaşılacaktır.

|                                                                                                    | zalama İşlemi                                                                                                    |                                                                                                    |                      |                          |                                                                                                  |
|----------------------------------------------------------------------------------------------------|----------------------------------------------------------------------------------------------------|----------------------------------------------------------------------------------------------------|----------------------|--------------------------|--------------------------------------------------------------------------------------------------|
| Image: Image:                                                                                                    | lemi tamamlamak için e-l<br>lem kodunu, bilgisayarını<br>dirmediyseniz indirmek iç                                                                               | İmza kullanarak aşağıda görün<br>za indirdiğiniz E-Devlet E-İmza<br>çin tıklayınız.                                                                | tülenen<br>uygular   | belgeyi im<br>masına gir | zalamanız gerekmektedir. İmzalama işlemi için aş<br>melisiniz. Eğer E-Devlet E-İmza Uygulamasını |
| <section-header><section-header><section-header><form><section-header><form><section-header><form><form></form></form></section-header></form></section-header></form></section-header></section-header></section-header>                                                                                                    |                                                                                                    |                                                                                                    |                      |                          |                                                                                                  |
| <image/> Description is the main leader of the start of the start of                                                                                                    |                                                                                                    | 6                                                                                                    | 39                   | 32                       |                                                                                                  |
| <form></form>                                                                                                    |                                                                                                    |                                                                                                    |                      |                          |                                                                                                  |
| ASKERLÍK YOKLAMAS IS AĞÜLK MUAYENE BELGESI         F.G.       SAGUK FAVALIGI BIRIMI         J.L. F.F.KOMLÍGÍ BIRIMI         J.L. F.F.KOMLÍGÍ BIRIMI         KIMU XI. SI SAJÍK MAJENE SONUCI         ISEM ZAMANI         SALK F.KOMLÍGÍ BIRIMI         JELEN ZAMANI         SALK STANDA         SALK SUBERI SA SALANI         SALK SUBERI SA SALANI         SALK SUBERI SA SALANI         SALK SUBERI SA SALANI         SALK SUBERI SA SALANI         SALK SUBERI SA SALANI         SALK SUBERI SA SALANI         SALK SUBERI SA SALANI         SALK SUBERI SA SALANI         SALK SUBERI SALANI         SALK SUBERI SALANI         SALK SUBERI SALANI         SALK SUBERI SALANI         SALK SUBERI SALANI         SALK KODU XI. SUBERI SALANI SUBERI SALANI SU                                                                                                    |                                                                                                    | E-Imza işler                                                                                                    | ninizi tan           | namlamanı                | z bekleniyor                                                                                     |
| TC       SAGUK BAVAUGI         LI/LGE         SAYI       I: 234567890         KONU       I: 350111 Musee Sonucu         SAYI       I: 234567890         KONU       I: 35011 Musee Sonucu         SLEM ZAMANI       I: 0101/2017 12:34:56         SAYI       I: 1234567890         Comparison       SakERLIK SUBE SI BA SKANLIĞIMA         Aşağıda kimlik biğileri yazlı yükümlünün TSK Sağık Yeteneği Yönetmelği esasianna göre sağık musyenesi yapıtarak sonucu         Başağıda belirininitu:       I: I: I: I: I: I: I: I: I: I: I: I: I: I                                                                                                    |                                                                                                    |                                                                                                    |                      |                          |                                                                                                  |
| Aryi M. Sight Musyene Sonuou<br>By Env Stadyik Musyene Sonuou<br>By Env Stadyik Musyene Sonuou<br>By Env Stadyik Musyene Sonuou<br>By Env Stadyik Musyene Sonuou<br>By Env Stadyik Musyene Sonuou<br>By Env Stadyik Musyene Sonuou<br>Sonuou Stadyik Musyene Sonuou<br>Sonuou Stadyik Musyene Sonuou<br>Sonuou Stadyik Musyene Sonuou<br>Sagada kimik bilgileri yazih yükümilen TSK Sağık Yeteneği Yonetmeliği esasianına göre sağık musyenesi yapılarak sonucu<br>Sagada kimik bilgileri yazih yükümilen TSK Sağık Yeteneği Yonetmeliği esasianına göre sağık musyenesi yapılarak sonucu<br>Sonuou Sonuou<br>Sonuou Sonuou<br>Kan Grub Sonuou<br>Kan Grub Sonuou<br>Kan Grub Sonuou<br>Kan Grub Sonuou<br>By Kan Grub Sonuou<br>Kan Grub Sonuou<br>By Kan Grub Sonuou<br>By Kan Grub Sonuou<br>By Kan Grub Sonuou<br>By Kan Grub Sonuou<br>By Kan Grub Sonuou<br>By Kan Grub Sonuou<br>By Kan Grub Sonuou<br>By Kan Grub Sonuou<br>Sonuou Sonuou<br>Sonuou<br>Sonuou Sonuou<br>Sonuou Sonuou<br>Sonuou Sonuou<br>Sonuou<br>S |                                                                                                    | SA                                                                                                    | T.C.<br>GLIK BAK     | ANLIĞI                   | TENE BELGESI                                                                                     |
| SAYI       1234567890         KNU       Siglik Muayene Sonuol         SLEM ZAMANI       01/01/2017 12:34:56         Astencik spole Saya Saya Saya Saya Saya Saya Saya Say                                                                                                    |                                                                                                    |                                                                                                    | íl / ílç             | LE HEKÎML<br>E           | iği birdimi                                                                                      |
| KONU       Y. Sağlık Muayene Sonucu         İŞLEM ZAMANI       Y. DI 10/12017 12:34:58 <b>ASKERLİK ŞÜBESİ BAŞKANLIĞİNA</b> Aşağıda kimlik bilgileri yazılı yükümlünün TSK Sağlık Yeteneği Yönetmelği esaslarına göre sağlık muayenesi yapıtarak sonucu aşağıda belirtimişiz. T.C. KIMLİK NUMARASI Y. 21.2345678910 AND KONDU Y. 21.2345678917 AND KONDU Y. 21.2345678917 AND KONDU Y. 21.23457878917 AND KONDU Y. 21.23457878917 AND KONDU Y. 21.234578789178 Y. 21.234578789178 Y. 21.234578787891789178918 Y. 21.234578789178<                                                                                                    | SAYI                                                                                                    | : 1234567890                                                                                                    |                      |                          |                                                                                                  |
| Aggida kimik bilgileri yazılı yükümlünün TSK Sağlık Yeteneği Yönetmelği esaslarına göre sağlık muayenesi yapıtarak sonucu aşağıda belirtilmiştir.       T.C. KİNLİK NUMARASI     :: 12345678910       ADI SOYADI     ::       ADI SOYADI     ::       BOY (cm)     ::       BOY (cm)     ::       KAN GRUBU     ::       BOY (cm)     ::       MU (k) (y)     ::       BOY (cm)     ::       KLO (kg)     ::       TO GEGERLENDİRİNİZ     EVET       İ (Jozeilikle yükümlü tarafından beyan edilen eağlık sorunu<br>başta olmak üzere herhangi bir tedavi, rapor, ameliyat<br>(organ veya zuvi kaylı) bilgiyai hastalık (Üdberküloz, viral<br>hepatı, H/V, vb), veya sürekli kullanması gereken ilaç<br>durumuna alı kaylı varım?       A. Garme veya işihme kaylı mı?                                                                                                    | KONU<br>ISLEM ZAMANI                                                                                                    | : Sağlık Muayene Sonucu<br>: 01/01/2017 12:34:56                                                                                                   |                      |                          |                                                                                                  |
| Agadida kimilik bilgileri yazuli yükümlühün TSK Sağlık Yeteneği Yönetmeliği esaslarına göre sağlık muayenesi yapılarak sonuca sağıda belirtimişir.         Y. K. K. K. K. K. K. K. K. K. K. K. K. K.                                                                                                    |                                                                                                    |                                                                                                    |                      |                          |                                                                                                  |
| Aşağıda kimlik bilgileri yazılı yükümlünün TSK Sağlık Yeteneği Yönetmelği esaslarına göre sağlık muayenesi yapılarak sonucu aşağıda belirtilmiştir.         T.C. KİNLİK NUMARASI       :: 12345678910         ADI SOYADI       ::         BOY (cm)       ::         BOY (cm)       ::         KLO (kg)       ::         DEĞERLENDİRİNİZ       EVET       HAYIR       AÇIKLAMA (EVET CEVAPLARI İÇİN MUTLAKA DOLDURUNUZ.)         İn Özelikle yükümlü tarafından beyan edilen sağlık sorunu haştalık (tüberkülöz, viral haştalık (tüberkülöz, viral haştalık tükülamaşta heştalık taramız)         3. Muayenes inetloselişe teşti tedilen alkoi veya madde baştıdırı rahatsızılık öyküsülö var mı?                                                                                                    |                                                                                                    | ASKERLÍK S                                                                                                    | UBE SÍ B             | ASKANLI                  | ĞINA                                                                                             |
| apagina beintintipui.         T.C. KİMLİK NUMARASI       : 12345678910         ADI SOYADI       ::         KAN GRUBU       ::         BOY (cm)       ::         RULO (kg)       ::         DEĞERLENDIRİNİZ       EVET       HAYIR       AÇIKLAMA (EVET CEVAPLARI İÇİN MUTLAKA<br>DOLDURUNUZ.)         1. Özellikle yükümlü tarafından beyan edilen sağlık sorunu<br>başta olmak üzere herhangi bir tedavi, rapor, ameliyat<br>(organ veya uzuk kaybi), bulaşıcı hastalık (tüberkülöz, viral<br>hepatit, HY, O). veya Serveli kutlanması gereken ilaç<br>durumuna alt kayıt var mi?                                                                                                    | Aşağıda kimlik bilgileri ya                                                                                                    | zılı yükümlünün TSK Sağlık Yeter                                                                                                    | eği Yöne             | etmeliği esa             | slarına göre sağlık muayenesi yapılarak sonucu                                                   |
| ADI SOYADI ELEMENTER ELEMENTER AND A SKETIK YOKAMASI SAĞIK MUJYANSI KARARIK KURANA KARARIK KURANA KARARIKA KURANA KARARIKA KURANA KARARIKA                                                                                                    | TC KÍMI (K NUMARASI                                                                                                    | 12345678910                                                                                                    |                      |                          |                                                                                                  |
| KAN GRUBU ::<br>BOY (cm) ::<br>KLO (vg) ::                                                                                                    | ADI SOYADI                                                                                                    | :                                                                                                    |                      |                          |                                                                                                  |
| BOY (cm) ::<br>KILO (kg) ::<br>DEĞERLENDİRİNİZ EVET HAYIR AÇIKLAMA (EVET CEVAPLARI İÇİN MUTLAKA<br>DOLDURUNUZ.)<br>1. Özellikle yükümü tarafından beyan edilen sağlık sorunu<br>başta olmak üzere herhangi bir tedavi, rapor, ameliyat<br>(organ veya uzuv kaybû), bulaşıcı hastalık (tüberküloz, viral<br>hepatit, HIV, vb.) veya solrekli kullanması gereken ilaç<br>durumuna alt kayıt var mı?<br>2. Görme veya işitme kaybi mi?<br>3. Muayenesi netioesinde tespit edilen alkol veya madde<br>bağımlılığına ilışkın kayıt veya bigi var mı?<br>4. Kayıtlanına geçmiş, kendisinde veya yakın alle<br>fertlerinde pelkiyatik rahatısızlık öyküsü var mı?<br>5. Şimdiki muayene bulgularına göre bedensel veya<br>Ruheal açıdan ileri tetkiki gerektirecek bir bulgunuz var<br>mı?<br>SAĞLIK KODU :-<br>SAĞLIK KODU :-<br>SAĞLIK KARARI :HASTANEYE (POLİKLİNİĞİ) SEVKİ UYGUNDUR<br>AçıKLAMA: UZUV KAYBI/ORTOPEDİK RAHATSIZLIĞI BULUNMAKTADIR. (E-İMZALIDIR.)<br>TABİP<br>Adı Soyadı ::<br>Diploma Tescil No:<br>*Alle Hekiminizce hakkınızda verilecek Askerlik Yokiaması Sağlık Muayenesi<br>kırarına, 30 işgünü içerisinde en yakın Askerlik şubesine müracaat ederek<br>tiraz etme hakkınız bulunmaktadır.                                                                                                    | KAN GRUBU                                                                                                    | :                                                                                                    |                      |                          |                                                                                                  |
| DEĞERLENDIRİNİZ       EVET       HAYIR       AÇIKLAMA (EVET CEVAPLARI İÇİN MUTLAKA<br>DOLDURUNUZ.)         1. Özellikle yükümlü tarafından beyan edilen sağlık sorunu<br>başta olmak üzere herhangi bir tedavi, rapor, ameliyat<br>(organ veya uzuv kaybi), bulaşıcı hastalık (tüberkülöz, viral<br>hepatit, HU, vb.) veya sürekil kullanması gereken ilaç<br>durumuna alt kayıt var mı?       Image alter in terminal alter in terminal alter in terminal<br>durumuna alt kayıt var mı?         2. Görme veya işitme kaybi mı?       Image alter in terminal alter in terminalter in terminal alter in terminalter in termi                                                                                                    | BOY (cm)<br>KILO (ka)                                                                                                    |                                                                                                    |                      |                          |                                                                                                  |
| 1. Özellikle yükümlü tarafından beyan edilen sağlık sorunu başta olmak üzere herhangi bir tedavl, rapor, ameliyat (organ veya uzuv kaybi), bulaşıcı hastalık (tüberkülöz, viral hepatit, H/V, vb.) veya sürekil kullanması gereken ilaç durumuna alt kayıt var mı?  2. Görme veya işitme kaybi mi?  3. Muayenesi neticesinde tespit edilen aikol veya madde bağımlılığına ilişkin kayıt veya bilgi var mı?  4. Kayıtlarına geçmiş, kendisinde veya yakın alie fertlerinde psiklyatrik rahatsızlık öyküsü var mı?  5. Şimdiki muayene bulgularına göre bedensel veya Ruhsal açıdan lieri tetkiki gerektirecek bir bulgunuz var mı?  SAĞLIK KODU : SAĞLIK KODU : SAĞLIK KARARI : UZUV KAYBI/ORTOPEDİK RAHATSIZLIĞI BULUNMAKTADIR. (E-İMZALIDIR.) TABİP Adı Soyadı : Diploma Tescil No:  * Alle Hekiminizce hakkınızda verlecek Askerlik Yoklaması Sağlık Muayenesi kararına, 30 işgünü üçerisinde en yakın Askerlik şubesine müracaat ederek tilraz etme hakkınız bulunmaktadır.                                                                                                    | DEĞERLENDİRİNİZ                                                                                                    |                                                                                                    | EVET                 | HAYIR                    | AÇIKLAMA (EVET CEVAPLARI İÇİN MUTLAKA                                                            |
| 2. Görme veya lşitme kaybi mi?     3. Muayenesi neticesinde tespit edilen alkol veya madde     bağımlılığına ilişkin kayıt veya bilgi var mi?     4. Kayıtlarına geçmiş, kendisinde veya yakın alle     fertlerinde psikiyatrik rahatsızlık öyküsü var mi?     5. Şimdiki muayene bulgularına göre bedensel veya     Ruhsal açıdan ileri tetkiki gerektirecek bir bulgunuz var     mi?     SAĞLIK KODU :-     SAĞLIK KODU :-     SAĞLIK KARARI :HASTANEYE (     POLÍKLÍNIĞI) SEVKÍ UYGUNDUR     AÇIKLAMA: :UZUV KAYBI/ORTOPEDİK RAHATSIZLIĞI BULUNMAKTADIR.     (E-İMZALIDIR.)     TABİP     Adı Soyadı :     Diploma Tescil No:     * Alle Hekiminizce hakkınızda verilecek Askerilik Yoklaması Sağlık Muayenesi kararına, 30 işgünü içerleinde en yakın Askerilik şubesine müracaat ederek     Itiraz etme hakkınız bulunmaktadır.                                                                                                    | <ol> <li>Özellikle yükümlü tarai<br/>başta olmak üzere herha<br/>(organ veya uzuv kaybı),<br/>hepatit, HIV, vb.) veya sü<br/>durumuna alt kayıt var m</li> </ol> | fından beyan edilen sağlık sorunu<br>ngi bir tedavi, rapor, ameliyat<br>bulaşıcı hastalık (tüberküloz, vira<br>rekli kullanması gereken ilaç<br>ı? |                      |                          | 000000002.j                                                                                      |
| Muayenesi netloesinde tespit edilen alkoi veya madde<br>bağımlılığına ilişkin kayıt veya bilgi var mı?     4. Kayıtlarına geçmiş, kendisinde veya yakın alle<br>fertlerinde psikiyatrık rahatsızlık öyküsü var mı?     5. Şimdiki muayene bulgularına göre bedensel veya<br>Ruhsal açıdan ileri tetkiki gerektirecek bir bulgunuz var<br>mı?     SAĞLIK KODU :-     SAĞLIK KODU :-     SAĞLIK KARARI : HASTANEYE ( POLİKLİNİĞİ) SEVKİ UYGUNDUR<br>AÇIKLAMA: : :UZUV KAYBI/ORTOPEDİK RAHATSIZLIĞI BULUNMAKTADIR. (E-İMZALIDIR.)<br>TABİP<br>Adı Soyadı :<br>Diploma Tescil No:     * Alle Hekiminizce hakkınızda verilecek Askerilik Yoklaması Sağlık Muayenesi<br>kararına, 30 işgünü içerisinde en yakın Askerilik şubesine müracaat ederek<br>İtiraz etme hakkınız bulunmaktadır.                                                                                                    | 2. Görme veya lşitme kay                                                                                                    | ybi mi?                                                                                                    |                      |                          |                                                                                                  |
|                                                                                                    | <ol> <li>Muayenesi neticesinde<br/>bağımlılığına ilişkin kayıt</li> </ol>                                                                                        | e tespit edilen alkol veya madde<br>veya bilgi var mi?                                                                                             |                      |                          |                                                                                                  |
| Simdiki muayene bulgularına göre bedensel veya     Simdiki muayene bulgularına göre bedensel veya     Ruhsal açıdan lieri tetkiki gerektirecek bir bulgunuz var     mi?     SAĞLIK KODU :-     SAĞLIK KARARI : HASTANEYE ( POLÍKLÍNIĞI) SEVKÍ UYGUNDUR     AÇIKLAMA: : UZUV KAYBI/ORTOPEDİK RAHATSIZLİĞI BULUNMAKTADIR. (E-İMZALIDIR.)     TABİP     Adi Soyadi :     Diploma Tescil No:     * Alle Hekiminizce hakkınızda verilecek Askerlik Yokiaması Sağlık Muayenesi kararına, 30 işgünü içerisinde en yakın Askerlik şubesine müracaat ederek     Itiraz etme hakkınız bulunmaktadır.                                                                                                    | 4. Kayıtlarına geçmiş, ke<br>fertlerinde neikiyatrik reh                                                                                                    | ndisinde veya yakın aile<br>atsızlık övkileti vər mi?                                                                                              |                      | 1                        |                                                                                                  |
| AĞLIK KODU :-<br>SAĞLIK KARARI : HASTANEYE ( POLÍKLÍNÍĞİ) SEVKÍ UYGUNDUR<br>AÇIKLAMA: :UZUV KAYBI/ORTOPEDİK RAHATSIZLIĞI BULUNMAKTADIR. (E-İMZALIDIR.)<br>TABİP<br>Adı Soyadı :<br>Diploma Tescil No:<br>* Alle Hekiminizce hakkınızda verilecek Askerilik Yokiaması Sağlık Muayenesi<br>kararına, 30 işgünü içerisinde en yakın Askerilik şubesine müracaat ederek<br>İtiraz etme hakkınız bulunmaktadır.                                                                                                    | 5. Şimdiki muayene bulg<br>Ruhsal açıdan ileri tetkiki                                                                                                    | ularına göre bedensel veya<br>gerektirecek bir bulgunuz var                                                                                        |                      |                          |                                                                                                  |
| SAĞLIK KARARI : HASTANEYE ( POLÍKLÍNÍĞI) SEVKÍ UYGUNDUR<br>AÇIKLAMA: :UZUV KAYBI/ORTOPEDİK RAHATSIZLIĞI BULUNMAKTADIR. (E-İMZALIDIR.)<br>TABİP<br>Adı Soyadı :<br>Diploma Tescil No:                                                                                                    | SAĞLIK KODU                                                                                                    | :-                                                                                                    |                      |                          |                                                                                                  |
| AÇIKLAMA: :UZUV KAYBI/ORTOPEDİK RAHATSIZLIĞI BULUNMAKTADIR. (E-İMZALIDIR.)<br>TABİP<br>Adı Soyadı :<br>Diploma Tescil No:<br>* Alle Hekiminizce hakkınızda verilecek Askerilik Yoklaması Sağlık Muayenesi<br>kararına, 30 işgünü içerisinde en yakın Askerilik şubesine müracaat ederek<br>İtiraz etme hakkınız bulunmaktadır.                                                                                                    | SAĞLIK KARARI                                                                                                    | : HASTANEYE (                                                                                                    |                      | POLÍKL                   | ÍNÍĞÍ) SEVKÍ UYGUNDUR                                                                            |
| * Alle Hekiminizce hakkınızda verilecek Askerlik Yoklaması Sağlık Muayenesi<br>kararına, 30 işgünü içerisinde en yakın Askerlik şubesine müracaat ederek<br>İtiraz etme hakkınız bulunmaktadır.                                                                                                    | AÇIKLAMA:                                                                                                    | UZUV KAYBI/ORTOPEDİK                                                                                                    | RAHATSI              | ZLIĞI BULU               | NMAKTADIR. (E-İMZALIDIR.)<br>TABİP<br>Adı Soyadı :<br>Diploma Tescil No:                         |
|                                                                                                    | * Alle Hekiminizce hakkın<br>kararına, 30 işgünü içeris<br>İtiraz etme hakkınız bulur                                                                            | ızda verilecek Askerlik Yoklaması<br>İnde en yakın Askerlik şubesine m<br>maktadır.                                                                | Sağlık M<br>Iüracaat | uayenesi<br>ederek       |                                                                                                  |

| IŞLEM ZAMANI : 01/01/2017 12:34:56  Alle Hekiminin seçtiği YÜKÜMLÜNÜN SEVKEDILECEĞI HA STANE" BAŞTABİPLIĞINE  1. Yoklama esnasında rahatsızlığını belirten aşağıda kimilği yazılı yükümlü "Alle Hekiminin Seçtiği Poliklinikler" sevk edimiştir. | E SEVK BELGESİ<br>T.C.<br>IBAKANLIĞI<br>ALLE HEKIMLIĞI BİRİMİ<br>/İLÇE                                                                  | H/<br>SAYI : 1234567890<br>KONU : Hastaneye Sevk                                                                                                    |
|----------------------------------------------------------------------------------------------------|----------------------------------------------------------------------------------------------------|----------------------------------------------------------------------------------------------------|
| 1. Yoklama esnasında rahatsızlığını belirten aşağıda kimilği yazılı yükümlü "Alle Hekiminin Seçtiği Poliklinikler" sevk edimiştir.                                                                                                    | N SEVKEDÍLECEĞÍ HASTANE" BAŞTABÍPLÍĞINE                                                                                                 | IŞLEM ZAMANI : 01/01/2017 12:34                                                                                                    |
| 2. Yükümlünün TSK Sağlık Yeteneği Yönetmeliği esaslarına göre sağlık muayenesinin yapılarak sonucun "Alle Hekimi İlçe Adı"<br>Askerlik Şubesi Başkanlığına bildirilmesini arz ederim.                                                            | zılı yükümlü "Alle Hekiminin Seçliği Polikilnikler" sevk edilmiştir.<br>re sağlık muayenesinin yapılarak sonucun "Alle Hekimi liçe Adı" | <ol> <li>Yoklama esnasında rahatsızlığını belirten aşağıd;</li> <li>Yükümlünün TSK Sağlık Yeteneği Yönetmeliği es<br/>Askerlik Şubesi Başkanlığına bildirilmesini arz ederl</li> </ol> |
| (E-ÎMZALIDIR.)<br>TABÎP<br>Adi Soyadi :<br>Dîploma Tescil No:                                                                                                    | (E-İMZALIDIR.)<br>TABİP<br>Adı Soyadı :<br>Diploma Tescil No:                                                                           |                                                                                                    |
| KİMLİĞİ<br>T.C. KİMİK NO : 12345678910<br>Adı<br>Adı<br>Adı Soyadı :<br>Adı Kışubesi : "Alie Hekimi İlge Adı" Askerlik Şubesi                                                                                                    |                                                                                                    | KİMLİĞİ<br>T.C. Kimlik No : 12345678910<br>Adı Soyadı :<br>ADNKS Adresi : "e-Devlet Kapısı'nda kayıtlı NVİ Adı<br>Askerlik Şubesi : "Alle Hekimi İlçe Adı" Askerlik Şub                |

Resim 27: Uzuv Kaybı/Ortopedik Rahatsızlık Hastane E-İmzalama

E-İmzalama İşlemini yapmanız sonrası aşağıdaki, işlemin sonuçlandığına ilişkin ekran görüntülenecektir.

|                  |                                                                                                    |                                                                                                    |                        |                                          | 🖧 Dosyayı İndir                      | ¢                                                             | Yeni İşlem    |
|------------------|----------------------------------------------------------------------------------------------------|----------------------------------------------------------------------------------------------------|------------------------|------------------------------------------|--------------------------------------|---------------------------------------------------------------|---------------|
| skerlik Yo       | oklaması Sağlık Muaye                                                                                                    | enesi İşlemleri                                                                                                    |                        |                                          |                                      |                                                               |               |
| 10/10) İş        | şlem Sonucu                                                                                                    |                                                                                                    |                        |                                          |                                      |                                                               |               |
| Mua<br>mua       | ayene işleminiz başarıyla ka<br>ayene olan kişiye veriniz. Di                                                                                                    | aydedilmiştir. Yukarıda yer alan<br>ğer sureti de ilgili dosyada mul                                                                            | ''Dosya<br>hafaza e    | yı İndir" dı<br>diniz.                   | üğmesi ile dosyayı indirip 2         | 2 adet çıktı alınız. Sure                                     | etin birisini |
| 💡 Aşağı<br>unutr | ıdaki dosyanın 2. sayfasınd:<br>nayınız!                                                                                                    | a Hastaneye Sevk Belgesi bulu                                                                                                    | unmakta                | dır. Hasta                               | neye Sevk Belgesini de m             | uayene olan kişiye ve                                         | rmeyi         |
| ! Yük<br>ger     | kümlünün bilgilerinde (<br>rekmektedir.                                                                                                    | değişiklik yapılmak isten                                                                                                    | iyorsa                 | , yüküm                                  | nlüyü en yakın Askerli               | ik Şubesine yönler                                            | ndirmeniz     |
|                  |                                                                                                    |                                                                                                    |                        |                                          |                                      |                                                               | _             |
|                  |                                                                                                    | ASKERLİK YOKLAMA                                                                                                    | ISI SAĞ                | i <b>lik mua</b><br>Anliĝi<br>Le hekimli | YENE BELGESÎ<br>IGI BIRIMI           |                                                               |               |
|                  | SAYI<br>KONU<br>ÍSLEM ZAMANI                                                                                                    | : 1234567890<br>: Sağlık Muayene Sonucu<br>: 01/01/2017 12:34:56                                                                                | 127 1291               | -                                        |                                      | 2                                                             |               |
|                  | -                                                                                                    |                                                                                                    |                        |                                          |                                      |                                                               |               |
|                  | Aşağıda kimilk bilgileri yaz                                                                                                    | A SKERLİK ŞU<br>III yükümlünün TSK Sağlık Yeten                                                                                                 | JBE SÍ B<br>eği Yöne   | A ŞKANLIÓ<br>tmeliği esa                 | ĞINA<br>Islarına göre sağlık muayene | si yapılarak sonucu                                           |               |
|                  | T.C. KÍMLÍK NUMARASI<br>ADI SOYADI                                                                                                    | : <b>1</b> 2345678910<br>:                                                                                                    |                        |                                          |                                      |                                                               |               |
|                  | KAN GRUBU                                                                                                    | :                                                                                                    |                        |                                          |                                      |                                                               |               |
|                  | KILO (kg)                                                                                                    |                                                                                                    |                        |                                          |                                      |                                                               |               |
|                  | DEĞERLENDİRİNİZ                                                                                                    |                                                                                                    | EVET                   | HAYIR                                    | AÇIKLAMA (EVET CEVAF<br>DOLDURUNUZ.) | PLARI İÇİN MUTLAKA                                            |               |
|                  | <ol> <li>Özellikle yükümlü tarafı<br/>başta olmak üzere herhan<br/>(organ veya uzuv kaybı),<br/>hepatit, HIV, vb.) veya sür<br/>durumuna alt kayıt var mi</li> </ol> | ndan beyan edilen sağlık sorunu<br>igi bir tedavi, rapor, ameliyat<br>bulaşıcı hastalık (tüberkülöz, viral<br>ekli kullanması gereken ilaç<br>? |                        |                                          |                                      |                                                               |               |
|                  | 2. Görme veya işitme kayı                                                                                                    | bi mi?                                                                                                    |                        |                                          |                                      |                                                               |               |
|                  | <ol> <li>Muayenesi neticesinde<br/>bağımlılığına ilişkin kayıt v</li> </ol>                                                                                          | tespit edilen alkol veya madde<br>/eya bligi var m/?                                                                                            |                        |                                          |                                      |                                                               |               |
|                  | <ol> <li>Kayıtlarına geçmiş, ken<br/>fertlerinde psikiyatrik raha</li> </ol>                                                                                         | disinde veya yakın alle<br>tsızlık öyküsü var mı?                                                                                               |                        |                                          |                                      |                                                               |               |
|                  | <ol> <li>Şimdiki muayene bulgu<br/>Ruhsal açıdan ileri tetkiki<br/>miz</li> </ol>                                                                                    | larına göre bedensel veya<br>gerektirecek bir bulgunuz var                                                                                      |                        |                                          |                                      |                                                               |               |
|                  | SAĞLIK KODU                                                                                                    | :-                                                                                                    |                        | no. Inc.                                 |                                      |                                                               |               |
|                  | AÇIKLAMA:                                                                                                    | UZUV KAYBIJORTOPEDİK I                                                                                                    | RAHATSI                | ZUĞI BULU                                | NMAKTADIR.                           | (E-İMZALIDIR.)<br>TABİP<br>Adı Soyadı :<br>Diploma Tescil No: |               |
|                  | * Alle Hekiminizce hakkını:<br>kararına, 30 işgünü içerisi<br>itiraz etme hakkınız bulunr                                                                            | zda verilecek Askerlik Yoklaması :<br>nde en yakın Askerlik şubesine m<br>maktadır.                                                             | Sağlık Mi<br>Oracaat ( | uayenesi<br>aderek                       |                                      |                                                               |               |
|                  |                                                                                                    |                                                                                                    |                        |                                          |                                      |                                                               |               |
|                  |                                                                                                    |                                                                                                    |                        |                                          |                                      |                                                               |               |

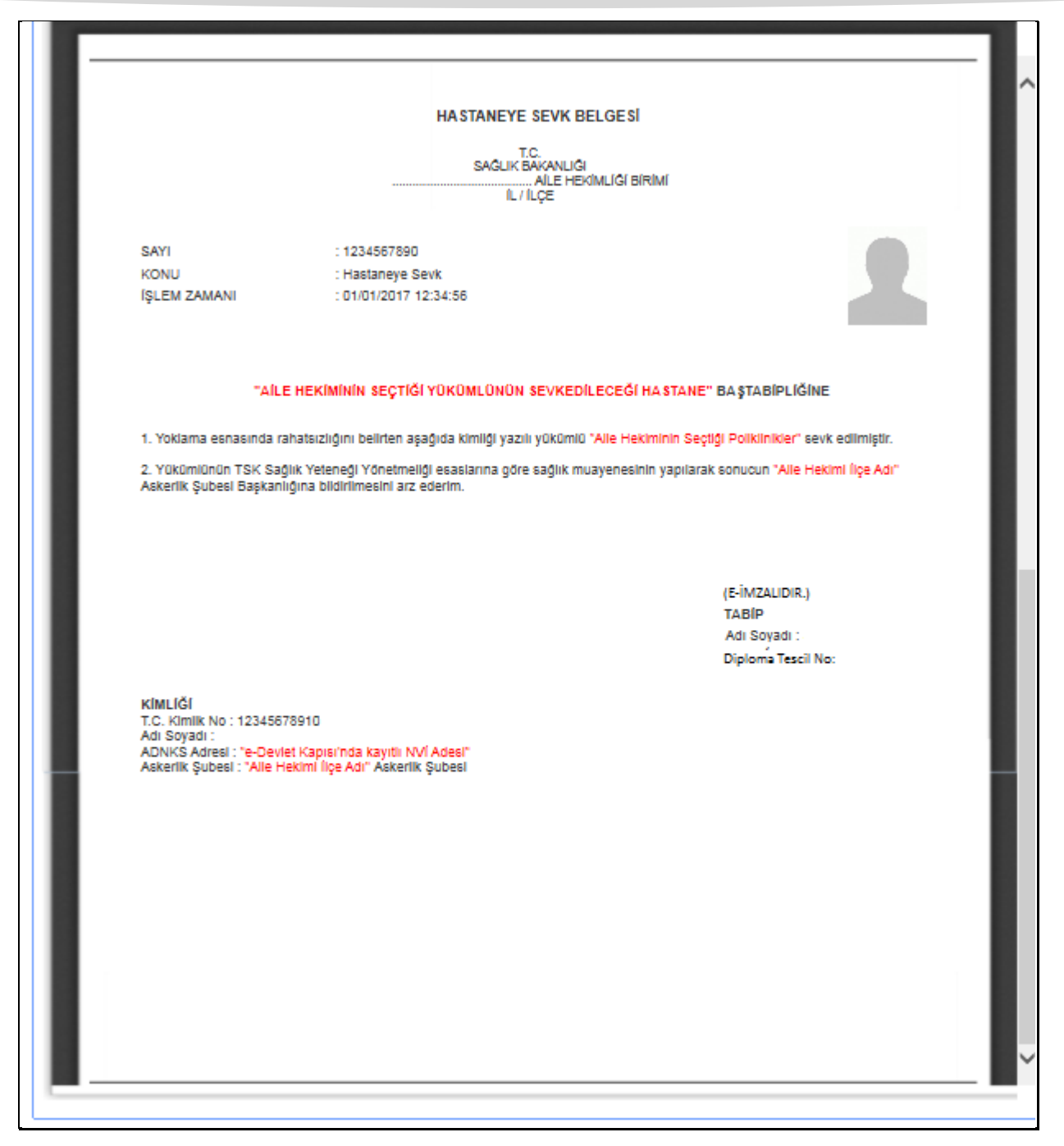

Resim 28: Uzuv Kaybı/Ortopedik Rahatsızlık Hastaneye Sevk Sonuç

Bu ekranda, doldurduğunuz muayene bilgilerini içeren "Askerlik Yoklaması Sağlık Muayene Belgesi" ve 2. sayfada "Hastaneye Sevk Belgesi" görüntülenir. Ekranda yer alan "Dosyayı İndir" butonu ile dosyayı indirip 2 adet çıktı alınız. Suretin birisini imzalayıp muayene olan yükümlüye veriniz. Diğer sureti de ilgili dosyada muhafaza ediniz. Ekranda yer alan "Güncelle" butonunu kullanarak muayene bilgilerini güncelleyebilirsiniz.

### 5.4.2. Uzuv Kaybı/Ortopedik Rahatsızlık Bulunmaması

Yükümlünün gözle görülür uzuv kaybı veya görünümü bozan ortopedik rahatsızlığı olmayanlar için "Uzuv Kaybı / Ortopedik Rahatsızlık" alanında "YOK" seçeneğini işaretleyiniz. Bu durumda "Aile Hekimi/Tek Tabip Değerlendirmesi" bölümü açılacaktır. Bu bölümde aile hekimlerimizin sağlık muayenesi için beş değerlendirme durumu sıralanmıştır. Görüntülenen alan isimlerinin üzerine fare imlecini getirdiğinizde ilgili alan hakkında ayrıntılı açıklama görüntülenecektir. Bu sayfadaki alanları yükümlünün doldurduğu "Sağlık Durumu Hakkında Bilgi Formu", yükümlü hakkında Aile Hekimi Bilgi Sisteminde kayıtlı sağlık safahatı, varsa yükümlünün geçirmiş olduğu/halen devam eden rahatsızlığı ile ilgili daha önce verilmiş rapor veya tetkikler ve Aile hekimimizin muayene sırasında soracağı sorular ve muayene işlemi neticesinde elde edilecek bulgulara göre doldurunuz. Raporları olduğunu beyan eden yükümlülerin raporlarını getirmelerini müteakip muayene işlemine devam ediniz.

|                                                  |                |                                                                            | 🗘 Geri |
|--------------------------------------------------|----------------|----------------------------------------------------------------------------|--------|
| Askerlik Yoklaması Sağlık Muayen                 | esi İşlemleri  |                                                                            |        |
| 4/10) Aile Hekimi / Tek Tabip Deg                | gerlendirmes   | i                                                                          |        |
| Yükümlü tarafından askerlik yokla<br>tıklayınız. | aması başvurus | u esnasında doldurulan Sağlık Durumu Hakkında Bilgi Formu'nu indirmek için |        |
| Uzuv Kaybı / Ortopedik Rahatsızlık               | *● ҮОК         | ⊖ var                                                                      |        |
| <u>Geçmiş Hastalığa Dair Kaydı Var</u>           | *O HAYIR       | O EVET                                                                     |        |
| <u>Görme / İşitme Kaybı</u>                      | *O HAYIR       | O EVET                                                                     |        |
| Alkol / Madde Bağımlılığı                        |                | O EVET                                                                     |        |
| <u>Psikiyatrik Rahatsızlık</u>                   | *O HAYIR       | O EVET                                                                     |        |
| <u>Bedensel / Ruhsal İleri Tetkik Bulqusu</u>    | * HAYIR        | O evet                                                                     |        |
|                                                  |                | Devam Et >                                                                 |        |

Resim 29: Aile Hekimi/Tek Tabip Değerlendirmesi

|                                                                 |                                                                                                    | 🗘 Geri |
|-----------------------------------------------------------------|----------------------------------------------------------------------------------------------------|--------|
| Askerlik Yoklaması Sağlık Muayen                                | esi İşlemleri                                                                                                    |        |
| 4/10) Aile Hekimi / Tek Tabip De                                | ğerlendirmesi                                                                                                    |        |
| Yükümlü tarafından askerlik yokl<br>tıklayınız.                 | aması başvurusu esnasında doldurulan Sağlık Durumu Hakkında Bilgi Formu'nu indirmek için                                   |        |
| Uzuv Kaybı / Ortopedik Rahatsızlık                              | *● YOK O VAR                                                                                                    |        |
| lleri tetkik için hastaneye sevk e                              | dilecektir.                                                                                                    |        |
| <u>Geçmiş Hastalığa Dair Kaydı Var</u>                          | *O HAYIR                                                                                                    |        |
| Açıklama                                                        | * EVET seçeneğini işaretlediğiniz yukarıdaki alanla ilgili açıklama giriniz.                                               |        |
| Poliklinik                                                      | *                                                                                                    |        |
|                                                                 | <ul> <li>EVET reçeneğini işaretlediğiniz yukarıdaki alanla ligili kişinin sevkedileceği poliklinikleri seçiniz.</li> </ul> |        |
| <u>Görme / İşitme Kaybı</u>                                     | *O HAYIR O EVET                                                                                                    |        |
| Alkol / Madde Bağımlılığı                                       | * HAYIR O EVET                                                                                                    |        |
| Psikiyatrik Rahatsızlık                                         | *O HAYIR O EVET                                                                                                    |        |
| Bedensel / Ruhsal İleri Tetkik Bulguşu                          | *O HAYIR O EVET                                                                                                    |        |
| Buraya tıkladığınızd<br>polikliniklerin listesi<br>açılacaktır. | a Devam Et                                                                                                    |        |

Resim 30: Aile Hekimi/Tek Tabip Değerlendirme Poliklinik Seçimi

"Aile Hekimi/Tek Tabip Değerlendirmesi" bölümünde herhangi bir alanda "EVET" seçeneğini işaretlemeniz halinde Yükümlü ileri tetkik için hastaneye sevk edilecektir. "EVET" seçeneği işaretlenmesi ile Açıklama ve Poliklinik alanları açılacaktır. Açıklama alanına kısaca tespit edilen rahatsızlıkla ilgili açıklama giriniz. Poliklinik alanında ise "EVET" seçeneğini işaretlediğiniz alanla ilgili yükümlünün sevk edileceği poliklinikleri, aşağıdaki ekran görüntüsünde belirtilen kutucuğa tıkladığınızda açılacak olan listeden seçiniz. Bu işlemi diğer dört değerlendirme alanları için uygulayınız. Zorunlu alanları doldurduktan sonra "Devam Et" butonuna tıklayarak bir sonraki aşamaya geçebilirsiniz.

Uyarı kısmında yer alan ifade tıklandığında yükümlü tarafından e-devlet ekranlarından doldurulan, örneği aşağıdaki resimde gösterilen "Sağlık Durumu Hakkında Bilgi Formu" muayene için değerlendirilecektir.

|                                                                                                    | MÍLLÍ S                       | T.C. BƏSADA4E520DAD2<br>IAVUDMA BAKANLIĞI<br>ANKARA                                          |
|----------------------------------------------------------------------------------------------------|-------------------------------|----------------------------------------------------------------------------------------------|
| SAYI<br>Yer/tarih<br>Konu                                                                                                    | : 1110-<br>: İNTER<br>: ASKER | 2015-15104102386120417/ 12:00<br>NET (www.turkiye.gov.tr) 14.04.2015<br>LK YOKLAMA BAŞVURUSU |
| SAĞLIK DU                                                                                                    | RUMU H                        | AKKINDA BİLGİ FORMU                                                                          |
| T.C. Kimilik Numarası 1234567891<br>Adı<br>Soyadı<br>E-Posta Adreel<br>Cep Telefonu<br>Ev Telefonu<br>İş Telefonu<br>İş Telefonu | o                             | Fotograf                                                                                     |
| SORU                                                                                                    | CEVAP                         | ACIKLAMA                                                                                     |
| Genel olarak sağlığınız ne durumdadır?                                                                                           | IYI                           | -                                                                                            |
| Geçmişte veya halen devam eden<br>bedensel veya psikolojik bir sağlık<br>sorununuz var mı?                                       | HAYIR                         | -                                                                                            |
| Devamlı kullanmanız gereken ilaç var<br>mı?<br>Cermiste yaya halen devam eden                                                    | EVET                          | GAVISCON                                                                                     |
| görme veya işitme sorununuz var mı?                                                                                              | HAYIR                         | -                                                                                            |
| Bugüne kadar herhangi bir ameliyat<br>geçirdiniz mi?                                                                             | HAYIR                         | -                                                                                            |
| Geçmişte veya halen devam eden<br>bulaşıcı bir hastalığınız var mi (verem,<br>sarılık, AIDS gibi)?                               | HAYIR                         |                                                                                              |
|                                                                                                    |                               |                                                                                              |

|                                                                                              |       |         | B35A3A4E5203AD2 |
|----------------------------------------------------------------------------------------------|-------|---------|-----------------|
| Herhangi bir kırık çıkık vakası geçirdiniz                                                   | HAYIR | -       |                 |
| Slgara kullanıyor musunuz?<br>Kullanıyorsanız günlük ortalama miktar<br>nedir?               | EVET  | 10 ADET |                 |
| Fobiniz (yükseklik korkusu, karanlık ve<br>kapalı ortam korkusu vs.) veya tikiniz var<br>mı? | HAYIR | •       |                 |
| Son 3 yıl içerisinde hastanede yattınız h                                                    | HAYIR | -       |                 |
| Herhangi bir sağlık raporunuz var mı?                                                        | HAYIR | -       |                 |
|                                                                                              |       |         |                 |
|                                                                                              |       |         |                 |

Resim 31: Tek Tabip Değerlendirme/Sağlık Durumu Hakkında Bilgi Formu

Bütün seçenekler "hayır" işaretlenmiş olsa da "TSK Sağlık Yeteneği Yönetmeliği Yükümlü A Grubu Arıza Bilgileri" ekranından yükümlüye ait hafif kusura ilişkin TSK Sağlık Yeteneği Yönetmeliğinde yer alan A grubu sağlık kodları verilebilir.

## 5.6. TSK Sağlık Yeteneği Yönetmeliği Yükümlü A Grubu Arıza Bilgileri

Bu aşamada yükümlünün sözlü olarak beyan ettiği rahatsızlıklar, "Sağlık Durumu Hakkında Bilgi Formunda" belirttiği sağlık durumu veya Aile hekimimizin tespit ettiği rahatsızlık, <u>ileri tetkiki</u> <u>gerektirmeyen rahatsızlıklardan</u> ise aile hekimimizin bu rahatsızlıklarla ilgili tespitlerinin Sağlık Yeteneği Yönetmeliğinde işaretlendiği ve yükümlü hakkında gerekli <u>A grubu sağlık kodlarının</u> verilmesini sağlayan ekrandır. Aile hekimimiz tarafından tespit edilen bu rahatsızlıklarla ilgili işaretlemelerin mutlaka yapılması gerekmektedir. Örneğin gözlük kullanan veya gözünün bozuk olduğunu ifade eden yükümlü için hastalık listesinden "GÖZ HASTALIKLARI" seçilmeli ve çıkan göz hastalıklarından yükümlüde tespit edilen rahatsızlık işaretlenmelidir.

Yükümlüde herhangi bir hastalık tespit etmediyseniz hastalık eklemeden "Devam Et" butonuyla işleme devam edebilirsiniz.

|                                                                                                    | 🗘 Geri |
|----------------------------------------------------------------------------------------------------|--------|
| Askerlik Yoklaması Sağlık Muayenesi İşlemleri                                                                                        |        |
| 5/10) TSK Sağlık Yeteneği Yönetmeliği Yükümlü A Grubu Arıza Bilgileri                                                                |        |
| Yükümlü tarafından askerlik yoklaması başvurusu esnasında doldurulan Sağlık Durumu Hakkında Bilgi Formu'nu indirmek için tıklayınız. |        |
| Hastalıklar Listesi Seçiniz                                                                                                    |        |
| Devam Et >                                                                                                    |        |
|                                                                                                    |        |
|                                                                                                    |        |
|                                                                                                    |        |
|                                                                                                    |        |
|                                                                                                    |        |

Resim 32: A Grubu Arıza Bilgileri Seçimi

Uyarı kısmında yer alan ifade tıklandığında yükümlü tarafından e-devlet ekranlarından doldurulan, örneği aşağıdaki resimde gösterilen "Sağlık Durumu Hakkında Bilgi Formu" muayene için değerlendirilecektir.

|                                                                                                    | MÍLLÍ S                       | T.C. BƏSADA4E520DAD2<br>IAVUDMA BAKANLIĞI<br>ANKARA                                          |
|----------------------------------------------------------------------------------------------------|-------------------------------|----------------------------------------------------------------------------------------------|
| SAYI<br>Yer/tarih<br>Konu                                                                                                    | : 1110-<br>: İNTER<br>: ASKER | 2015-15104102386120417/ 12:00<br>NET (www.turkiye.gov.tr) 14.04.2015<br>LK YOKLAMA BAŞVURUSU |
| SAĞLIK DU                                                                                                    | RUMU H                        | AKKINDA BİLGİ FORMU                                                                          |
| T.C. Kimilik Numarası 1234567891<br>Adı<br>Soyadı<br>E-Posta Adreel<br>Cep Telefonu<br>Ev Telefonu<br>İş Telefonu<br>İş Telefonu | o                             | Fotograf                                                                                     |
| SORU                                                                                                    | CEVAP                         | ACIKLAMA                                                                                     |
| Genel olarak sağlığınız ne durumdadır?                                                                                           | IYI                           | -                                                                                            |
| Geçmişte veya halen devam eden<br>bedensel veya psikolojik bir sağlık<br>sorununuz var mı?                                       | HAYIR                         | -                                                                                            |
| Devamlı kullanmanız gereken ilaç var<br>mı?<br>Cermiste yaya halen devam eden                                                    | EVET                          | GAVISCON                                                                                     |
| görme veya işitme sorununuz var mı?                                                                                              | HAYIR                         | -                                                                                            |
| Bugüne kadar herhangi bir ameliyat<br>geçirdiniz mi?                                                                             | HAYIR                         | -                                                                                            |
| Geçmişte veya halen devam eden<br>bulaşıcı bir hastalığınız var mi (verem,<br>sarılık, AIDS gibi)?                               | HAYIR                         |                                                                                              |
|                                                                                                    |                               |                                                                                              |

|                                                                                              |       | 635     | A3A4E5203AD2 |  |
|----------------------------------------------------------------------------------------------|-------|---------|--------------|--|
| Herhangi bir kınk çıkık vakası geçirdiniz<br>mi?                                             | HAYIR | -       |              |  |
| Sigara kullanıyor musunuz?<br>Kullanıyorsanız günlük ortalama miktar<br>nedir?               | EVET  | 10 ADET |              |  |
| Fobiniz (yükseklik korkusu, karanlık ve<br>kapalı ortam korkusu vs.) veya tikiniz var<br>mı? | HAYIR | -       |              |  |
| Son 3 yıl içerisinde hastanede yattınız i<br>mi?                                             | HAYIR | -       |              |  |
| Herhangi bir sağlık raporunuz var mı?                                                        | HAYIR | -       |              |  |
|                                                                                              |       |         |              |  |
|                                                                                              |       |         |              |  |

Resim 33: A Grubu Arıza Bilgileri/Sağlık Durumu Hakkında Bilgi Formu

Hastalıklar Listesi alanında seçtiğiniz hastalık ile ilgili "Hastalıklar" tablosu görüntülenecektir. Yükümlüde tespit ettiğiniz hastalığı, tablonun işlem alanında yer alan "Ekle" bağlantısını kullanarak ekleyebilirsiniz.

|                                 |                                                                                                    | 🗘 Geri |
|---------------------------------|----------------------------------------------------------------------------------------------------|--------|
| Askerlik Yoklaması Sa           | ağlık Muayenesi İşlemleri                                                                                 |        |
| 5/10) TSK Sağlık Ye             | eteneği Yönetmeliği Yükümlü A Grubu Arıza Bilgileri                                                       |        |
| Yükümlü tarafınd<br>tıklayınız. | lan askerlik yoklaması başvurusu esnasında doldurulan Sağlık Durumu Hakkında Bilgi Formu'nu indirmek için |        |
| Hastalıklar Listesi             | Hastalık Tipi1                                                                                            |        |
| Hastalıklar                     |                                                                                                    |        |
| Hastalık Kodu                   | Hastalık                                                                                                  | İşlem  |
| A02F01                          | Görmeyi bozmayan kronik konjonktivit ve blefaritler.                                                      | Ekle   |
|                                 | Devam Et >                                                                                                |        |

#### Resim 34: A grubu Arıza Bilgileri Hastalık Seçimi

Eklediğiniz hastalıklar, "TSK Sağlık Yeteneği Yönetmeliği Yükümlü A Grubu Arıza Bilgileri" bölümünde sayfanın altında görüntülenecektir. Bu bölümün işlem alanında çıkarılması istenen rahatsızlıkları "Sil" butonunu kullanarak çıkarabilirsiniz.

|                             |                                 |                                                                      | 🗘 Geri       |
|-----------------------------|---------------------------------|----------------------------------------------------------------------|--------------|
| Askerlik Yoklamas           | ı Sağlık Muayenesi İşlem        | leri                                                                 |              |
| 5/10) TSK Sağlıl            | k Yeteneği Yönetmeliği Y        | ükümlü A Grubu Arıza Bilgileri                                       |              |
| Yükümlü tara<br>tıklayınız. | afından askerlik yoklaması başı | vurusu esnasında doldurulan Sağlık Durumu Hakkında Bilgi Formu'nu ir | ndirmek için |
| Hastalıklar Listesi         | Hastalık Tipi1                  | ~                                                                    |              |
| Hastalıklar                 |                                 |                                                                      |              |
| Hastalık Kodu               | Hastalık                        |                                                                      | İşlem        |
| A02F01                      | Görmeyi bozma                   | yan kronik konjonktivit ve blefaritler.                              | Ekle         |
| TSK Sağlık Yeteneği Y       | Yönetmeliği Yükümlü A Grubu A   | Anza Bilgileri                                                       |              |
| Hastalık Tipi               | Hastalık Kodu                   | Hastalık                                                             | İşlem        |
| Hastalık Tipi               | A02F01                          | Görmeyi bozmayan kronik konjonktivit ve blefaritler.                 | Sil          |
|                             |                                 | Devam Et                                                             |              |

Resim 35: A Grubu Arıza Bilgileri Hastalık Sil

"Devam Et" butonunu tıkladığınızda önceki aşamalarda hastalık seçimi yapılmış olsun/olmasın aşağıdaki ICD-10 Kodlarının girilmesi gereken ekran açılacaktır.

## 5.7. Yükümlü ICD10 Kodları Rahatsızlık Bilgileri

Bu aşamada yükümlü için bir önceki ekranda aile hekimimiz tarafından Sağlık Yeteneği Yönetmeliği esaslarına göre tespit edilen A grubu arıza bilgilerinin, Sağlık Bakanlığı bilgi sisteminde işlenmesini sağlayan ekrandır. Aile hekimimiz bu aşamada yükümlü için bir önceki ekranda tespit ettiği rahatsızlıkları açılacak ekrandan ICD10 tablosu kullanarak gerekli işaretlemeleri yapacaktır.

|                                                                                                    | 🗘 Geri |
|----------------------------------------------------------------------------------------------------|--------|
| Askerlik Yoklaması Sağlık Muayenesi İşlemleri                                                                           |        |
| 6/10) Yükümlü ICD10 Kodları Rahatsızlık Bilgileri                                                                       |        |
| Yükümlünün hiçbir rahatsızlığı yoksa aşağıdaki alanda sadece "Z02.3 ASKERE ALINMA İÇİN MUAYENE" ICD10 bilgisini seçiniz | ٤.     |
| ICD10 *                                                                                                    |        |

Resim 36: ICD10 Kodları Rahatsızlık Bilgileri-1

ICD10 metin kutusuna girilen metinle arama yapılıp gelen listeden seçim yapılacaktır. Seçilen değer tabloya eklenecektir. Sonrasında seçim çıkarılmak istenirse "Sil" butonu kullanılacaktır.

|             |                                                                                                    | 🗘 Geri   |
|-------------|----------------------------------------------------------------------------------------------------|----------|
| Askerlik Yo | oklaması Sağlık Muayenesi İşlemleri                                                                             |          |
| 6/10) Yü    | ikümlü ICD10 Kodları Rahatsızlık Bilgileri                                                                      |          |
| 🥡 Yū        | kümlünün hiçbir rahatsızlığı yoksa aşağıdaki alanda sadece "Z02.3 ASKERE ALINMA İÇİN MUAYENE" ICD10 bilgisini : | seçiniz. |
| ICD10       | *                                                                                                    |          |
| ICD10 Bilgi | leri                                                                                                    |          |
| Kodu        | Adı                                                                                                    | İşlem    |
| 9.89L       | SOLUNUM BOZUKLUKLARI, TANIMLANMAMIŞ                                                                             | Sil      |
|             | Devam Et                                                                                                    |          |
|             |                                                                                                    |          |

Resim 37: ICD10 Rahatsızlık Bilgileri-2

Yükümlünün hiç bir rahatsızlığı yoksa ICD10 giriş alanına **"Z02.3 ASKERE ALINMA İÇİN MUAYENE"** kodu seçilerek "Devam Et" butonunu tıklayınız.

"Devam Et" butonuna tıkladığınızda, bir önceki aşamada "Aile Hekimi/Tek Tabip Değerlendirmesi" bölümünde değerlendirme alanlarından herhangi biri veya birilerinde "Evet" seçilmişse yükümlünün sevk edileceği hastanenin seçileceği ekran açılacaktır.

## 5.8. Yükümlü Muayene Sonucuna İtiraz Ediyor/İtiraz Etmiyor

"Devam Et" butonuna tıkladığınızda, bir önceki aşamada "Aile Hekimi/Tek Tabip Değerlendirmesi" bölümünde değerlendirme alanlarının tamamı "Hayır" seçilmişseaşağıdaki ekrandan yükümlünün itirazı veya onayı işaretlenir.

Yükümlü sadece "Askerliğe Elverişlidir" sonucunu gösteren muayene sonucuna itiraz edebileceği için, bu ekran sadece A grubu arıza kodları bulunan veya hiç rahatsızlığı bulunmayan olarak işlem yapılmış yükümlüler için açılacaktır.

| 🗘 Geri                                                                                                    |
|----------------------------------------------------------------------------------------------------|
| Askerlik Yoklaması Sağlık Muayenesi İşlemleri                                                                                                    |
| 7/10) Yükümlünün Muayene Sonucu Onayı                                                                                                    |
| Doldurduğunuz bilgilere göre yükümlü askerliğe elverişlidir. Bu aşamada yükümlüye muayene sonucunu bildirip, itiraz edip etmediğini sorunuz ve vereceği cevaba göre aşağıdaki alanda seçim yapınız. |
| Yükümlü muayene sonucuna itiraz *O İTİRAZ ETMİYOR. O İTİRAZ EDİYOR.<br>ediyor mu?                                                                                                    |
| Devam Et                                                                                                    |

Resim 38: Yükümlünün Muayene Sonucu Onayı/İtirazı

### 5.8.1. Yükümlünün Muayene Sonucu İtirazı

Yükümlü "Askerliğe Elverişlidir" sonucunu gösteren muayene sonucuna itiraz ediyorsa "İtiraz Ediyor" seçeneği seçilerek "Devam Et" butonunu tıkladığınızda yükümlünün sevk edileceği hastanenin seçileceği aşağıdaki ekran açılır. Bu sayfada; görev yaptığınız il/ilçe sınırları içerisindeki hastanelerin listelendiği alanda, yükümlünün sevk edileceği hastaneyi seçiniz.

|                                                                                                    | 🗘 Geri  |
|----------------------------------------------------------------------------------------------------|---------|
| Askerlik Yoklaması Sağlık Muayenesi İşlemleri                                                                                                    |         |
| Doldurduğunuz muayene sonucu bilgilerine göre ilgili kişinin hastaneye sevki gerekiyor. Görev yaptığınız ilçe veya il sınırları içer hastanelerin listelendiği aşağıdaki alanda, yükümlünün sevk edileceği hastaneyi seçiniz.<br>Yükümlünün Sevk Edileceği Hastane * Seçiniz 🗸 | sindeki |
| Devam Et >                                                                                                    |         |

#### Resim 39: İtiraz İşlemi Hastane Seçimi

Daha sonra "Devam Et" butonunu tıkladığınızda Ön İzleme ekranı açılacaktır.Bu aşamada, önceki aşamalarda doldurduğunuz bilgiler görüntülenir. Bilgileri kontrol ettikten sonra işlemi kaydetmek için sayfa sonunda yer alan "Kaydet" butonunu tıklayınız. Bilgilerde değişiklik yapmak istiyorsanız "Düzenle" butonuna tıklayınız. "Düzenle" butonuna tıklayınıza 2. aşamaya, Sağlık Muayenesi işlemlerini baştan başlamak üzere, geri döneceksiniz.

| Askerlik Yoklaması Sağlık                                                                  | Muayenesi İş                                                                     | lemleri                                            |                                                                                 |                                                            |            |
|--------------------------------------------------------------------------------------------|----------------------------------------------------------------------------------|----------------------------------------------------|---------------------------------------------------------------------------------|------------------------------------------------------------|------------|
| 8/10) Ön İzleme                                                                            |                                                                                  |                                                    |                                                                                 |                                                            |            |
| Doldurduğunuz muaye<br>Muayenesi Belgesi olu<br>Yükümlünün Sevk Edi<br>Yükümlünün Sevk Edi | ne sonucu bilgiler<br>şturulacaktır.<br>eceği Hastane: "/<br>eceği Poliklinik(le | ine göre e-lmz:<br>AlLE HEKİMİNİ<br>r): "AlLE HEKİ | a işlemini yapmanız sonrasın<br>N SEÇTİĞİ HASTANE''<br>MİNİN SEÇTİĞİ POLİKLİNİH | da ilgili kişinin hastaneye sevkine ilişkin Sağ<br>KLER''  | hk         |
| Bu sayfada, önceki aşamalarda<br>"Kaydet" düğmesine tıklayınız.                            | ı doldurduğunuz l<br>Bilgilerde değişik                                          | oilgiler görüntül<br>lik yapmak istiy              | enir. Bilgileri kontrol ettikten<br>vorsanız "Düzenle" düğmesi                  | sonra işlemi kaydetmek için sayfa sonunda<br>e tıklayınız. | ı yer alan |
| Kişi Bilgileri                                                                             |                                                                                  |                                                    |                                                                                 |                                                            |            |
| C. Kimlik Numarası                                                                         | 123                                                                              | 45678910                                           |                                                                                 |                                                            |            |
| Adı Soyadı                                                                                 |                                                                                  |                                                    |                                                                                 |                                                            |            |
| Inne Adı                                                                                   |                                                                                  |                                                    |                                                                                 |                                                            |            |
| 3aba Adı                                                                                   | · · · · ·                                                                        |                                                    |                                                                                 |                                                            |            |
| )oğum Tarihi                                                                               |                                                                                  |                                                    |                                                                                 |                                                            |            |
| \dresi                                                                                     | GŐ                                                                               | LBAŞI / ANKA                                       | RA                                                                              |                                                            |            |
| Fotoğraf                                                                                   |                                                                                  | •                                                  |                                                                                 |                                                            |            |
| Genel Muayene Bilgileri - Hay                                                              | vati Ölçümleri                                                                   |                                                    |                                                                                 |                                                            |            |
| \ğırlık (kg)                                                                               |                                                                                  |                                                    |                                                                                 |                                                            |            |
| Boy (cm)                                                                                   |                                                                                  |                                                    |                                                                                 |                                                            |            |
| (an Grubu                                                                                  |                                                                                  |                                                    |                                                                                 |                                                            |            |
| listolik Kan Basıncı (mmHg)                                                                |                                                                                  |                                                    |                                                                                 |                                                            |            |
| )iastolik Kan Basıncı (mmHg                                                                | )                                                                                |                                                    |                                                                                 |                                                            |            |
| /ücut Sıcaklığı (°C)                                                                       |                                                                                  |                                                    |                                                                                 |                                                            |            |
| Genel Muayene Bilgileri - Mu<br>Jzuv Kaybı / Ortopedik Raha                                | ayene Sonucu<br>tsızlık YO                                                       | к                                                  |                                                                                 |                                                            |            |
| Muayene Sonucu                                                                             |                                                                                  |                                                    |                                                                                 |                                                            |            |
| Muayene                                                                                    |                                                                                  | Sonuç                                              | Açıklama                                                                        | Poliklinik                                                 |            |
| Geçmiş Hastalığa Dair Kaydı V                                                              | /ar                                                                              | HAYIR                                              | -                                                                               | -                                                          |            |
| Görme / İşitme Kaybı                                                                       |                                                                                  | HAYIR                                              | -                                                                               | -                                                          |            |
| Alkol / Madde Bağımlılığı                                                                  |                                                                                  | HAYIR                                              | -                                                                               | -                                                          |            |
| sikiyatrik Rahatsızlık                                                                     |                                                                                  | HAYIR                                              | -                                                                               | -                                                          |            |
| Bedensel / Ruhsal İleri Tetkik B                                                           | lulgusu                                                                          | HAYIR                                              | -                                                                               | -                                                          |            |
| 'SK Sağlık Yeteneği Yönetmel                                                               | iği Yükümlü A Gri                                                                | ubu Arıza Bilgil                                   | eri                                                                             |                                                            |            |
| lastalık Tipi                                                                              | Hastalık Kodu                                                                    | Ha                                                 | stalık                                                                          |                                                            |            |
| Hastalık Tipi                                                                              | A02F01                                                                           | Gö                                                 | irmeyi bozmayan kronik kon                                                      | jonktivit ve blefaritler.                                  |            |
|                                                                                            | ſ                                                                                | < Düz                                              | enle Kaydet                                                                     | >                                                          |            |

#### Resim 40: İtiraz /Hastaneye Sevk Önizleme

Bu aşamada, önceki aşamalarda doldurduğunuz bilgiler görüntülenir. Bilgileri kontrol ettikten sonra işlemi kaydetmek için sayfa sonunda yer alan "Kaydet" butonunu tıklayınız. Bilgilerde değişiklik yapmak istiyorsanız "Düzenle" butonuna tıklayınız. "Düzenle" butonuna tıkladığınızda 2. aşamaya, Sağlık Muayenesi işlemlerini baştan başlamak üzere, geri döneceksiniz.

Girilen bilgilerde değiştirilecek kısımlar bulunmuyor ise kaydet butonunu tıklanarak aşağıda görülen eimza aşamasına geçilmesi gereken ekrana ulaşılacaktır.

| Instantiananais (c)in e-fruza kullanazak aspijuda göi/utilienen belgeyi inzalanazar, genekmektedir. Inzalama iglemi igin selli didmedigeseniz indirmek igin bilagyinz.         odu                                                                                                    | ) İmz                | alama İşlemi                                                                                                    |                                                                                                    |                                       |                         |                                                        |                                                |
|----------------------------------------------------------------------------------------------------|----------------------|----------------------------------------------------------------------------------------------------|----------------------------------------------------------------------------------------------------|---------------------------------------|-------------------------|--------------------------------------------------------|------------------------------------------------|
| <text><text><section-header><section-header>ndu balaya balaya b</section-header></section-header></text></text> | İşle<br>işle<br>indi | mi tamamlamak için e-İmza<br>m kodunu, bilgisayarınıza i<br>irmediyseniz indirmek için tı                                                                          | ı kullanarak aşağıda görüntüler<br>ndirdiğiniz E-Devlet E-İmza uyç<br>klayınız.                                                                   | ien belge<br>julamasi                 | eyi imzala<br>na girmel | amanız gerekmektedir. İm<br>isiniz. Eğer E-Devlet E-İn | ızalama işlemi için aşağıd<br>nza Uygulamasını |
| <section-header><section-header><section-header><section-header><section-header><section-header><section-header><section-header><section-header><section-header></section-header></section-header></section-header></section-header></section-header></section-header></section-header></section-header></section-header></section-header>                                                                                                    | (odu                 |                                                                                                    |                                                                                                    |                                       |                         |                                                        |                                                |
| <image/> <image/> <section-header><section-header><section-header><section-header><section-header><section-header><section-header><section-header><section-header><section-header><form></form></section-header></section-header></section-header></section-header></section-header></section-header></section-header></section-header></section-header></section-header>                                                                                                    |                      |                                                                                                    | 63                                                                                                    | 932                                   | 2                       |                                                        |                                                |
| <section-header><section-header><form><form><form><form><form><form><form><form><table-container><table-container><table-container><table-container><form></form></table-container></table-container></table-container></table-container></form></form></form></form></form></form></form></form></section-header></section-header>                                                                                                    |                      |                                                                                                    | E-İmza işleminiz                                                                                                    | i tamamk                              | amanız be               | kleniyor                                               |                                                |
| <text><text><text><text><text><text><text><text><text><text><text><text><text></text></text></text></text></text></text></text></text></text></text></text></text></text>                                                                                                    |                      |                                                                                                    | ASKERLİK YOKLAMA                                                                                                    | SI SAĜI                               | .IK MUAY                | ENE BELGES                                             |                                                |
| <text><text><text><text><text><text><text><text><text><text></text></text></text></text></text></text></text></text></text></text>                                                                                                    |                      |                                                                                                    | SAG                                                                                                    | T.C.<br>SLIK BAKA<br>AlL<br>IL / ILÇE | NLIĜI<br>E HEKÎMLI      | (ĞI BIRIMI                                             |                                                |
| <text><text><text><text><text><text><text><text><text></text></text></text></text></text></text></text></text></text>                                                                                                    |                      | SAYI                                                                                                    | : 1234567890                                                                                                    | -                                     |                         |                                                        |                                                |
| <section-header><section-header><section-header><section-header><section-header><form><text><text><text></text></text></text></form></section-header></section-header></section-header></section-header></section-header>                                                                                                    |                      | KONU                                                                                                    | : Sağlık Muayene Sonucu                                                                                                    |                                       |                         |                                                        |                                                |
| Asserting space of the stage of the stage of the sta                                                                                                    |                      | İŞLEM ZAMANI                                                                                                    | : 01/01/2017 12:34:56                                                                                                    |                                       |                         |                                                        |                                                |
| Aşağıda kimilk bilgileri yazılı yökömüönün TSK Sağlık Yeteneği Yönetmeliği esaslarına göre sağlık muayenesi yapılarak sonucu         sağıda belintimiştir.         T.C. KİMLİK NUMARASI       :: 12345678910         Abi SoyADi       ::         KAN GRUBU       :::         BOY (om)       ::         BOY (om)       ::         MILİK NUMARASI       ::         BOY (om)       ::         BOY (om)       ::         TO Cellikle yükümü tarafından beyan edilen sağlık sorunu       ACİKLAMA (EVET CEVAPLARI İÇİN MUTLAKA         İ Ozelikle yükümü tarafından beyan edilen sağlık sorunu       x         İ Ozelikle yükümü tarafından beyan edilen sağlık sorunu       x         İ Ozelikle yükümü tarafından beyan edilen sağlık sorunu       x         İ oğram veya uzu kaybı, bulaşıcı hastalık (tüberküloz, viral       x         İ oğram veya uşıtır kaybı, bulaşıcı hastalık (tüberküloz, viral       x         İ oğram veya uşıtır kaybı, bulaşıcı hastalık (tüberküloz, viral       x         İ dürumuna at kayıt varım?       x                                                                                                    |                      |                                                                                                    | A SKERLÍK SI                                                                                                    | JBESÍ BA                              | SKANLI                  | ŠINA                                                   |                                                |
| T.C. KIMLIK NUMARASI       1:2345678910         ADI SOYADI       ::         KAN GRUBU       ::         BOY (cm)       ::         KILC (kg)       ::         DEGERLENDIRINIZ       EVET       HAYIR         DÉGERLENDIRINIZ       EVET       HAYIR         OZUDURUNUZ.)       :       Intervention of the source of the source of                                                                                                    |                      | Aşağıda kimik bilgileri yaz<br>aşağıda belirtilmiştir.                                                                                                    | zılı yükümlünün TSK Sağlık Yeten                                                                                                    | eği Yönet                             | meliği esa              | ıslarına göre sağlık muayen                            | esi yapılarak sonucu                           |
| ADI SOYADI       …         KAN GRUBU       …         BOY (em)       …         BOY (eg)       …         KLO (g)       …         In Ozellikle yükümiü tarafından beyan edilen sağlık sorunu       AÇIKLAMA (EVET CEVAPLARI İÇİN MUTLAKA         İn Özellikle yükümiü tarafından beyan edilen sağlık sorunu       A         İn Özellikle yükümiü tarafından beyan edilen sağlık sorunu       X         İn beşti, I-IV, vb. yeş süreki kullanması gereken ilağ       X         durumuna sit kayıt veşa süreki kullanması gereken ilağ       X         İn Muayenesi netibesinde tespit edilen aikol veya madde       X         İn Muayenesi netibesinde tespit edilen aikol veya madde       X         İn Muayenesi netibesinde tespit edilen aikol veya madde       X         İn Muayenesi netibesinde tespit edilen aikol veya madde       X         İn Muayenesi netibesinde tespit edilen aikol veya madde       X         İn Muayenesi netibesinde tespit edilen aikol veya madde       X         İn Muayenesi netibesinde veya yakın aile       X         İn Kobu Muayene bulgulanna göre bedensel veya       X         Ağı Kobu Muayene bulgulanına göre bedensel veya       X         İn Beşcili Karakri       …         İn Beşcili Karakri                                                                                                    |                      | T.C. KÍMLÍK NUMARASI                                                                                                    | : 12345678910                                                                                                    |                                       |                         |                                                        |                                                |
| KAN GRUBU       ::         BOY (cm)       ::         KLO (kg)       ::         DEGERLENDIRINIZ       EVET       HAYIR       AÇIKLAMA (EVET CEVAPLARI İÇİN MUTLAKA<br>DOLDURUNUZ)         1. Özellikle yükümü tarafından beyan edilen sağlık sorunu<br>başta olmak üzere herhangi bir tedavi, rapor, ameliyat<br>(organ veya uzuv kaybi), bulaşıcı hastalık (tiberkülöz, viral<br>hepatit, HIV, vb); veys sürekül kullanması gereken liaç<br>durumuna alt kayıt var mi?       X                                                                                                    |                      | ADI SOYADI                                                                                                    | :                                                                                                    |                                       |                         |                                                        |                                                |
| BOY (cm) ::<br>KLO (kg) ::<br><u>DEĞERLENDIRINIZ EVET CEVAPLARI IÇÎN MUTLAKA</u><br><u>1. Özellikle yükümlü tarafından beyan edilen sağlık sorunu</u><br><u>1. Özellikle yükümlü tarafından beyan edilen sağlık sorunu</u><br><u>1. Özellikle yükümlü tarafından beyan edilen sağlık sorunu</u><br><u>1. Özellikle yükümlü tarafından beyan edilen sağlık sorunu</u><br><u>1. Özellikle yükümlü tarafından beyan edilen sağlık sorunu</u><br><u>1. Özellikle yükümlü tarafından beyan edilen sağlık sorunu</u><br><u>1. Özellikle yükümlü tarafından beyan edilen sağlık sorunu</u><br><u>1. Özellikle yükümlü tarafından beyan edilen sağlık sorunu</u><br><u>1. Özellikle yükümlü tarafından beyan edilen sağlık sorunu</u><br><u>2. Görme veya işlime kaybi mi?</u><br><u>2. Görme veya işlime kaybi mi?</u><br><u>2. Görme veya işlime kaybi mi?</u><br><u>3. Muayenesi neticesinde tespit edilen alkoi veya madde</u><br><u>3. Muayenesi neticesinde tespit edilen alkoi veya madde</u><br><u>4. Kayıtlarına geçmiş, kendisinde veya yakın alle</u><br><u>4. Kayıtlarına geçmiş, kendisinde veya yakın alle</u><br><u>4. Kayıtlarına geçmiş, kendisinde veya yakın alle</u><br><u>4. Kayıtlarına geçmiş, kendisinde veya yakın alle</u><br><u>5. Şimdiki muayene bulgulanına göre bedensel veya</u><br><u>8. Ağlık KODU</u><br><u>8. Săçlık KARARI</u><br><u>1. E-İMZALIDIR.)</u><br><u>1. TABİP</u><br><u>Adi Sovadı</u><br><u>1. Diploma Tescil No:</u><br><b>Yükümlü, hakkında verilen Askerlik Yoklaması Sağlık Muayenesi kararına</b><br><u>İz-Zediyor.</u>                                                                                                    |                      | KAN GRUBU                                                                                                    | :                                                                                                    |                                       |                         |                                                        |                                                |
| DEĞERLENDİRİNİZ       EVET       HAYIR       AÇİKLAMA (EVET CEVAPLARI İÇİN MUTLAKA         1. Özelilkle yükümlü tarafından beyan edilen sağlık sorunu       başta olmak üzere herhangi bir tedavi, rapor, ameliyat       x         1. Özelilkle yükümlü tarafından beyan edilen sağlık sorunu       x                                                                                                    |                      | BOY (cm)                                                                                                    |                                                                                                    |                                       |                         |                                                        |                                                |
| DEĞERLENDİRİNİZ       EVET       HAYIR       DÖLDURUNUZ.)         1. Özellikle yükümlü tarafından beyan edilen sağlık sorunu başta olmak üzere herhangi bir tedavi, rapor, ameliyat (organ veya uzuv kaybı), bulaşıcı hastalik (tüberküloz, viral hepatit, HiV, vb.) veya sürekli kullanması gereken ilaçı durumuna alt kayıt var mı?       X       X         2. Görme veya işitme kaybi mi?       X       X       Imagene bilgi kayti var mı?         3. Muayenesi neticesinde tespit edilen alkol veya madde bağımluğına ilişkin kayıt veya bilgi var mı?       X       Imagene bilgi var mı?         4. Kayıttarına geçmiş, kendisinde veya yakın alle fertierinde psikiyatrik rahatsızlık öyküsü var mı?       X       Imagene bilgi var mı?         5. Şimdiki muayene bulgularına göre bedensel veya Ruhasıl açıdan ileri tetkiki gerektirecek bir bulgunuz var mı?       X       Imagene bilgi var mı?         SAĞLIK KODU       :-       .       .       .       .         Yükümlü, hakkında verilen Askerlik Yoklaması Sağlık Muayenesi kararına itiraz ediyor.       .       .       .                                                                                                    |                      | Kico (kg)                                                                                                    |                                                                                                    |                                       |                         |                                                        |                                                |
| 1. Özellikle yükümlü tarafından beyan edilen sağlık sorunu başta olmak üzere herhangi bir tedavi, rapor, ameliyat (organ veya uzuv kaybi), bulaşıcı hastalık (tüberkülöz, viral x       x         İn in in in in in in in in in in in in in                                                                                                    |                      | DEĞERLENDİRİNİZ                                                                                                    |                                                                                                    | EVET                                  | HAYIR                   | DOLDURUNUZ.)                                           | PLARTIÇIN MUTLAKA                              |
| 2. Görme veya lşitme kaybi mi?       X         3. Muayenesi netloesinde tespit edilen alkol veya madde       X         3. Muayenesi netloesinde tespit edilen alkol veya madde       X         4. Kayıtlarına geçmiş, kendisinde veya yakın alle       X         4. Kayıtlarına geçmiş, kendisinde veya yakın alle       X         5. Şimdiki muayene bulgularına göre bedensel veya       X         5. Şimdiki muayene bulgularına göre bedensel veya       X         Ruhsal açıdan ileri tetkiki gerektirecek bir bulgunuz var       X         m?       SAĞLIK KODU         SAĞLIK KODU       :-         SAĞLIK KARARI       : ASKERLIĞE ELVERİŞLİ         (E-İMZALIDIR.)         TABİP         Adı Soyadı :       Diploma Tescil No:         Yükümlü, hakkında verilen Askerlik Yoklaması Sağlık Muayenesi kararına itiraz ediyor.                                                                                                    |                      | <ol> <li>Özellikle yükümlü taraf<br/>başta olmak üzere herhar<br/>(organ veya uzuv kaybı),<br/>hepatit, HIV, vb.) veya sü<br/>durumuna alt kayıt var mi</li> </ol> | indan beyan edilen sağlık sorunu<br>igi bir tedavi, rapor, ameliyat<br>bulaşıcı hastalık (tüberküloz, viral<br>rekli kullanması gereken ilaç<br>? |                                       | x                       |                                                        |                                                |
| 3. Muayenesi neticesinde tespit edilen aikoi veya madde<br>bağımlılığına ilişkin kayıt veya bilgi var mı?       X         4. Kayıtlarına geçmiş, kendisinde veya yakın alle<br>fertlerinde psikiyatrik rahataızlık öyküsü var mı?       X         5. Şimdiki muayene bulgularına göre bedensel veya<br>Ruhsal açıdan ileri tetkiki gerektirecek bir bulgunuz var<br>mı?       X         SAĞLIK KODU       :-<br>SAĞLIK KARARI       : ASKERLİĞE ELVERİŞLİ         (E-İMZALIDIR.)<br>TABİP<br>Adı Soyadı :<br>Diploma Tescil No:         Yükümlü, hakkında verilen Askerlik Yoklaması Sağlık Muayenesi kararına<br>itiraz ediyor.                                                                                                    |                      | 2. Görme veya işitme kay                                                                                                    | bi mi?                                                                                                    |                                       | X                       |                                                        |                                                |
| 4. Kayıtlarına geçmiş, kendisinde veya yakın alle       x         fertlerinde psikiyatrik rahatsızlık öyküsü var mi?       x         5. Şimdiki muayene bulgularına göre bedensel veya       x         Ruhsal açıdan ileri tetkiki gerektirecek bir bulgunuz var       x         mr?       SAĞLIK KODU       :-         SAĞLIK KODU       :-         SAĞLIK KARARI       : ASKERLIĞE ELVERİŞLİ         (E-İMZALIDIR.)         TABIP         Adı Soyadı :       Diploma Tescil No:         Yükümlü, hakkında verilen Askerlik Yoklaması Sağlık Muayenesi kararına itiraz ediyor.                                                                                                    |                      | <ol> <li>Muayenesi neticesinde<br/>bağımlılığına ilişkin kayıt</li> </ol>                                                                                          | tespit edilen alkol veya madde<br>veya bilgi var mı?                                                                                              |                                       | x                       |                                                        |                                                |
| 5. Şimdiki muayene bulgularına göre bedensel veya<br>Ruhsal açıdan ileri tetkiki gerektirecek bir bulgunuz var<br>m?<br>SAĞLIK KODU :-<br>SAĞLIK KARARI :ASKERLIĞE ELVERİŞLİ<br>(E-İMZALIDIR.)<br>TABİP<br>Adı Soyadı :<br>Diplom'a Tescil No:<br>Yükümlü, hakkında verilen Askerlik Yoklaması Sağlık Muayenesi kararına<br>itiraz ediyor.                                                                                                    |                      | 4. Kayıtlarına geçmiş, ker<br>fertlerinde psikiyatrik raha                                                                                                    | ndisinde veya yakın alle<br>ıtsızlık öyküsü var mı?                                                                                               |                                       | x                       |                                                        |                                                |
| SAĞLIK KODU :-<br>SAĞLIK KARARI : ASKERLIĞE ELVERİŞLI<br>(E-İMZALIDIR.)<br>TABIP<br>Adı Sovadı :<br>Diploma Tescil No:<br>Yükümlü, hakkında verilen Askerlik Yoklaması Sağlık Muayenesi kararına<br><u>itiraz ediyor.</u>                                                                                                    |                      | <ol> <li>Şimdiki muayene bulgu<br/>Ruhsal açıdan ileri tetkiki<br/>mı?</li> </ol>                                                                                  | ilarına göre bedensel veya<br>gerektirecek bir bulgunuz var                                                                                       |                                       | x                       |                                                        |                                                |
| SAĞLIK KARARI : ASKERLIĞE ELVERİŞLİ<br>(E-İMZALIDIR.)<br>TABİP<br>Adı Sovadı :<br>Diploma Tescil No:<br>Yükümlü, hakkında verilen Askerlik Yoklaması Sağlık Muayenesi kararına<br><u>itiraz ediyor.</u>                                                                                                    |                      | SAĞLIK KODU                                                                                                    | :-                                                                                                    |                                       |                         |                                                        |                                                |
| (E-İMZALIDIR.)<br>TABİP<br>Adı Soyadı :<br>Diplom <sup>®</sup> Tescil No:<br><b>Yükümlü, hakkında verilen Askerlik Yoklaması Sağlık Muayenesi kararına</b><br><u>itiraz ediyor.</u>                                                                                                    |                      | SAĞLIK KARARI                                                                                                    | : ASKERLÍĞE ELVERÍŞLÍ                                                                                                    |                                       |                         |                                                        |                                                |
| TABIP<br>Adı Sovadı :<br>Diploma Tescil No:<br>Yükümlü, hakkında verilen Askerlik Yoklaması Sağlık Muayenesi kararına<br><u>itiraz ediyor.</u>                                                                                                    |                      |                                                                                                    |                                                                                                    |                                       |                         |                                                        | (E-İMZALIDIR.)                                 |
| Diploma Tescil No:<br>Yükümlü, hakkında verilen Askerlik Yoklaması Sağlık Muayenesi kararına<br><u>itiraz ediyor.</u>                                                                                                    |                      |                                                                                                    |                                                                                                    |                                       |                         |                                                        | TABIP<br>Adu Sovadu :                          |
| Yükümlü, hakkında verilen Askerlik Yoklaması Sağlık Muayenesi kararına<br>itiraz ediyor.                                                                                                    |                      |                                                                                                    |                                                                                                    |                                       |                         |                                                        | Diploma Tescil No:                             |
|                                                                                                    |                      | Yükümlü, hakkında<br>itiraz ediyor.                                                                                                    | verilen Askerlik Yoklama                                                                                                    | ası Sağı                              | lık Mua                 | yenesi kararına                                        | -                                              |
|                                                                                                    |                      |                                                                                                    |                                                                                                    |                                       |                         |                                                        |                                                |

|   |                                               |                                                                                                    | LOCAL                                 |            |  |
|---|-----------------------------------------------|----------------------------------------------------------------------------------------------------|---------------------------------------|------------|--|
|   |                                               | HASTANEYE SEVK BE                                                                                                    | LGESI                                 |            |  |
|   |                                               | T.C.                                                                                                    |                                       |            |  |
|   |                                               |                                                                                                    | MLÍĞÍ BÍRİMÍ                          |            |  |
|   |                                               | IL/ILÇE                                                                                                    |                                       |            |  |
|   |                                               |                                                                                                    |                                       | -          |  |
|   | SAYI                                          | : 1234567890                                                                                                    |                                       |            |  |
|   | KONU<br>(SLEM ZAMANI                          | : Hastaneye Sevk                                                                                                    |                                       |            |  |
|   | IŞLEM ZAMANI                                  | .01/01/2017 12.34.56                                                                                                    |                                       |            |  |
|   |                                               |                                                                                                    |                                       |            |  |
|   |                                               |                                                                                                    |                                       |            |  |
|   | TAIL                                          | E HEKİMİNİN SEÇTİĞİ YÜKÜMLÜNÜN SEVKEDİL                                                                                                    | ECEĞİ HASTANE" BAŞTABİPLİĞİN          | E          |  |
|   | 1. Aşağıda kimilği yazılı                     | yükümlü, askerlik yoklamasında "Askerliğe Elverişlic                                                                                                    | dır" sağlık kararına itiraz etmiştir. |            |  |
|   | 2. Hastanenizin po<br>ofice differencesk Sofi | olikiiniğine/polikiinikierine sevk edilen yükümlü hakkır                                                                                                    | nda TSK Sağlık Yeteneği Yönetmeliği   | esaslarına |  |
|   | gore duzemenedek sag                          | nık Kurulu taporunun Askenik şubesi başkanlığır                                                                                                    | a bildinimesini aiz edenni.           |            |  |
|   |                                               |                                                                                                    |                                       |            |  |
|   |                                               |                                                                                                    |                                       |            |  |
|   |                                               |                                                                                                    | (F.IM7ALIDID)                         |            |  |
|   |                                               |                                                                                                    | TABIP                                 |            |  |
|   |                                               |                                                                                                    | Adı Soyadı : :                        |            |  |
|   |                                               |                                                                                                    | Diploma Tescil N                      | lo:        |  |
|   |                                               |                                                                                                    |                                       |            |  |
|   | KÍMLÍĞÍ<br>T.C. Kimlik No : 123456            | 78910                                                                                                    |                                       |            |  |
|   | Adi Soyadi :                                  | in the second state in the state of the second state of the second |                                       |            |  |
|   | Askerlik Şubesi : "Alle H                     | fekimi İlçe Adı" Askerlik Şubesi                                                                                                    |                                       |            |  |
|   |                                               |                                                                                                    |                                       |            |  |
|   |                                               |                                                                                                    |                                       |            |  |
|   |                                               |                                                                                                    |                                       |            |  |
|   |                                               |                                                                                                    |                                       |            |  |
|   |                                               |                                                                                                    |                                       |            |  |
|   |                                               |                                                                                                    |                                       |            |  |
|   |                                               |                                                                                                    |                                       |            |  |
|   |                                               |                                                                                                    |                                       |            |  |
|   |                                               |                                                                                                    |                                       |            |  |
|   |                                               |                                                                                                    |                                       |            |  |
|   |                                               |                                                                                                    |                                       |            |  |
| _ |                                               |                                                                                                    |                                       |            |  |
|   |                                               |                                                                                                    |                                       |            |  |
|   |                                               |                                                                                                    |                                       |            |  |

Resim 41: İtiraz/Hastaneye Sevk /E-İmzalama

E-İmzalama İşlemini yapmanız sonrası aşağıdaki, işlemin sonuçlandığına ilişkin ekran görüntülenecektir.

|                 |                                                                                                    |                                                                                                    |                        |                    | 🖏 Dosyayı İndir           | d                                                             | 🗦 Yeni İşlem   |
|-----------------|----------------------------------------------------------------------------------------------------|----------------------------------------------------------------------------------------------------|------------------------|--------------------|---------------------------|---------------------------------------------------------------|----------------|
| kerlik Y        | oklaması Sağlık Muayen                                                                                                    | esi İşlemleri                                                                                                    |                        |                    |                           |                                                               |                |
| 10/10) İ        | şlem Sonucu                                                                                                    |                                                                                                    |                        |                    |                           |                                                               |                |
| Mu<br>mu        | ayene işleminiz başarıyla kayo<br>ayene olan kişiye veriniz. Diğe                                                                                                    | ledilmiştir. Yukarıda yer alan "I<br>r sureti de ilgili dosyada muha                                                                    | Dosyayı<br>faza edir   | Índir" düğ<br>niz. | mesi ile dosyayı indirip  | 2 adet çıktı alınız. Su                                       | retin birisini |
| 💡 Aşağ<br>unutr | ıdaki dosyanın 2. sayfasında H<br>nayınız!                                                                                                    | lastaneye Sevk Belgesi bulun                                                                                                    | maktadır               | . Hastane          | eye Sevk Belgesini de m   | nuayene olan kişiye v                                         | ermeyi         |
| ! Yül<br>ger    | kümlünün bilgilerinde de<br>rekmektedir.                                                                                                    | ğişiklik yapılmak isteniy                                                                                                    | orsa , y               | /ükümli            | iyü en yakın Askerl       | lik Şubesine yönle                                            | endirmenia     |
| -               |                                                                                                    |                                                                                                    |                        |                    |                           |                                                               |                |
|                 |                                                                                                    | ASKERLİK YOKLAMA                                                                                                    | SI SAĞL                | IK MUAY            | ENE BELGESI               |                                                               |                |
|                 |                                                                                                    | SAG                                                                                                    | T.C.<br>ILIK BAKA<br>  | NLIĜI<br>E HEKÎMLÎ | ĞÍ BİRİMİ                 |                                                               |                |
|                 | SAYI                                                                                                    | : 1234567890                                                                                                    |                        |                    |                           |                                                               |                |
|                 | KONU                                                                                                    | : Sağlık Muayene Sonucu                                                                                                    |                        |                    |                           |                                                               |                |
|                 | ÍŞLEM ZAMANI                                                                                                    | : 01/01/2017 12:34:56                                                                                                    |                        |                    |                           |                                                               |                |
|                 |                                                                                                    |                                                                                                    |                        |                    |                           |                                                               |                |
|                 |                                                                                                    | ASKERLİK ŞU                                                                                                    | JBE SÍ BA              | ŞKANLIĞ            | INA                       |                                                               |                |
|                 | Aşağıda kimlik bilgileri yazı<br>aşağıda belirtilmiştir.                                                                                                    | lı yükümlünün TSK Sağlık Yeten                                                                                                    | eği Yöneti             | meliği esar        | slarına göre sağlık muaye | nesi yapılarak sonucu                                         |                |
|                 | T.C. KÍMLÍK NUMARASI                                                                                                    | : 12345678910                                                                                                    |                        |                    |                           |                                                               |                |
|                 | ADI SOYADI                                                                                                    | :                                                                                                    |                        |                    |                           |                                                               |                |
|                 | BOX (cm)                                                                                                    | -                                                                                                    |                        |                    |                           |                                                               |                |
|                 | KÍLO (kg)                                                                                                    | :                                                                                                    |                        |                    |                           |                                                               |                |
|                 | X                                                                                                    |                                                                                                    |                        |                    | ACIKLAMA (EVET CEV        | APLARI (CÍN MUTLA)                                            |                |
|                 | DEGERLENDIRINIZ                                                                                                    |                                                                                                    | EVET                   | HAYIR              | DOLDURUNUZ.)              | ,                                                             |                |
|                 | <ol> <li>Özellikle yükümlü tarafır<br/>başta olmak üzere herhanış<br/>(organ veya uzuv kaybı), b<br/>hepatit, HİV, vb.) veya süre<br/>durumuna alt kayıt var mı?</li> </ol> | ıdan beyan edilen sağlık sorunu<br>gi bir tedavi, rapor, ameilyat<br>ulaşıcı hastalık (tüberküloz, viral<br>kil kullanması gereken ilaç |                        | x                  |                           |                                                               |                |
|                 | 2. Görme veya lşitme kayb                                                                                                    | ı mı?                                                                                                    |                        | x                  |                           |                                                               |                |
|                 | <ol> <li>Muayenesi neticesinde t<br/>bağımlılığına ilişkin kayıt w</li> </ol>                                                                                               | espit edilen alkoi veya madde<br>eya bilgi var mı?                                                                                      |                        | x                  |                           |                                                               |                |
|                 | <ol> <li>Kayıtlarına geçmiş, kenc<br/>fertlerinde psikiyatrik rahat</li> </ol>                                                                                              | lisinde veya yakın alle<br>sızlık öyküsü var mı?                                                                                        |                        | x                  |                           |                                                               |                |
|                 | S. Şimokî muayene buguî.<br>Ruhsal açıdan ileri tetkiki g<br>mi?                                                                                                    | erektirecek bir bulgunuz var                                                                                                    |                        | x                  |                           |                                                               |                |
|                 | SAĞLIK KODU                                                                                                    | :-                                                                                                    |                        |                    |                           |                                                               |                |
|                 | SAĞLIK KARARI                                                                                                    | : ASKERLÍĞE ELVERÍŞLÍ                                                                                                    |                        |                    |                           |                                                               | - 1            |
|                 |                                                                                                    |                                                                                                    |                        |                    |                           | (E-İMZALIDIR.)<br>TABİP<br>Adı Soyadı :<br>Diploma Tescil No: |                |
|                 | Yükümlü, hakkında v<br><u>itiraz ediyor.</u>                                                                                                    | verilen Askerlik Yoklama                                                                                                    | sı Sağlı               | k Muay             | enesi kararına            | -                                                             |                |
|                 | * Alle Hekiminizce hakkınız<br>kararına, 30 işgünü içerisin<br>itiraz etme hakkınız bulunm                                                                                  | da verllecek Askerlik Yoklaması 3<br>de en yakın Askerlik şubesine mi<br>aktadır.                                                       | Sağlık Mu<br>Oracaat e | ayenesi<br>derek   |                           |                                                               |                |
|                 |                                                                                                    |                                                                                                    |                        |                    |                           |                                                               |                |
|                 |                                                                                                    |                                                                                                    |                        |                    |                           |                                                               |                |

|                                       | HASTANEYE SEVK BELGE                                          | sl                                                             |
|---------------------------------------|---------------------------------------------------------------|----------------------------------------------------------------|
|                                       | T.C.<br>SAĞLIK BAKANLIĞI<br>AİLE HEKİMLIĞI<br>İL / İLÇE       | í BIRIMI                                                       |
| SAVI                                  | 1234567890                                                    |                                                                |
| KONU                                  | : Hastaneve Sevk                                              |                                                                |
| İŞLEM ZAMANI                          | : 01/01/2017 12:34:56                                         |                                                                |
| "Ali                                  | LE HEKİMİNİN SEÇTIĞİ YÜKÜMLÜNÜN SEVKEDİLECE                   | <mark>Ğİ HASTANE"</mark> BAŞTABİPLİĞİNE                        |
| 1. Aşağıda kimilği yazı               | lı yükümlü, askerlik yoklamasında "Askerliğe Elverişildir" sa | ağlık kararına itiraz etmiştir.                                |
| 2. Hastanenizin                       | polikliniğine/polikliniklerine sevk edilen yükümlü hakkında T | SK Sağlık Yeteneği Yönetmeliği esaslarına                      |
| göre düzenlenecek Sa                  | ğlık Kurulu raporunun Askerlik Şubési Başkanlığına bilo       | dirimesini arz ederim.                                         |
|                                       |                                                               | (E-İMZALIDIR)<br>TABİP<br>Adı Soyadı : :<br>Diploma Tescil No: |
| KÍMLÍĞÍ<br>T.C. Kimilk No : 12345     | 678910                                                        |                                                                |
| Adi Soyadi :<br>ADNKS Adresi : "e-Der | vlet Kapisi'nda kayitli NVİ Adesi"                            |                                                                |
| Askerlik Şubesi : "Alle               | Hekimi İlçe Adı" Askerlik Şubesi                              |                                                                |
|                                       |                                                               |                                                                |
|                                       |                                                               |                                                                |
|                                       |                                                               |                                                                |
|                                       |                                                               |                                                                |
|                                       |                                                               |                                                                |
|                                       |                                                               |                                                                |
|                                       |                                                               |                                                                |
|                                       |                                                               |                                                                |
|                                       |                                                               |                                                                |
|                                       |                                                               |                                                                |

Resim 42: İtiraz/Hastaneye Sevk/İşlem Sonucu

Bu ekrandaki uyarılara uygun olarak işlem yapılır ve sonuçlanır.

## 5.8.2. Yükümlünün Muayene Sonucuna İtiraz Etmemesi

"5.7. Yükümlünün Muayene Sonucu Onayı/İtirazı" bölümündeki alanda "itiraz etmiyor" seçeneği işaretlenip "Devam Et" butonu tıklandığında aşağıdaki önizleme ekranı görülür.

| 8/10) Ön İzleme                                   |                                                       |                                   |                                                                             |                                           |                |
|---------------------------------------------------|-------------------------------------------------------|-----------------------------------|-----------------------------------------------------------------------------|-------------------------------------------|----------------|
| ! Doldurduğunuz                                   | bilgilere göre yükümlü a                              | skerliğe elveri                   | şlidir.                                                                     |                                           |                |
| ı sayfada, önceki aşam<br>aydet" düğmesine tıklar | alarda doldurduğunuz b<br>yınız. Bilgilerde değişikli | lgiler görüntük<br>k yapmak istiy | enir. Bilgileri kontrol ettikten sonra<br>orsanız "Düzenle" düğmesine tıklı | işlemi kaydetmek için sayfa so<br>ayınız. | nunda yer alan |
| Kişi Bilgileri                                    |                                                       |                                   |                                                                             |                                           |                |
| .C. Kimlik Numarası                               | 12                                                    | 345678910                         |                                                                             |                                           |                |
| Adı Soyadı                                        |                                                       |                                   |                                                                             |                                           |                |
| Anne Adı                                          |                                                       |                                   |                                                                             |                                           |                |
| Baba Adı                                          |                                                       |                                   |                                                                             |                                           |                |
| Doğum Tarihi                                      |                                                       |                                   |                                                                             |                                           |                |
| Adresi                                            | G                                                     | DLBAŞI / ANK                      | ARA                                                                         |                                           |                |
| Fotoğraf                                          |                                                       | -                                 |                                                                             |                                           |                |
| Genel Muayene Bilgile                             | eri - Hayati Ölçümleri                                |                                   |                                                                             |                                           |                |
| Ağırlık (kg)                                      |                                                       |                                   |                                                                             |                                           |                |
| Boy (cm)                                          | 17                                                    | 5                                 |                                                                             |                                           |                |
| (an Grubu                                         |                                                       |                                   |                                                                             |                                           |                |
| istolik Kan Basıncı (ı                            | mmHg)                                                 |                                   |                                                                             |                                           |                |
| Diastolik Kan Basıncı                             | (mmHg)                                                |                                   |                                                                             |                                           |                |
| /ücut Sıcaklığı (°C)                              |                                                       |                                   |                                                                             |                                           |                |
| Senel Muayene Bilgile                             | eri - Muayene Sonucu<br>k Rahatsızlık YC              | )K                                |                                                                             |                                           |                |
| zuv najbi i onopeu                                |                                                       |                                   |                                                                             |                                           |                |
| Muayene Sonucu                                    |                                                       |                                   |                                                                             |                                           |                |
| Muayene                                           |                                                       | Sonuç                             | Açıklama                                                                    | Poliklinik                                |                |
| 3eçmiş Hastalığa Dair                             | Kaydı Var                                             | HAYIR                             | -                                                                           | -                                         |                |
| Börme / İşitme Kaybı                              | ¥                                                     | HAYIR                             | -                                                                           | -                                         |                |
| NKOI / Madde Bağımlılı                            | 8ı                                                    | HAYIR                             | -                                                                           | -                                         |                |
| Psikiyatrik Rahatsizlik                           | T-4-1- D-4-                                           | HAYIR                             | -                                                                           | -                                         |                |
| sedensel / Ruhsal Ileri                           | Tetkik Bulgusu                                        | HAYIR                             | -                                                                           | -                                         |                |
| rSK Sağlık Yeteneği Yo                            | önetmeliği Yükümlü A G                                | rubu Ariza Bilg                   | ileri                                                                       |                                           |                |
| Hastalık Tipi                                     | Hastalık Kodu                                         | H                                 | lastalık                                                                    |                                           |                |
| Hastalık Tipi                                     | A02F01                                                | G                                 | örmeyi bozmayan kronik konjonk                                              | tivit ve blefaritler.                     |                |
|                                                   | -                                                     |                                   |                                                                             | _                                         |                |

#### Resim 43: Askerliğe Elverişli Önizleme

Girilen bilgilerde değiştirilecek kısımlar bulunmuyor ise kaydet butonunu tıklanarak aşağıda görülen eimza aşamasına geçilmesi gereken ekrana ulaşılacaktır.

| Isjemi tamamlamak için e-Imza kullanarak aşağıda görüntülenen belgeyi imzalamanız gerekmektedir. Imzalama işlemi için aşa<br>indirmediyseniz indirmek için tiklayınız.<br>adu   Baga Baga Baga Baga Baga Baga Baga Ba                                                                                                    | lama Işlemi                                                                                                    |                                                                                         |                                          |                                                                                                    |
|----------------------------------------------------------------------------------------------------|----------------------------------------------------------------------------------------------------|-----------------------------------------------------------------------------------------|------------------------------------------|----------------------------------------------------------------------------------------------------|
| bdu                                                                                                    | ni tamamlamak için e-İmza kullanarak aşağıda<br>n kodunu, bilgisayarınıza indirdiğiniz E-Devlet l<br>mediyseniz indirmek için tıklayınız.                                                                                                    | a görüntülenen b<br>E-İmza uygulam                                                      | elgeyi imz<br>Iasına gim                 | zalamanız gerekmektedir. İmzalama işlemi için aşağıd<br>nelisiniz. Eğer E-Devlet E-İmza Uygulamasını                    |
| <text><section-header><section-header> <section-header>   Search Standsong            Exercise production of the search of the search of</section-header></section-header></section-header></text> |                                                                                                    |                                                                                         |                                          |                                                                                                    |
| <text><section-header>   Sexerclik voklamasi sağlık muayene sonucu     Agiris Baranda Kimik bilgleri yazlın oldar muayene sonucu     Sexerclik yokun sonucu     Baranda Sexerclik yokun sonucu     Baranda Sexerclik yokun sonucu     Baranda Sexerclik yokun sonucu     Baranda Sexerclik yokun yokun</section-header></text>                                                                                                    |                                                                                                    | 6393                                                                                    | 32                                       |                                                                                                    |
| ASKERLIK YOKLAMASI SAĞLIK MUAYENE BELGESI         TC         SAGUK BARANLOG         MILE HERANLIĞI BIRIM         L/LQE         SAYI         SAYI         SAY                                                                                                    | S Film                                                                                                    | nza isleminizi tam                                                                      | mamaniz                                  | beklenisor                                                                                                    |
| <text><text><text><text><text><text><text><text><text><text></text></text></text></text></text></text></text></text></text></text>                                                                                                    | <u> </u>                                                                                                    |                                                                                         |                                          | a wanten ny wraa                                                                                                    |
| TC       SACILIK BAKALIGI BIRIMI<br>ALIZ HEMALIGI BIRIMI<br>LU ILÇE         SAYI       :::1234567590         XONU       ::Sağlık Muayene Sonucu         İşlem Zamani       :::10101/2017 12:34:56 <b>ASKERLİK ŞUBESİ BA ŞKANLIĞINA ASKERLİK ŞUBESİ BA ŞKANLIĞINA</b> Agağlda kimlik bilgileri yazılı yökümlünün TSK Sağlık Yeteneği Yönetmeliği esasilarına göre sağlık muayenesi yapılarak sonucu<br>aşağlıza belitminğir.         Y.C. KİMLİK NUMARASI       ::::::::::::::::::::::::::::::::::::                                                                                                    | A SKERLIK YO                                                                                                    | KLAMASI SAĞ                                                                             | LIK MUAY                                 | ENE BELGES                                                                                                    |
| ALE HERMUIGI BIRIMI         LU ILCE         SAYI       ::1234567890         KONU       ::Sağlık Muayene Sonucu         İŞLEM ZAMANI       ::01/01/2017 12:34:56         ASKERLİK ŞUBE Sİ BA ŞKANLIĞINA         ASKERLİK ŞUBE Sİ BA ŞKANLIĞINA         ASKERLİK ŞUBE Sİ BA ŞKANLIĞINA         ASKERLİK SUBE Sİ BA ŞKANLIĞINA         ASKERLİK SUBE Sİ BA ŞKANLIĞINA         Aşağıda kimik bilgileri yazılı yokümünün TSK Sağlık Yeteneği Yönetmeliği esasilarına göre sağlık muayenesi yapılarak sonucu         aşağıda kimik bilgileri yazılı yokümüünün TSK Sağlık Yeteneği Yönetmeliği esasilarına göre sağlık muayenesi yapılarak sonucu         aşağıda kimik Digileri yazılı yokümüünün TSK Sağlık Yeteneği Yönetmeliği esasilarına göre sağlık muayenesi yapılarak sonucu         aşağıda Kümik Digileri yazılı yokümüünün TSK Sağlık Yeteneği Yönetmeliği esasilarına göre sağlık muayenesi yapılarak sonucu         BOY (om)       ::         KLO (kg)       ::         DEGERLENDİRİNİZ       EVET       HAYIR       AÇIKLAMA (EVET CEVAPLARI İÇİN MUTLAKA         İş bela dündürün veya veya sişitme kaşıtı rayını aşılıştı sonunu       İşik sorunu       İşik sorunu         İş bela dündürün veya soreki kultanması gereken ilaçı durumuna alt kayıtı var mı?       X       Igereken ilaçı durumuna alt kayıtı var mı?         2. Görme veya İşitme kaybi mi?       X <td></td> <td>SACI IN BAN</td> <td>ANUICI</td> <td></td>                                                                                                    |                                                                                                    | SACI IN BAN                                                                             | ANUICI                                   |                                                                                                    |
| SAYI       1234567890         KONU       Sağlık Muayene Sonucu         İŞLEM ZAMANI       01/01/2017 12:34:56         SAYI       01/01/2017 12:34:56         SAKERLİK ZAMANI         SAKERLİK ZAMANI         SAKERLİK SUBESI EA ŞKANLIĞINA         ASKERLİK SUBESI EA ŞKANLIĞINA         ASKERLİK SUBESI EA ŞKANLIĞINA         Aşağıda kimilik bilgileri yazılı yokulmulunun TSık Sağlık Yeteneği Yonetmeliği esasilarına göre sağlık muayenesi yapılarak sonucu         Aşağıda kimile bilgileri yazılı yokulmulunun TSık Sağlık Yeteneği Yonetmeliği esasilarına göre sağlık muayenesi yapılarak sonucu         SAKIN KUMARASI         Yaşağıda belintilmişit         C. KİMLİK NUMARASI         Yaşağıda belintilmişit         Yaşağıda belintilmişit         Yaşağıda belintilmişit         Yaşağıda belintilmişit         Yaşağıda belintilmişit         Yaşağıda belintilmişit         Yaşağıda belintilmişit         Yaşağıda belintilmişit         Yaşağıda belintilmişit         Yaşağıda belintilmişit         Yaşağıda belintilmişit         Yaşağıdık belintilmişi teğişit                                                                                                    |                                                                                                    | Al IL/ILC                                                                               | LE HEKIML                                | IGI BIRIMI                                                                                                    |
| antii       1.63490/090         KONU       : Säğlik Muayene Sonucu         İŞLEM ZAMANI       : 01.01/2017 12:34:56         ASKERLİK ŞUBE Sİ BA ŞKANLIĞINA         ASKERLİK ŞUBE Sİ BA ŞKANLIĞINA         Aşağıda kimilk bilgileri yazılı yükümlünün TSK Sağlık Yeteneği Yönetmeliği esaslarına göre sağlık muayenesi yapılarak sonucu aşağıda belintilmiştir.         T.C. KİMLİK NUMARASI         AN GRUBU         AIS OYADI         AN GRUBU         ÖY (om)         İLÖNİNİZ         EVET         MAYIR AÇIKLAMA (EVET CEVAPLARI İÇİN MUTLAKA         ÖEĞERLENDİRİNİZ       EVET       HAYIR       AÇIKLAMA (EVET CEVAPLARI İÇİN MUTLAKA         İ. Özellikle yükümlü tarafından beyan edilen sağlık sorunu başası olmak üzere herinangi bir tedavi, rapor, ameliyat olmak üzere herinangi bir tedavi, rapor, ameliyat olmak üzere herinangi bir tedavi, rapor, ameliyat olmunuz, in hepatt, HIV, vb.) veya sürekli kullanması gereken ilaç durumuna alt kayıt vaşıdı mı?       X                                                                                                    | CAVI CAN DE CAN                                                                                                    |                                                                                         |                                          |                                                                                                    |
| Işlem ZAMANI DIJUT 12:34:56 ASKERLİK ŞUBESİ BA ŞKANLIĞINA Aşağıda kimlik bilgileri yazılı yükümlünün TSK Sağlık Yeteneği Yönetmeliği esasilarına göre sağlık muayenesi yapılarak sonucu aşağıda kimlik bilgileri yazılı yükümlünün TSK Sağlık Yeteneği Yönetmeliği esasilarına göre sağlık muayenesi yapılarak sonucu Aşağıda kimlik bilgileri yazılı yükümlünün TSK Sağlık Yeteneği Yönetmeliği esasilarına göre sağlık muayenesi yapılarak sonucu Aşağıda kimlik bilgileri yazılı yükümlünün TSK Sağlık Yeteneği Yönetmeliği esasilarına göre sağlık muayenesi yapılarak sonucu Aşağıda belintimiştir. T.C. KİMLİK NUMARASI :: 12345678910 AD SOYADI :: DOYADI :: DOYADI :: DOYADI :: DOYADI :: DOYADI :: DOYADI :: DOYADI :: DOYADI :: DOYADI :: DOYADI :: DOYADI :: DOYADI :: DOYADI :: DOYADI :: DOYADI :: DOYADI :: DOYADI :: DOYADI :: DOYADI :: DOYADI :: DOYADI :: DOYADI :: DOYADI :: DOYADI :: DOYADI ::: DOYADI ::: DOYADI ::: DOYADI ::: DOYADI ::: DOYADI ::: DOYADI ::: DOYADI ::: DOYADI ::: DOYADI ::: DOYADI ::: DOYADI ::: DOYADI ::: DOYADI ::: DOYADI ::: DOYADI ::: DOYADI ::: DOYADI ::: DOYADI :::: DOYADI :::: DOYADI :::: DOYADI ::::::::::::::::::::::::::::::::::::                                                                                                    | KONU Sadik Muavene                                                                                                    | Sonucu                                                                                  |                                          |                                                                                                    |
| ASKERLÍK SUBE SÍ EA SKANLIĞINA       Aşağıda kimilik bilgileri yazılı yükümlünün TSK Sağlık Yeteneği Yönetmeliği esasiarına göre sağlık muayenesi yapılarak sonucu aşağıda belintimiştir.       T.C. KİMLİK NUMARASI     12345678910       ADI SOYADI        BOY (om)        BOY (om)        KILO (kg)        Di Sotiki Mulik Tarafından beyan edilen sağlık sonunu ağlık sonunu aşıt kayıtı var mı? <u>EVET HAYIR ÖDLDURUNUZ.</u> Ozellikler yükümlü tarafından beyan edilen sağlık sonunu aşıt kayıtı var mı?     X       Al soreki neliyesin herinaşı bil tedavi, rapor, armeliyesi yatı alite     X       İ. Özellikler yükümlü tarafından beyan edilen sağlık sonunu aşıt kayıtı var mı?     X       İ. Özellikler yükümlü tarafından beyan edilen sağlık sonunu aşıtı kayıtı var mı?     X       İ. Özellikler yükümlü tarafından beyan edilen sağlık sonunu aşıtı kayıtı var mı?     X       İ. Özellikler yükümlü tarafından beyan edilen sağlık sonunu aşıtı kayıtı var mı?     X       İ. Özellikler yükümlü tarafından beyan edilen sağlık sonunu aşıtı kayıtı var mı?     X                                                                                                    | ISLEM ZAMANI :01/01/2017 12:3                                                                                                    | 4:56                                                                                    |                                          |                                                                                                    |
| ASKERLİK ŞUBESİ BAŞKANLIĞINA         Aşağıda kimilk bilgileri yazılı yökümünün TSK Sağık Yeteneği Yönetmeliği esasiarına göre sağlık muayenesi yapılarak sonucu         T.C. KİMLİK NUMARASI       1:2345678910         ADI SOYADI          KAN GRUBU          BOY (om)          KLO (kg)          DEGERLENDİRİNİZ       EVET       HAYIR       AÇIKLAMA (EVET CEVAPLARI İÇİN MUTLAKA<br>DOLDURUNUZ.)         İ. Özellikle yükümlü tarafından beyan edilen sağlık sorunu<br>başta olmak üzere hermangi bir tedavi, rapor, ameliyat<br>(organ veya uzuv kaybi), bulaşıcı hastalık (tüberkülöz, viral<br>nepatt, HTV, vb.) veya süreki kultanması gereken ilaş<br>durumuna alt kayıt var mı?       X         Q. Görme veya işitme kaybi mi?       X                                                                                                    |                                                                                                    |                                                                                         |                                          |                                                                                                    |
| BOY (cm)       :         KILO (kg)       :         DEGERLENDIRINIZ       EVET       HAYIR       AÇIKLAMA (EVET CEVAPLARI İÇİN MUTLAKA<br>DÖLDURUNUZ.)         1. Özellikle yükümlü tarafından beyan edilen sağlık sorunu<br>başta olmak üzere herhangi bir tedavi, rapor, ameliyat<br>(organ veya uzuv kayöl), bulaşıcı hastalık (tüberkülöz, viral<br>nepatit, HiV, vb.) veya sürekli kultanması gereken ilaç<br>durumuna alt kayıt var mı?       X         2. Görme veya işitme kaybi mı?       X                                                                                                    | aşağıda belirtimiştir.                                                                                                    | şlık Yeteneği Yöne                                                                      | tmeliği esa                              | islarına göre sağlık muayenesi yapılarak sonucu                                                                         |
| KILO (kg)       :         DEĞERLENDİRİNİZ       EVET       HAYIR       ÄÇIKLAMA (EVET CEVAPLARI İÇİN MUTLAKA<br>DOLDURUNUZ.)         1. Özellikle yükümlü tarafından beyan edilen sağlık sorunu<br>başta olmak üzere herhangi bir tedavi, rapor, ameliyat<br>(organ veya uzuv kaybi), bulaşıcı hastalık (tüberkülöz, viral<br>hepatit, HTV, vb.) veya süreki kultanması gereken ilaç<br>durumuna alt kayıt var mı?       X         2. Görme veya işitme kaybi mı?       X         3. Muayenesi neticesinde tespit edilen alkoi veya madde<br>bağımlılığına ilişkin kayıt veya biği var mı?       X         4. Kayıtlarına geçmiş, kendisinde veya yakın alle<br>rertierinde psikiyatrik rahatsızlık öyküsü var mı?       X                                                                                                    | aşağıda belirtimiştir.<br>T.C. KİMLİK NUMARASI : 12345678910<br>ADI SOYADI :<br>KAN GRUBU :.                                                                                                    | ğlık Yeleneği Yöne                                                                      | tmeliği esa                              | ıslarına göre sağlık muayenesi yapılarak sonucu                                                                         |
| DEĞERLENDİRİNİZ     EVET     HAYIR     AÇIKLAMA (EVET CEVAPLARI İÇİN MUTLAKA<br>DÖLDURUNUZ.)       1. Özellikle yükümlü tarafından beyan edilen sağlık sorunu<br>başta olmak üzere herhangi bir tedavi, rapor, ameliyat<br>(organ veya uzuv kaybi), bulaşıcı hastalık (tüberkülöz, viral<br>hepatit, Hi7V, vb.) veya süzeki kultanması gereken ilaç<br>durumuna alt kayıt var mı?     X       2. Görme veya işitme kaybi mi?     X       3. Muayenesi neticesinde tespit edilen alkol veya madde<br>bağımlılığına ilişkin kayıt veya bilgi var mı?     X       4. Kayıtlarına geçmiş, kendisinde veya yakın alle<br>fertierinde psikiyatrik rahatsizlik öyküsü var mı?     X                                                                                                    | aşağıda belirtilmiştir.<br>T.C. KİMLİK NUMARASI : 12345678910<br>ADI SOYADI :<br>KAN GRUBU :.<br>BOY (cm) :                                                                                                    | ğlık Yeteneği Yöne                                                                      | tmeliği esa                              | ıslarına göre sağlık muayenesi yapılarak sonucu                                                                         |
| 1. Özellikle yükümlü tarafından beyan edilen sağlık sorunu başta olmak üzere herhangi bir tedavi, rapor, ameliyat (organ veya uzuv kaybi), bulaşıcı hastalık (tüberkülöz, viral hepatit, HiV, vo), veya türekil kultanması gereken ilaç durumuna alt kayıt var mi?       X         2. Görme veya işitme kaybi mi?       X         3. Muayenesi neticesinde teşpit edilen aikol veya madde bağımlılığına ilişkin kayıt veya bilgi var mi?       X         4. Kayıtlarına geçmiş, kendisinde veya yakın aile fertierinde psikiyatrik rahatsızlık öyküsü var mı?       X                                                                                                    | aşağıda belirtilmiştir.<br>T.C. KİMLİK NUMARASI : 12345678910<br>ADI SOYADI :<br>KAN GRUBU :.<br>BOY (cm) :<br>KİLO (kg) :                                                                                                    | giik Yeleneği Yöne                                                                      | tmeliği esa                              | ıslarına göre sağlık muayenesi yapılarak sonucu                                                                         |
| 2. Görme veya lijitme kaybi mi?     X       3. Muäyenesi neticesinde tespit edilen alkol veya madde<br>bağımlılığına ilişkin kayıt veya bilgi var mi?     X       4. Kayıtlarına geçmiş, kendisinde veya yakın alle<br>fertlerinde psikiyatrik rahatsızlık öyküsü var mi?     X                                                                                                    | aşağıda belirtimiştir.<br>T.C. KİMLİK NUMARASI : 12345678910<br>ADI SOYADI :<br>KAN GRUBU :.<br>BOY (cm) :<br>KİLO (kg) :<br>DEĞERLENDİRİNİZ                                                                                                    | Bik Yeleneği Yöne                                                                       | HAYIR                                    | Islarına göre sağlık muayenesi yapılarak sonucu<br>AÇIKLAMA (EVET CEVAPLARI İÇİN MUTLAKA<br>DOLDURUNUZ.)                |
| 3. Muayenesi neticesinde tespit edilen alkol veya madde x     bağımlılığına ilişkin kayıt veya bilgi var mı?     4. Kayıtlarına geçmiş, kendisinde veya yakın alle x     fertierinde psikiyatrik rahatsızlık öyküsü var mı?                                                                                                    | aşağıda belirtilmiştir.<br>T.C. KİMLİK NUMARASI : 12345678910<br>ADI SOYADI :<br>KAN GRUBU :<br>BOY (cm) :<br>KİLO (kg) :<br>DEĞERLENDİRİNİZ<br>1. Özellikle yükümlü tarafından beyan edilen sağlı<br>başta olmak üzere herhangi bir tedavi, rapor, ame<br>(organ veya uzuv kaybı), bulaşıcı hastalık (tübekk)<br>nepatit, H/V, vb.) veya sürekti kutlanması gereken<br>durumuna alt kayıt var mı?                                                                                                    | EVET<br>Ik sorunu<br>Ilyat<br>Dioz, viral<br>Ilaç                                       | tmeliği esa<br>HAYIR<br>X                | AÇIKLAMA (EVET CEVAPLARI İÇİN MUTLAKA<br>DÖLDURUNUZ.)                                                                   |
| 4. Kayittarina geçmiş, kendisinde veya yakın aile X<br>fertlerinde psikiyatrik rahatsızlık öyküsü var mi?                                                                                                    | aşağıda belirtilmiştir.<br>T.C. KİMLİK NUMARASI : 12345678910<br>ADI SOYADI :<br>KAN GRUBU :<br>BOY (om) :<br>KİLO (kg) :<br>DEĞERLENDİRİNİZ<br>1. Özellikle yükümlü tarafından beyan edilen sağlı<br>başta olmak üzere herhangi bir tedavi, rapor, ame<br>(organ veya uzuk kaylı), bulaşıcı hastalık (Kİberkki<br>hepatit, HiV, vb.) veya sürekli kultanması gereken<br>durumuna alt kayıt var mı?<br>2. Görme veya işitme kaybr mı?                                                                                                    | EVET<br>ik sorunu<br>ilyat<br>Ilaç                                                      | HAYIR<br>X                               | AÇIKLAMA (EVET CEVAPLARI İÇİN MUTLAKA<br>DÖLDÜRÜNÜZ.)                                                                   |
|                                                                                                    | aşağıda belirtilmiştir.<br>T.C. KİMLİK NUMARASI : 12345678910<br>ADI SOYADI :<br>KAN GRUBU :<br>BOY (om) :<br>KİLO (kg) :<br>DEĞERLENDİRİNİZ<br>1. Özellikle yükümlü tarafından beyan edilen sağlı<br>başta olmak (üzere herhangi bir tedavi, rapor, ame<br>(organ veya uzuv kayol), bulaşıcı hastalık (tiberkti<br>hepatit, HİV, vb.) veya sürekti kultanması gereken<br>durumuna alt kayıt var mi?<br>2. Görme veya işitme kaybi mi?<br>3. Muayenesi neticesinde tespit edilen alkol veya i<br>bağımılığına ilişkin kayıt veya bilgi var mi?                                                                                                    | EVET<br>ik sorunu<br>ilyat<br>ilaç<br>madde                                             | HAYIR<br>X<br>X<br>X<br>X                | AÇIKLAMA (EVET CEVAPLARI İÇİN MUTLAKA<br>DÖLDÜRÜNÜZ.)                                                                   |
| S. Şimdiki muayene bulgularına göre bedensel veya X<br>Ruhsal açıdan ilen tetkiki gerektirecek bir bulgunuz var                                                                                                    | aşağıda belirtilmiştir.<br>T.C. KİMLİK NUMARASI : 12345678910<br>ADI SOYADI :<br>KAN GRUBU :<br>BOY (cm) :<br>KİLO (kg) :<br>DEĞERLENDİRİNİZ<br>1. Özellikle yükümlü tarafından beyan edilen sağlı<br>başta olmak üzere herhangi bir tedavl, rapor, ame<br>(organ veya uzuv kaybi), bulaşıcı hastalık (tüberkü<br>hepatit, Hi7, vb.) veya sürekli kultanması gereken<br>durumuna alt kayıt var mi?<br>2. Görme veya işitme kaybı mı?<br>3. Muayenesi neticesinde teşpit edilen aikol veya i<br>bağımlılığına ilişkin kayıt veya biği var mı?                                                                                                    | EVET<br>Ik sorumu<br>Ilyat<br>Dioz, viral<br>Ilaç<br>madde                              | HAYIR<br>X<br>X<br>X<br>X<br>X           | AÇIKLAMA (EVET CEVAPLARI İÇİN MUTLAKA<br>DOLDURUNUZ.)                                                                   |
| SAGUK KODU :-                                                                                                    | aşağıda belirtilmiştir.<br>T.C. KİMLİK NUMARASI : 12345678910<br>ADI SOYADI :<br>KAN GRUBU :<br>BOY (cm) :<br>KİLO (kg) :<br>DEĞERLENDİRİNİZ<br>1. Özellikle yükümlü tarafından beyan edilen sağlı<br>başta olmak üzere herhangi bir tedavi, rapor, ame<br>(organ veya uzuv kaybi), bulaşıcı hastalık yübbekü<br>hepatit, HiV, vb.) veya sürekli kultanması gereken<br>durumuna alt kayıt var mı?<br>2. Görme veya Işitme kaybı mı?<br>3. Muayenesi neticesinde tespit edilen alkol veya i<br>bağımlığına ilişkin kayıt veya bilgi var mı?<br>4. Kayıtlarına geçmiş, kendisinde veya yakın aile<br>fertlerinde psikiyatrik rahatsızlık öyküsü var mı?<br>5. Şimdiki muayene bulgularına göre bedensel vey<br>Ruhaal açıdan ileri tetkiki gerektirecek bir bulgunu<br>mı?                                                       | EVET<br>ik sorumu<br>lilaç<br>madde<br>ya<br>iz var                                     | HAYIR<br>X<br>X<br>X<br>X<br>X<br>X<br>X | AÇIKLAMA (EVET CEVAPLARI İÇİN MUTLAKA<br>DOLDURUNUZ.)                                                                   |
| SAĞLIK KARARI : ASKERLIĞE ELVERİŞLİ                                                                                                    | aşağıda belirtilmiştir.<br>T.C. KİMLİK NUMARASI : 12345678910<br>ADI SOYADI :<br>KAN GRUBU :<br>BOY (cm) :<br>KİLO (kg) :<br>DEĞERLENDİRİNİZ<br>1. Özellikle yükümlü tarafından beyan edilen sağlı<br>başta olmak üzere herhangi bir tedavt, rapor, ame<br>(organ veya uzuv kaybi), bulaşıcı hastalık (tüberki<br>hepatit, HrV, Vo.) veya sürekli kultanması gereken<br>durumuna alt kayıt var mı?<br>2. Görme veya İşitme kaybi mi?<br>3. Muayenesi neticesinde teşpit edilen alkol veya r<br>bağımlılığına ilişkin kayıt veya bilgi var mı?<br>4. Kayıtlarına geçmiş, kendisinde veya yakın alle<br>fertlerinde psikiyatrik rahatsızlık öyküsü var mı?<br>5. Şimdiki muayene bulgularına göre bedensel vey<br>Ruhsal açıdan ileri tetkiki gerektirecek bir bulgunu<br>mı?                                                    | EVET<br>ik sorunu<br>ilyat<br>Dioz, viral<br>llaç<br>madde<br>ya<br>iz var              | HAYIR<br>X<br>X<br>X<br>X<br>X<br>X      | AÇIKLAMA (EVET CEVAPLARI İÇİN MUTLAKA<br>DÖLDURUNUZ.)                                                                   |
| (E-IMZALIDIR.)                                                                                                    | aşağıda belirtilmiştir.<br>T.C. KİMLİK NUMARASI : 12345678910<br>ADI SOYADI :<br>KAN GRUBU :<br>BOY (cm) :<br>KİLO (kg) :<br>DEĞERLENDİRİNİZ<br>1. Özellikle yükümlü tarafından beyan edilen sağlı<br>başta olmak üzere herhangi bir tedavi, rapor, ame<br>(organ veya uzuv kaybi), bulaşıcı hastalık (tübektü<br>nepatit, H/V, Vb.) veya sürekli kultanması gereken<br>durumuna alt kayıt var mı?<br>2. Görme veya işitme kaytı mı?<br>3. Muayenesi neticesinde tespit edilen alkol veya i<br>bağımlılığına ilişkin kayıt veya bilgi var mı?<br>4. Kayıtlarına geçmiş, kendisinde veya yakın alle<br>fertierinde psikiyatrık rahatsızlık dyküsü var mı?<br>5. Şindiki muayene bulgularına göre bedensel vey<br>Ruhsal açıdan ileri tetkiki gerektirecek bir bulgunu<br>mı?<br>SAĞLIK KODU :-<br>SAĞLIK KARARI : ASKERLİĞE ELN | EVET<br>k sorunu<br>liyat<br>Dioz, viral<br>liaç<br>madde<br>ya<br>z var<br>VERIŞLI     | HAYIR<br>X<br>X<br>X<br>X<br>X<br>X      | AÇIKLAMA (EVET CEVAPLARI İÇİN MUTLAKA<br>DOLDURUNUZ.)                                                                   |
| TABIP                                                                                                    | aşağıda belirtilmiştir.<br>T.C. KİMLİK NUMARASI : 12345678910<br>ADI SOYADI :<br>KAN GRUBU :<br>BOY (cm) :<br>KİLO (kg) :<br>DEĞERLENDİRİNİZ<br>1. Özellikle yükümlü tarafından beyan edilen sağlı<br>başta olmak üzere herhangi bir tedavi, rapor, ame<br>(organ veya uzuv kaybı), bulaşıcı hastalık (tübektü<br>durumuna alt kayıt var mi?<br>2. Görme veya işitme kaybi mi?<br>3. Muayenesi neticesinde tespit edilen alkol veya ir<br>bağımlılığına ilişkin kayıt veya bilgi var mi?<br>4. Kayıtlarına geçmiş, kendisinde veya yakın aile<br>fertlerinde psikiyatrik rahatsızlık öyküsö var mı?<br>5. Şimdiki muayene bulgularına göre bedensel vey<br>Muhaal aşıdan ileri tekkiki gerektirecek bir bulgunu<br>mi?<br>SAĞLIK KODU :-<br>SAĞLIK KARARI : ASKERLİĞE ELN                                                      | EVET<br>ik sorunu<br>ilyat<br>llaç<br>madde<br>ya<br>z var<br>VERIŞLI                   | HAYIR<br>X<br>X<br>X<br>X<br>X           | AÇIKLAMA (EVET CEVAPLARI İÇİN MUTLAKA<br>DOLDURUNUZ.)                                                                   |
| Diploma Tescil No:                                                                                                    | aşağıda belirtilmiştir.<br>T.C. KİMLİK NUMARASI : 12345678910<br>ADI SOYADI :<br>KAN GRUBU :<br>BOY (om) :<br>KİLO (kg) :<br>DEĞERLENDİRİNİZ<br>1. Özellikle yükümlü tarafından beyan edilen sağlı<br>başta olmak üzere herhangi bir tedavi, rapor, ame<br>(organ veya uzuk kaybi), bulaşını hastalık (kiberki<br>hepatit, HiV, vb.) veya sürekti kultanması gereken<br>durumuna alt kayıt var mı?<br>2. Görme veya işitme kaybi mi?<br>3. Muayenesi neticesinde tespit edilen alkol veya ri<br>bağınılığına ilişkin kayıt veya bilgi var mı?<br>4. Kayıtlarına geçmiş, kendisinde veya yakın alle<br>fertierinde psiklyatrık rahatsızlık öyküsü var mı?<br>5. Şimdiki muayene bulgularına göre bedensel vej<br>Rubsal açıdan ileri tetkiki gerektirecek bir bulgunu<br>mı?<br>SAĞLIK KODU :-                                  | EVET<br>ik sorunu<br>ilyat<br>llaç<br>madde<br>ya<br>iz var<br>VERİŞLİ                  | HAYIR<br>X<br>X<br>X<br>X<br>X           | AÇIKLAMA (EVET CEVAPLARI İÇİN MUTLAKA<br>DOLDURUNUZ.)<br>(E-İMZALIDIR.)<br>TABİP                                        |
|                                                                                                    | aşağıda belirtilmiştir.<br>T.C. KİMLİK NUMARASI : 12345678910<br>ADI SOYADI :<br>KAN GRUBU :<br>BOY (cm) :<br>KİLO (kg) :<br>DEĞERLENDİRİNİZ<br>1. Özellikle yükümlü tarafından beyan edilen sağlı<br>başta olmak üzere herhangi bir tedavi, rapor, ame<br>(organ veya uzuv kaybi), bulaşıcı hastalık (tüberki<br>hepatit, HTV, Vb.) veya sürekli kultanması gereken<br>durumuna alt kayıt var mı?<br>2. Görme veya işitme kaybi mı?<br>3. Muayenesi neticesinde teşpit edilen alkol veya i<br>bağımlılığına ilişkin kayıt veya biği var mı?<br>4. Kayıtlarına geçmiş, kendisinde veya yakın alle<br>fertierinde psikiyatrık rahatsızlık öyküsü var mı?<br>5. Şimdiki muayene bulgularına göre bedenele vey<br>Ruhaal açıdan ileri tetkiki gerektirecek bir bulgunu<br>mı?<br>SAĞLIK KODU :-<br>SAĞLIK KARARI : ASKERLİĞE ELN  | EVET<br>ik sorumu<br>ilyat<br>Dioz, viral<br>ilaç<br>madde<br>ya<br>iz var<br>VERIŞLI   | HAYIR<br>X<br>X<br>X<br>X<br>X<br>X      | AÇIKLAMA (EVET CEVAPLARI İÇİN MUTLAKA<br>DOLDURUNUZ.)<br>(E-İMZALIDIR.)<br>TABİP<br>Adi Soyadi :1<br>Diploma Tescil No: |
|                                                                                                    | aşağıda belirtilmiştir.<br>T.C. KİMLİK NUMARASI : 12345678910<br>ADI SOYADI :<br>KAN GRUBU :<br>BOY (cm) :<br>KİLO (kg) :<br>DEĞERLENDİRİNİZ<br>1. Özellikle yükümlü tarafından beyan edilen sağlı<br>başta olmak üzere herhangi bir tedavl, rapor, ame<br>(organ veya uzuv kaybı), bulaşıcı hastalık (tübekki<br>nepatit, HIV, Vo.) veya sürekli kultanması gereken<br>durumuna alt kayıt var mı?<br>2. Görme veya işitme kaybı mı?<br>3. Muayenesi neticesinde tespit edilen aikol veya ı<br>bağımlılığına ilişkin kayıt veya bilgi var mı?<br>4. Kayıtlarına geçmiş, kendisinde veya yakın aile<br>fertierinde psikiyatrik rahatsızlık öyküsü var mı?<br>5. Şimdiki muayene bulgularına göre bedensel vey<br>Ruhsal açıdan İleri tetkiki gerektirecek bir bulgunu<br>mı?<br>SAĞLIK KODU :-<br>SAĞLIK KARARI : ASKERLİĞE ELV | EVET<br>ik sorumu<br>ik sorumu<br>ikaç viral<br>liaç<br>madde<br>ya<br>z var<br>VER(ŞLI | tmeliği esa<br>HAYIR<br>X<br>X<br>X<br>X | AÇIKLAMA (EVET CEVAPLARI İÇİN MUTLAKA<br>DOLDURUNUZ.)<br>(E-İMZALIDIR.)<br>TABİP<br>Adi Soyadı ::<br>Diploma Tescii No: |

Resim 44: Askerliğe Elverişli E-İmza

E-İmzalama işlemini yapmanız sonrası aşağıdaki, işlemin sonuçlandığına ilişkin ekran görüntülenecektir.

| rlik Yol     | daması Sağlık Muaye                                                                                                    | nesi İşlemleri                                                                                                    |                               |                        |                                               |                         |
|--------------|----------------------------------------------------------------------------------------------------|----------------------------------------------------------------------------------------------------|-------------------------------|------------------------|-----------------------------------------------|-------------------------|
| /10) İşl     | em Sonucu                                                                                                    |                                                                                                    |                               |                        |                                               |                         |
| Muay<br>muay | ene işleminiz başarıyla kay<br>ene olan kişiye veriniz. Diğ                                                                                                    | ydedilmiştir. Yukarıda yer a<br>yer sureti de ilgili dosyada                                                                     | alan "Dosya<br>muhafaza e     | yı İndir" di<br>diniz. | üğmesi ile dosyayı indirip 2 adet çıkt        | ı alınız. Suretin biris |
| Yükü<br>gere | imlünün bilgilerinde d<br>kmektedir.                                                                                                    | leğişiklik yapılmak is                                                                                                    | teniyorsa                     | , yükün                | nlüyü en yakın Askerlik Şubes                 | ine yönlendirme         |
|              |                                                                                                    | A SKERLÍK YOKLA                                                                                                    | MASI SAĞI                     |                        | (ENE BELGES)                                  |                         |
|              |                                                                                                    |                                                                                                    | T.C.                          |                        |                                               |                         |
|              |                                                                                                    |                                                                                                    | AGLIK BAQ<br>All<br>IL / ILÇE | NLIGI<br>E HEKİMLİ     | IĞÎ BÎRÎMÎ                                    |                         |
|              | SAYI                                                                                                    | : 1234567890                                                                                                    |                               |                        |                                               |                         |
|              | KONU                                                                                                    | : Sağlık Muayene Sonu                                                                                                    | cu                            |                        |                                               |                         |
|              | İŞLEM ZAMANI                                                                                                    | : 01/01/2017 12:34:56                                                                                                    |                               |                        |                                               |                         |
|              |                                                                                                    | ASKERLÍ                                                                                                    | C ŞUBESÍ BA                   | ŞKANLIĞ                | SINA                                          |                         |
|              | Aşağıda kimilk bilgileri yazıl<br>aşağıda belirtilmiştir.                                                                                                    | ı yükümlünün TSK Sağlık Ye                                                                                                    | teneği Yönet                  | meliği esa             | slarına göre sağlık muayenesi yapılarak       | t sonucu                |
|              | T.C. KÍMLÍK NUMARASI                                                                                                    | : 12345678910                                                                                                    |                               |                        |                                               |                         |
|              | ADI SOYADI                                                                                                    | 10                                                                                                    |                               |                        |                                               |                         |
|              | KAN GRUBU                                                                                                    | 1.                                                                                                    |                               |                        |                                               |                         |
|              | BOY (cm)                                                                                                    | 1                                                                                                    |                               |                        |                                               |                         |
|              | KÍLO (kg)                                                                                                    | 1                                                                                                    |                               |                        |                                               |                         |
|              | DEĞERLENDİRİNİZ                                                                                                    |                                                                                                    | EVET                          | HAYIR                  | AÇIKLAMA (EVET CEVAPLARI İÇİN<br>DOLDURUNUZ.) | MUTLAKA                 |
|              | <ol> <li>Özellikle yükümlü tarafın<br/>başta olmak üzere herhang<br/>(organ veya uzuv kaybi), bi<br/>hepatit, HIV, vb.) veya süre<br/>durumuna alt kayıt var mı?</li> </ol> | dan beyan edilen sağlık sorı<br>jı bir tedavi, rapor, ameliyat<br>ulaşıcı hastalık (tüberküloz, v<br>kil kullanması gereken ilaç | inu<br>/Iral                  | x                      |                                               |                         |
|              | 2. Görme veya lşitme kayb                                                                                                    | i mi?                                                                                                    |                               | x                      |                                               |                         |
|              | <ol> <li>Muayenesi neticesinde ti<br/>bağımlılığına ilişkin kayıt ve</li> </ol>                                                                                             | espit edilen alkol veya madd<br>eya bligi var mi?                                                                                | e                             | х                      |                                               |                         |
|              | <ol> <li>Kayıtlarına geçmiş, kend<br/>fertlerinde psikiyatrik rahatı</li> </ol>                                                                                             | lisinde veya yakın alle<br>sızlık öyküsü var mı?                                                                                 |                               | x                      |                                               |                         |
|              | <ol> <li>Şimdiki muayene bulgula<br/>Ruhsal açıdan ileri tetkiki g<br/>mr?</li> </ol>                                                                                       | arına göre bedensel veya<br>erektirecek bir bulgunuz var                                                                         |                               | x                      |                                               |                         |
|              | SAĞLIK KODU                                                                                                    | · .                                                                                                    |                               |                        |                                               |                         |
|              | SAĞLIK KARARI                                                                                                    | : ASKERLÍĞE ELVERÍS                                                                                                    | SLÍ                           |                        |                                               |                         |
|              |                                                                                                    |                                                                                                    |                               |                        | (E-IMZALIDIR                                  | 9                       |
|              |                                                                                                    |                                                                                                    |                               |                        | Adi Soyadi :<br>Diploma Tesc                  | il No:                  |
|              | Yükümlü, hakkında<br>itiraz etmivor.                                                                                                    | verilen Askerlik Yokla                                                                                                    | ıması Sağ                     | lık Mua                | yenesi Kararına                               |                         |
|              |                                                                                                    |                                                                                                    |                               |                        |                                               |                         |

#### Resim 45: Askerliğe Elverişli İşlem Sonucu

Askerlik yoklaması muayene işlemlerinin, e-imzalama ile birlikte sonuçlanmasından sonra, gerek yükümlünün tekrar güncel tarihli hastane sevk belgesi talebi varsa gerekse muayeneye ilişkin herhangi bir değişiklik yapılmak isteniyorsa, yükümlünün güncel askerlik yoklaması muayene işlemlerine başlayabilmesi için bağlı bulunduğu askerlik şubesi ile görüşmesi gerekmektedir.